| 2           | ecoDMS - MOSE   | RSoftwareGn | nbH - EN #2 | - ecoDMS      |               |             |         |                    |              |               |               |                | - |   | ×       |
|-------------|-----------------|-------------|-------------|---------------|---------------|-------------|---------|--------------------|--------------|---------------|---------------|----------------|---|---|---------|
|             | Datei Aktione   | en Ansicht  | Optionen    | Plugins       | ?             |             |         |                    |              |               |               | <br>           |   |   |         |
| CHIVE       | -               | <u>.</u>    |             | <b>.</b>      | <             | Ð           | -       | $\oslash$          | 0            | ្រ្           | *             | Ê              |   |   | 2:      |
| <b>A</b> RI | Archivieren     | Download    | E-Mail      | Interner Lini | C LINK tellen | Aktivitaten | Drucken | Suche zurücksetzen | Neuladen     | Aktualisieren | Einstellungen | Klassifizieren | 1 |   | reigabe |
|             | Status          |             |             | X SI          | uche          |             |         |                    |              |               |               |                |   |   |         |
| Ó           | O Alle          |             |             | ٩             |               |             |         |                    |              |               |               |                |   | 1 | 0 5     |
| NBOX        | 👌 ecoWOF        | RKZ.        |             | D             | okumente      |             |         |                    |              | _             |               |                |   |   |         |
| =           | 🏴 Erledigt      |             |             |               | 2275          | 🗎 🗅         | <       | ®                  | ×            |               |               |                |   |   |         |
| ard         | Or <u>d</u> ner |             |             | ×             | Ē             | 2020-08-24  |         | Rev                | rision 001 💼 |               |               |                |   |   |         |

# **MOS'aik ecoDMS**

## Modulversion 18.09

Revision: 442400-16082023-1411

Copyright © 2012-2023 - Moser Software GmbH Alle Rechte vorbehalten.

### Zum Inhalt:

Handbuch für das MOS'aik Zusatzmodul ecoDMS

Informationen zum Datenschutz finden Sie unter https://www.moser.de/datenschutzhinweise/.

# Inhaltsverzeichnis

| 1. Einleitung                                                                       | . 1 |
|-------------------------------------------------------------------------------------|-----|
| 2. Funktionsumfang                                                                  | . 2 |
| 3. Einrichtung                                                                      | . 4 |
| 3.1. Installation und Einrichtung ecoDMS®-Server                                    | . 4 |
| 3.2. Einrichtung MOS'aik Zusatzmodul ecoDMS                                         | 11  |
| 3.3. Einrichtung automatische Archivierung                                          | 20  |
| 3.4. Zusätzliche benötigte Software                                                 | 21  |
| 3.5. Deinstallation/ Deaktivierung von ecoDMS                                       | 22  |
| 4. Bedienung                                                                        | 24  |
| 4.1. Automatische Archivierung                                                      | 24  |
| 4.2. Die ecoDMS-Projektakte                                                         | 26  |
| 4.3. Archivierung über die MOS'aik-Akten                                            | 33  |
| 4.4. Archivzugriff über die MOS'aik-Akten                                           | 38  |
| 4.5. Archivsuche                                                                    | 39  |
| 4.6. Eingangsrechnungen verarbeiten                                                 | 51  |
| 5. Troubleshooting                                                                  | 59  |
| 5.1. Fehler beim Archivieren                                                        | 59  |
| 5.2. Fehler beim Aufruf der Funktion zur Kennworterfassung                          | 60  |
| 5.3. Timeout im Arbeitsblatt "Allgemeine Suche"                                     | 60  |
| 5.4. Komplexe Suche nach Umlauten                                                   | 60  |
| 5.5. Fehlende Werte in "Allgemeine Suche" oder in "Verschlagwortung"                | 61  |
| 5.6. Datei wird nicht geöffnet und App muss ausgewählt werden                       | 61  |
| 5.7. Manuelles Archivieren von in der Projektakte erzeugten Dokumenten              | 62  |
| 5.8. Dokumente werden in ecoDMS nicht gefunden                                      | 63  |
| 5.9. Dokumente können aus MOS'aik heraus nicht geöffnet werden                      | 63  |
| 5.10. Meldung "Protokollverletzung" beim Starten der allgemeinen Suche              | 64  |
| 5.11. Auslesen der Anzahl aktiver Sessions aus der ecoDMS Datenbank                 | 64  |
| 5.12. Fehlermeldung im ecoDMS-WebClient                                             | 65  |
| 5.13. Anzahl der verfügbaren Lizenzen überschritten beim Öffnen des ecoDMS-Web-Cli- |     |
| ents                                                                                | 66  |
| 5.14. Beim Aufruf des ecoDMS-Web-Clients erscheint ein weißer Bildschirm mit "P"    | 66  |
| 5.15. Das Feld "Schlüssel" enthält den Wert "null"                                  | 67  |

# Kapitel 1. Einleitung

Das MOS'aik Zusatzmodul ecoDMS stellt eine Schnittstelle zum Dokumenten Management System (DMS) ecoD-MS® bereit und erweitert damit die im MOS'aik-Standard verfügbare dateibasierte Archivierung.

Dokumenten Management Systeme bieten zentralen Speicherplatz für alle im Betrieb anfallenden Dokumente, verwalten alle Revisionen der Dokumente und bieten umfangreiche Möglichkeiten zur Verschlagwortung, Suche und Verteilung der Daten im Unternehmen. Durch die Anbindung an MOS'aik werden Ihre Vorgangsdrucke, Eingangsrechnungen und viele weitere anfallende Dateien archiviert und auf allen Arbeitsplätzen bereitgestellt:

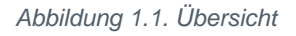

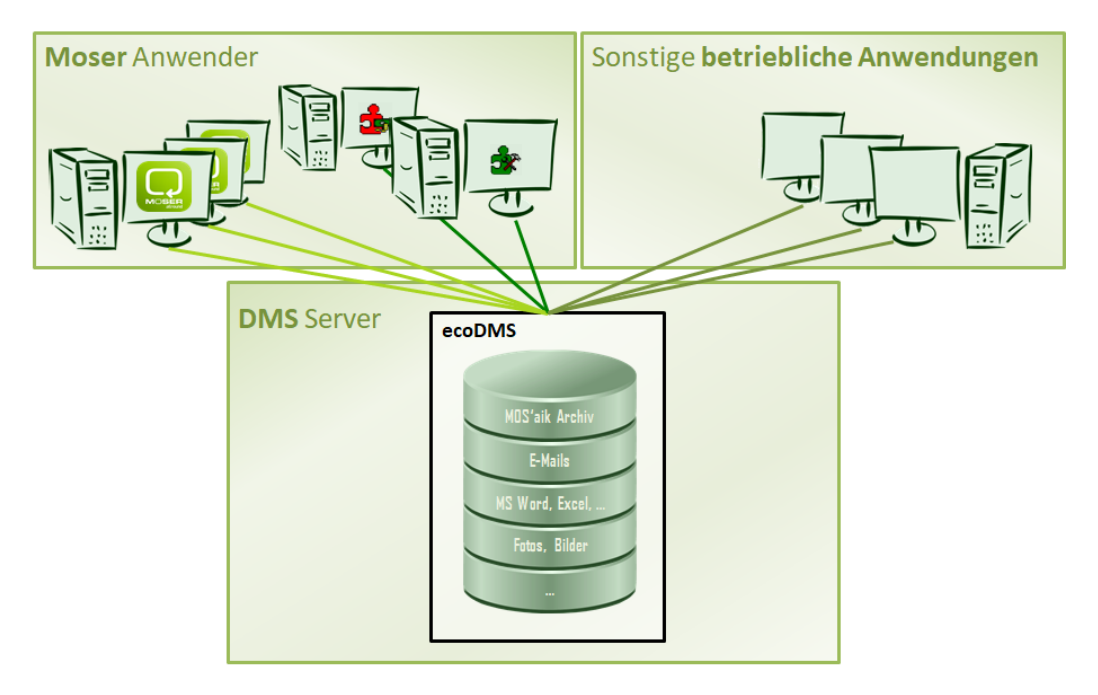

Dieses Dokument wurde erstellt auf Basis der ecoDMS®-Server Version 18.09.

# **Kapitel 2. Funktionsumfang**

Die *aktuelle Version 18.09* des Zusatzmoduls ecoDMS umfasst folgende Funktionen:

- Automatische MOS'aik Vorgangsarchivierung (siehe Abschnitt 3.3, "Einrichtung automatische Archivierung").
- Manuelle Archivierung von Dokumenten per **Drag & Drop** (siehe Abschnitt 4.3, "Archivierung über die MOS'aik-Akten").
- Daten werden standardmäßig mit dem Zugriffsrecht *ecoSIMSUSER* archiviert. Damit haben alle ecoD-MS-Benutzer Zugriff. Abweichende Zugriffsrechte können über das Merkmal DMS. EditRoles pro Mitarbeiter konfiguriert werden.
- Import und Verarbeitung von Eingangsrechnungen (siehe Abschnitt 4.6, "Eingangsrechnungen verarbeiten").
- Möglichkeit der **individuellen Anpassung** von Klassifizierungsattributen bei der Archivierung sowie deren Zuordnung zum MOS'aik Objektmodell (siehe Abschnitt 3.2.4, "Klassifizierungseinstellungen").
- Diverse Suchfunktionen für die gespeicherten Dokumente (siehe Abschnitt 4.5, "Archivsuche"):
  - Volltextsuche über Inhalte, Klassifizierungen und Notizen (Abschnitt 4.5.1, "Volltextsuche", Abschnitt 4.5.2, "Erweiterte Volltextsuche").
  - Kontextsensitive Suche (siehe Abschnitt 4.5.4, "Kontextsensitive Suche").
  - Suchassistent und Möglichkeit Suchanfragen als Favoriten zu speichern (Abschnitt 4.5.3, "Suchassistent").

### Voraussetzungen

Für den Einsatz des Zusatzmoduls gelten folgende Voraussetzungen:

- Einsatz von MOS'aik (ab Version 4.40).
  - Für das MOS'aik-Zusatzmodul ecoDMS ist eine separate Lizenz erforderlich.
  - Lizenzierung und Einrichtung MOS'aik Systemmodul Benutzerverwaltung (siehe Benutzerverwaltung).
  - Beachten Sie außerdem die allgemeinen Systemvoraussetzungen [https://www.moser.de/fileadmin/user\_upload/pdf/MOSER\_Software\_Freigaben\_ecoDMS\_03-2021.pdf] für das Zusatzmodul.
- Installation des ecoDMS®-Servers (siehe https://www.ecodms.de).
  - Für den ecoDMS®-Server ist eine separate Lizenz erforderlich.
  - Beachten Sie die für diese Software geltenden Systemvoraussetzungen [https://www.ecodms.de/ index.php/de/ecodms-archiv/systemvoraussetzungen/ecodms-burns] (aktuelle Version: *ecoDMS Build* 18.09).

### Einschränkungen

Beachten Sie folgende Einschränkungen beim Einsatz des Zusatzmoduls:

- Keine Unterstützung für 'allround'.
- Das Zusatzmodul unterstützt nur ecoDMS®-Server die mit genau einem Archiv eingerichtet sind.
- Es werden nur die eingerichteten Dokumentenarten und keine anderweitig erzeugten Dateien automatisch archiviert.

Beispiele:

- Keine Archivierung über das Zusatzmodul Schadenmanagement (siehe MOS'aik Schadenmanagement).
- Keine Archivierung von Dateien, die mit dem Zusatzmodul Dokumente zu Vorgängen erstellt wurden (siehe Dokumente zu Vorgängen).
- Keine Archivierung von in MOS'aik erstellten E-Mails.
- Keine Archivierung von manuell per Windows Explorer in das Archiv-Verzeichnis verschobene oder kopierte Dateien.
- Keine Archivierung von Dokumenten, die auf folgende Weisen erzeugt werden:

| Dokumente, die im Arbeitsblatt Stammdaten   Adressen   Adresse über<br>die Funktion Neues Dokument >> erzeugt wurden:    | Abbildung 2.1. Adresse           Weitere Schritte           Synchronisieren mit Outlook           Neuer Vorgang »           Neues Dokument »           Anrufen »           Plugins »                                                     |
|----------------------------------------------------------------------------------------------------|----------------------------------------------------------------------------------------------------|
| Dokumente, die im Arbeitsblatt Allgemein   Infodesk   Projektakte über<br>die Funktion Neues Dokument >> erzeugt wurden: | Abbildung 2.2.<br>Projektakte<br>Weitere Schritte  In den Warenkorb legen F12<br>Neuer Vorgang<br>Vorgang öffnen Strg+F5<br>Vorgang dischen<br>Vorgang kopieren »<br>Neue Notiz<br>Notiz bearbeiten<br>Notiz löschen<br>Neues Dokument » |

# Kapitel 3. Einrichtung

Zur Inbetriebnahme des Zusatzmoduls ecoDMS sind folgende Schritte durchzuführen:

Generell ist die Einrichtung im Vorfeld im Rahmen einer **Testinstallation** zu erproben. Vor der Einrichtung für ein Produktivsystem ist sicherzustellen, dass es ein aktuelles Backup der MOS'aik-Installation gibt. Siehe dazu auch Abschnitt 3.5, "Deinstallation/ Deaktivierung von ecoDMS".

- > Installation und Einrichtung ecoDMS-Server
- > Einrichtung MOS'aik Zusatzmodul ecoDMS
- > Einrichtung automatische Archivierung
- > Zusätzliche benötigte Software
- > Deinstallation/ Deaktivierung von ecoDMS

# 3.1. Installation und Einrichtung ecoDMS®-Server

### 1. Installation (Server)

Die grundlegende Archivfunktion wird über die Installation und Einrichtung des ecoDMS®-Servers bereitgestellt. Weiterhin müssen entsprechende Komponenten für den Datenzugriff auf allen Arbeitsplätzen installiert und konfiguriert werden.

a. Installation des ecoDMS-Servers.

#### Einzelplatzsystem

Falls Sie Server und Client auf demselben System installieren, verwenden Sie dazu den ecoDMS AllInOne-Installer [https://www.ecodms.de/index.php/de/download/ecodms-archiv/ecodms-burns/ ecodms-build-21-02]. Dieser richtet für einen schnellen Start alle benötigten Komponenten auf dem aktuellen System ein.

- i. Melden Sie sich auf dem für die Archivierung ausgewählten Serversystem an.
- ii. Laden Sie das Installationspaket für den ecoDMS Server herunter.
- iii. Starten Sie die Installation und führen Sie die erforderlichen Schritte nacheinander durch.

Standardmäßig werden folgende Ports für die Kommunikation mit dem System voreingestellt und können im Rahmen der Installation individuell angepasst werden:

Ports

| Port  | Verwendung                                                                                               |
|-------|----------------------------------------------------------------------------------------------------|
| 17001 | Dieser Port dient dem Datenaustausch zwischen ecoDMS-Server und -<br>Client (Arbeitsplatzprogramm).      |
| 17002 | Dieser Port wird zum Datenaustausch zwischen ecoDMS-Server und Datenbank eingesetzt.                     |
| 8080  | Über diesen Port erfolgt der Datenaustausch zwischen ecoDMS-Server und dem Internetbrowser (Webzugriff). |

#### Individuelle Ports

Beachten Sie, dass Ports nur einmal pro Server vergeben werden dürfen. Falls auf dem Server ebenfalls der Moser Application Server mit dem *Standard-Port 8080* eingerichtet wurde, sind ggf. Anpassungen erforderlich!

b. Installation der ecoDMS-Clients und Manager auf den Arbeitsplätzen.

- i. Melden Sie sich nacheinander auf allen Arbeitsplatzsystemen an und führen Sie die nachfolgenden Schritte durch.
- ii. Laden Sie das Installationspaket für den ecoDMS Client herunter.
- iii. Starten Sie die Installation und führen Sie die erforderlichen Schritte nacheinander durch.
- c. Einrichtung der Benutzer: Abschnitt 3.1.1, "Benutzer einrichten"
- d. Konfiguration der Einstellungen des Servers: Abschnitt 3.1.2, "Systemeinstellungen"

Weitere Informationen zur Einrichtung finden Sie unter ecoDMS Support [https://www.ecodms.de/index.php/ de/support] (Lizenz-Service, **Wissensdatenbank/FAQ**, **Handbücher**, **Tutorials**, ...).

#### 3.1.1. Benutzer einrichten

Für den Zugriff auf ecoDMS müssen alle Benutzer eingerichtet werden, welche Zugriff auf das System haben sollen.

• Die individuelle Einrichtung der Benutzer für den Zugriff auf das Archiv wird in Abschnitt 3.2.6, "Benutzerverwaltung und Mitarbeiterkonfiguration" beschrieben.

Starten Sie dazu den ecoDMS-Client auf einem Arbeitsplatz. Nutzen Sie die Hilfefunktion bzw. die Handbücher [https://www.ecodms.de/index.php/de/support] des ecoDMS-Programms für weitere Details.

Abbildung 3.1. Benutzer

| 🌏 ecoDMS - MOSE  | R GmbH & Co. KG - EN #2 - ecoDMS                                                                        |                                                                    | - 🗆 ×              |
|------------------|----------------------------------------------------------------------------------------------------|--------------------------------------------------------------------|--------------------|
| Datei Ansicht    | Optionen Plugins ?                                                                                      |                                                                    |                    |
| N 💽 💽            | 🛃 🖬 🛱 🛈 🕂 < 🧕 🖾 🖶 🦉 🖉 🖉                                                                                 | 🜣 🔝 🖻 单 🔶 🗈 🖪 🖪 🖌 🖉                                                |                    |
| Status           | 😮 Benutzer- und Gruppenverwaltung                                                                       | >                                                                  | × © ×              |
| G Alle           | Benutzer                                                                                                | Zugeordnete Rollen                                                 |                    |
| S > () Wiederver | ecoDMS (ecodms)                                                                                         | RecolCELogon                                                       |                    |
| 🎸 🧪 Zu Bearb     |                                                                                                    | ecoSIMSADMIN                                                       | <u> </u>           |
|                  |                                                                                                    | ecoSIMSALLDOCS                                                     | Status             |
|                  |                                                                                                    | ecoSIMSCLASSIFY                                                    | Zu                 |
| Or <u>d</u> ner  |                                                                                                    | CosiMSCREATEFOI DER                                                | 🖍 Zu               |
| Ordner           |                                                                                                    |                                                                    | 🖍 Zu               |
| V G Alle Ord     | ~                                                                                                    |                                                                    | 🖍 Zu               |
| v 🖬 adler        | <u>N</u> EU <u>L</u> ÖSCHEN <u>B</u> EARBEITEN <u>P</u> ASSWORT <u>K</u> OPIEREN <u>B</u> ERECHTIGUNGEN | ENTFERNEN                                                          | 🧪 Zu 🗸             |
| × 1              | Verfügbare Rollen                                                                                       | Zugeordnete Benutzer                                               | ~                  |
| ×                | Per ecolCELogon                                                                                         |                                                                    | ⊠×                 |
|                  | PecoSIMSADMIN                                                                                           |                                                                    | r 🗄                |
|                  | RecoSIMSALLDOCS                                                                                         |                                                                    |                    |
| ~ •              | Cosimsclassify                                                                                          |                                                                    |                    |
| Filtennelseen    | ecoSIMSCREATEFOLDER                                                                                     |                                                                    |                    |
| Persönliche F    | ecoSIMSDELETE                                                                                           |                                                                    |                    |
| Globale Filter   | •• ···································                                                                  |                                                                    | - 1                |
|                  | NEU LOSCHEN                                                                                             | ENIFERNEN                                                          |                    |
|                  | LDAP / ACTIVE DIRECTORY                                                                                 | OK ABBRECHEN                                                       | <u> </u>           |
|                  |                                                                                                    |                                                                    |                    |
|                  |                                                                                                    |                                                                    |                    |
|                  | Filter inaktiv 😣                                                                                        |                                                                    |                    |
|                  |                                                                                                    | 🖌 🔲 Ungelesene Dokumente markieren 🛛 Suchergebnisse (max.) 🛛 100 🔶 | Filter inaktiv 📃 🔡 |

Mit der Funktion Neu... können neue Benutzer erstellt werden.

| Benutzer Informationen — 🗆 X |       |  |    |        |     |  |
|------------------------------|-------|--|----|--------|-----|--|
| A Moser                      |       |  |    |        |     |  |
| Benutzer                     |       |  |    |        |     |  |
| Name                         | Moser |  |    |        |     |  |
| Kürzel                       | MOS   |  |    |        |     |  |
| Anmeldename                  | moser |  |    |        |     |  |
| Passwort                     | ••••• |  |    |        |     |  |
| Passwort bestätigen          | ••••• |  |    |        |     |  |
|                              |       |  | ОК | ABBREC | HEN |  |

### Groß- und Kleinschreibung beachten!

Beachten Sie, dass die Groß- und Kleinschreibung für Benutzernamen berücksichtigt wird.

Ordnen Sie dem erstellten Benutzer **Rollen** zu, indem Sie den Benutzer auswählen und die im Bereich Verfügbare Rollen aufgeführten Rollen per [Drag & Drop] in den Bereich **Zugeordnete Rollen** des Benutzers ziehen:

#### Abbildung 3.2. Benutzerrollen ecoDMS

| Zugeordnete Rollen           |
|------------------------------|
| ↑ P <sup>®</sup> ecoSIMSUSER |
| <b>2≟</b> r_moser            |
|                              |
|                              |
|                              |
| ~                            |
| ENTFERNEN                    |
| Zugeordnete Benutzer         |
| ▲ ecoDMS (ecodms)            |
| A Moser (moser)              |
|                              |
|                              |
|                              |
|                              |
| ENTFERNEN                    |
|                              |

Ordnen Sie auf diese Weise folgende Rollen zu:

- ecoSIMSUser (standardmäßig bereits zugewiesen)
- ecoCELogon
- ecoSIMSVERSIONING
- ecoSIMSWEBCLIENT
- ecoSIMSALLDOCS
- ecoSIMSCLASSIFY
- ecoSIMSCREATEFOLDER

# Neustart Web-API

Nach einer Anpassung der Berechtigungen ist es erforderlich, die Web-API (siehe auch Bild oben) sowie die MOS'aik-Projektverwaltung neu zu starten.

Dazu öffnen Sie die Einstellungen des ecoDMS-Clients und wählen nacheinander die Schaltflächen Dienst stoppen und anschließend Dienst starten .

#### 3.1.2. Systemeinstellungen

Die für den Betrieb des Zusatzmoduls ecoDMS® erforderlichen Einstellungen werden in diesem Abschnitt erläutert.

Starten Sie dazu den ecoDMS-Client auf einem Arbeitsplatz. Nutzen Sie die Hilfefunktion bzw. die Handbücher [https://www.ecodms.de/index.php/de/support] des ecoDMS-Programms für weitere Details.

Abbildung 3.3. Einstellungen

| 🌯 ecoDMS - MOSER G                                               | mbH & Co. KG - EN #2 - ecoDMS |                                                                    | – 🗆 ×          |
|------------------------------------------------------------------|-------------------------------|--------------------------------------------------------------------|----------------|
| Datei Ansicht C                                                  | ptionen Plugins ?             |                                                                    |                |
| ¥ 💿 🗲                                                            | 🞽 🖬 💼 🛈 🕙 <                   | D C = C = C = C                                                    |                |
| Status                                                           |                               | 🖾 🗙 🛛 Filter / Suche                                               | ⊠ ×            |
| <ul> <li>Alle</li> <li>Erledigt</li> <li>Viedervorlag</li> </ul> | 2 Einstellungen               |                                                                    | × Suche        |
| 👸 🔹 🧨 Zu Bearbeiter                                              |                               | Dokumentenarten                                                    | LC X           |
| £                                                                | Dokumentenarten               | Dokumentenarten                                                    | Status ^       |
|                                                                  | •                             | Aufbewahrungsfrist                                                 | 🖍 Zu           |
| Ordner                                                           | Einstellungen                 | Auftrag Jahre 0                                                    | 711            |
| Out and                                                          |                               | Eingangsrechnung Monate                                            | 20             |
| Uraner                                                           | Klassifizierungsattribute     | X nicht zugeordnet                                                 | Zu             |
| Alle Ordner                                                      | A                             | Rechnung                                                           | Zu             |
| adier     Adier                                                  | Ordnerberechtigungen          | Rechnungseingang Klassifizierungseinstellungen                     | 🧪 Zu 🗸         |
|                                                                  |                               | Testdokument                                                       | >              |
| × 1                                                              | Orderseteriters               |                                                                    | Ø ×            |
|                                                                  |                               |                                                                    |                |
|                                                                  | ST .                          |                                                                    | niter          |
|                                                                  | Proxy                         |                                                                    |                |
| ✓ ■ 2                                                            |                               |                                                                    |                |
| Ciltanuaria ana                                                  | Status                        |                                                                    |                |
| Persönliche Filter                                               |                               | 711011/1/2557751                                                   |                |
| Globale Filter                                                   | Web / Mobil / API             | LUNULASEIZEII                                                      |                |
|                                                                  |                               | NEU LÖSCHEN ICON                                                   |                |
|                                                                  |                               |                                                                    |                |
|                                                                  |                               | OK ABBRECHEN ANWEN                                                 | DEN            |
|                                                                  |                               |                                                                    |                |
|                                                                  |                               |                                                                    |                |
|                                                                  |                               | Filter inaktiv 🕅                                                   |                |
|                                                                  |                               | 🔽 🗌 Ungelesene Dokumente markieren 🛛 Suchergebrisse (max.) 🛛 100 🗢 | Filter inaktiv |

Folgende Einstellungen müssen vorgenommen werden:

- > Dokumentenarten
- > Klassifizierungsattribute
- > Zugriff per Browser / Mobilgerät / API

# 3.1.2.1. Dokumentenarten

Dokumentenarten dienen in ecoDMS® der Zuordnung archivierter Dokumente zu Kategorien wie z.B. Angebot, Auftrag oder Rechnung. Auf diese Weise können Dokumente nach diesen Zuordnungen schneller gefiltert und wiedergefunden werden. Im Zusammenspiel mit MOS'aik sollte zu diesem Zweck für alle relevanten Vorgangsarten eine solche Dokumentenart angelegt werden.

Dokumentenarten werden über die Einstellungen verwaltet und können hier erstellt, bearbeitet oder gelöscht werden.

### Ändern von Dokumentenarten

Falls Änderungen an den Dokumentenarten in ecoDMS vorgenommen werden, muss der ecoDMS API-Dienst neu gestartet werden, um den Cache neu zu laden.

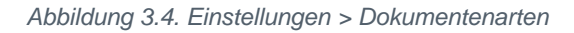

| okumentenarten    | Dokumentenarten<br>Dokumentenarten       |                               |            |             |  |  |  |  |  |
|-------------------|------------------------------------------|-------------------------------|------------|-------------|--|--|--|--|--|
| Einstellungen     | Angebot                                  | Aufbewahrungsfrist            |            |             |  |  |  |  |  |
|                   | Auftrag                                  | Jahre 0 ≑                     |            |             |  |  |  |  |  |
| A                 | Eingangsrechnung                         | Tage 0 ≑                      |            |             |  |  |  |  |  |
| nerberechtigungen | X nicht zugeordnet                       | ✓ vor Löschung prüfen         |            |             |  |  |  |  |  |
|                   | Rechnung                                 | Klassifizierungseinstellungen |            |             |  |  |  |  |  |
| Ordnerstruktur    | Rechnungseingang                         |                               | Ausblenden | Pflichtfeld |  |  |  |  |  |
| Proxv             | Testdokument                             | DocID                         |            |             |  |  |  |  |  |
| Status            |                                          | Hauptordner                   | 0          | D           |  |  |  |  |  |
|                   |                                          | Bemerkung                     |            |             |  |  |  |  |  |
|                   |                                          | Status                        | 0          | 0           |  |  |  |  |  |
| eb / Mobil / API  |                                          | Revision                      | 0          |             |  |  |  |  |  |
|                   |                                          | Ordner                        |            |             |  |  |  |  |  |
|                   |                                          | Dokumentenart                 |            |             |  |  |  |  |  |
|                   |                                          | Letzte Änderung               |            |             |  |  |  |  |  |
|                   |                                          | Datum                         |            |             |  |  |  |  |  |
|                   |                                          | ZURÜCKSETZEN                  | 0          | 0           |  |  |  |  |  |
|                   | <u>N</u> EU <u>L</u> ÖSCHEN <u>I</u> CON |                               |            |             |  |  |  |  |  |

#### Dokumentenarten für MOS'aik Vorgangsarten anlegen

Legen Sie im Bereich Dokumentenarten für alle MOS'aik Vorgangsarten eine gleichnamige Dokumentenart an:

- Sie finden die Liste der Vorgangsarten, indem sie die MOS'aik-Projektverwaltung starten und das Arbeitsblatt Stammdaten | Projekte | Vorgangsarten öffnen.
- Damit archivierte Dokumente von ecoDMS mit dem richtigen Dokumenttyp archiviert werden, <u>müssen</u> alle aufgeführten MOS'aik Vorgangsarten als entsprechende Dokumentenart in ecoDMS mit der <u>exak-ten Schreibweise</u> angelegt werden!
- Falls Sie Eingangsrechnungen importieren und verarbeiten wollen (siehe Abschnitt 4.6, "Eingangsrechnungen verarbeiten") ist die Dokumentenart Rechnungseingang unbedingt erforderlich. Legen Sie diese bei Bedarf manuell an.

#### Eigene Dokumenten-/Vorgangsarten:

• Archivierte Dokumente, die keiner Dokumentenart zugeordnet werden können, erhalten in ecoDMS den Typ "nicht zugeordnet".

Legen Sie in diesem Zusammenhang auch noch **Dokumentenarten für weitere im Betrieb anfallende Dokumente** an, um diese bei manueller Archivierung ebenfalls einem sinnvollen Typ zuordnen zu können (siehe Abschnitt 4.3, "Archivierung über die MOS'aik-Akten"). Auf diese Weise wird es Ihnen noch leichter fallen, alle Dokumente bei der Suche (siehe Abschnitt 4.5, "Archivsuche") schnell zu finden.

Beispiele:

- Bild, Skizze, Foto, CAD, ...
- Empfangener Brief, Gesendeter Brief, Mahnung, Reklamation, ...
- Neue oder individuell erstellte eigene MOS'aik Vorgangsarten sollten auf dieselbe Weise in ecoDMS hinterlegt werden.

# 3.1.2.2. Klassifizierungsattribute

Über Klassifizierungsattribute werden archivierte Dokumente mit zusätzlichen Eigenschaften versehen. Diese Eigenschaften unterstützen die gezielte und schnelle Suche von Dokumenten im DMS.

### Ändern von Klassifizierungsattributen

Falls Änderungen an den Klassifizierungsattributen vorgenommen werden, muss der ecoDMS API-Dienst neu gestartet werden, um den Cache neu zu laden.

| Dekumentenarten                          | Klassif | lizierungsattribute                                                                                                    | e           |             |                      |          |              |       |              |                 |                    |         |         |  |
|------------------------------------------|---------|----------------------------------------------------------------------------------------------------|-------------|-------------|----------------------|----------|--------------|-------|--------------|-----------------|--------------------|---------|---------|--|
|                                          | Attribu | rte                                                                                                    |             |             |                      |          |              | v     | /erte        |                 |                    |         |         |  |
| Einstellungen                            |         |                                                                                                    | Name        |             | Тур                  |          | Aktiv        |       |              |                 | Н                  |         |         |  |
|                                          | 1       | Auftragsnumme                                                                                                    | er          |             | Freitext             |          | $\sim$       |       |              |                 | RU                 | NTER    |         |  |
| Klassifizierungsattribute                | 2       | Belegdatum                                                                                                    |             |             | Freitext             |          | $\checkmark$ |       |              |                 | AUFSTEIGE          |         | REN     |  |
| e la la la la la la la la la la la la la | з       | Belegnummer<br>Bruttobetrag                                                                                                    |             | Freitext    |                      |          |              |       |              |                 |                    |         |         |  |
| Ordnerberechtigungen                     | 4       |                                                                                                    |             | Numeric     |                      |          |              |       |              |                 |                    |         |         |  |
|                                          | 5       | 5 Combo01                                                                                                    |             |             | Combobox             |          |              |       |              |                 |                    |         |         |  |
| Ordnerstruktur                           | 6       | Importdatum                                                                                                    |             | Importdatum |                      | Freitext |              |       |              |                 |                    |         |         |  |
| S.                                       | 7       | Kundenanschrift                                                                                                    |             |             | Freitext<br>Freitext |          |              |       |              |                 |                    |         |         |  |
| Proxy                                    | 8       | 8         MOSaikVorgangsGUID           9         Nettobetrag           10         Numeric           11         Projekt           12         StatusEingangsrechnungsImport           13         StatusEingangsrechnungsImportText           14         Steurbetrag |             |             |                      |          |              |       |              |                 |                    |         |         |  |
| Status                                   | 9       |                                                                                                    |             | Numeric     | ieric                |          |              |       |              |                 |                    |         |         |  |
| Status                                   | 10      |                                                                                                    |             | Numeric     |                      |          | —            |       |              |                 |                    |         |         |  |
| Web / Mobil / API                        | 11      |                                                                                                    |             |             | Freitext             |          |              |       |              |                 |                    |         |         |  |
|                                          | 12      |                                                                                                    |             | Combobox    |                      |          |              |       |              |                 |                    |         |         |  |
|                                          | 13      |                                                                                                    |             | Freitext    |                      |          |              |       |              |                 |                    |         |         |  |
|                                          | 14      |                                                                                                    |             | Numeric     |                      |          |              |       |              |                 |                    |         |         |  |
|                                          | 15      | 15 Stichwörter                                                                                                    |             |             | Freitext             |          |              |       |              |                 |                    |         |         |  |
|                                          |         |                                                                                                    |             |             |                      |          | _            |       |              |                 | NEU                |         | HEN     |  |
|                                          | Vorscl  | hau                                                                                                    |             |             |                      |          |              |       |              |                 |                    |         |         |  |
|                                          |         | Valutadatum                                                                                                    | Stichwörter | Vorga       | angStorniert         | Vorgang  | sadresse     | UStId | Steuerbetrag | StatusEingangsr | echnungsImportText | Status  | Einganç |  |
|                                          | 1       |                                                                                                    |             |             | •                    |          |              |       |              |                 |                    |         |         |  |
|                                          |         |                                                                                                    |             |             |                      |          |              |       |              |                 | NELIES ATTRI       |         | SEN     |  |
|                                          |         |                                                                                                    |             |             |                      |          |              |       |              |                 | HEOLO ATTA         | ST ANEL |         |  |
|                                          |         |                                                                                                    |             |             |                      |          |              |       |              |                 | OK ABBRECHE        |         | VENDEN  |  |

Abbildung 3.5. Einstellungen > Klassifizierungsattribute

Die in der nachfolgenden Tabelle aufgeführten Klassifizierungsattribute **müssen** in ecoDMS angelegt werden. Klicken Sie dazu auf <u>Neues Attribut anlegen</u> und geben Sie den Datentyp sowie ggf. erforderliche Vorgabewerte gemäß der Tabelle ein:

| Name           | Тур      | Wert |
|----------------|----------|------|
| Auftragsnummer | Freitext |      |
| Belegdatum     | Freitext |      |

| Name                              | Тур      | Wert                |
|-----------------------------------|----------|---------------------|
| Belegnummer                       | Freitext |                     |
| Bruttobetrag                      | Numeric  |                     |
| Kundenanschrift                   | Freitext |                     |
| MOSaikVorgangsGUID                | Freitext |                     |
| Nettobetrag                       | Numeric  |                     |
| Projekt                           | Freitext |                     |
| StatusEingangsrechnungsImport     | Combobox | Nicht durchgefuehrt |
|                                   |          | Durchgefuehrt       |
|                                   |          | Fehler beim Import  |
| StatusEingangsrechnungsImportText | Freitext |                     |
| Steuerbetrag                      | Numeric  |                     |
| Stichwörter                       | Freitext |                     |
| UStld                             | Freitext |                     |
| Vorgangsadresse                   | Freitext |                     |
| VorgangStorniert                  | Checkbox |                     |

Zusätzlich werden im Rahmen der Archivierung von ecoDMS automatisch folgende Standard-Attribute zugeordnet:

• Bearbeitet von, Bemerkung, Berechtigung, Datum, DocID, Dokumentenart, Hauptordner, Letzte Änderung, Ordner, Revision, Status, Wiedervorlage ab

Mehr Information zu diesen Attributen finden sie im ecoDMS Handbuch [https://www.ecodms.de/index.php/ de/download/handbuecher/ecodms-archiv/ecodms-burns].

- Die Standard-Attribute müssen nicht noch einmal gesondert angelegt werden.
- Die vollständige und korrekte Eingabe aller Attribute kann später mit MOS'aik überprüft werden (siehe Abschnitt 3.2.7, "Modulinformationen").

# 3.1.2.3. Zugriff per Browser / Mobilgerät / API

Damit der Zugriff über Browser oder mobile Geräte funktioniert, müssen die entsprechenden Dienste im ecoD-MS-Server gestartet sein. Prüfen Sie aus diesem Grund nach der Installation oder bei eventuellen Problemen, ob die erforderlichen Dienste aktiv sind.

### Der API-Dienst muss gestartet sein, damit ein Austausch von Informationen über die Schnittstelle zum Zusatzmodul ecoDMS gewährleistet ist!

Der Dienst kann über den ecoDMS-Client gestartet bzw. angehalten werden. Wählen Sie dazu in den Einstellung den Bereich Web / Mobil / API und prüfen Sie die entsprechenden Einstellungen auf den Registerkarten Web Zugriff und API Zugriff:

Abbildung 3.6. Einstellungen> Web / Mobil / API

| Einstellungen             |                                                   |           | _                         |       | ×   |
|---------------------------|---------------------------------------------------|-----------|---------------------------|-------|-----|
|                           | Web - Mobil - API                                 |           |                           |       |     |
| Dokumentenarten           | Web Zugriff API Zugriff TLS (SSL)                 |           |                           |       |     |
| Einstellungen             | Verbindungsinformationen                          |           |                           |       |     |
| Klassifizierungsattribute | API URL: <u>https://172.16.0.74:8180/api/test</u> |           |                           |       |     |
| Ordnerberechtigungen      | Port verwenden                                    |           |                           |       |     |
| Ordnerstruktur            | Port 8180 🗢<br>Statistik                          |           |                           |       |     |
| Cî                        | Maximale Zugriffe pro Monat                       | 30        |                           |       |     |
| Proxy                     | Download Zugriffe<br>Upload Zugriffe              | 14<br>16  |                           |       |     |
|                           | Verbleibende Zugriffe in diesen Monat             | 0         |                           |       |     |
| Status                    |                                                   |           |                           |       |     |
| Web / Mobil / API         |                                                   |           |                           |       |     |
|                           |                                                   | NEU LADEN | DIENST STARTEN DIENST STO | PPEN  | ]   |
|                           |                                                   |           | OK ABBRECHEN              | ANWEN | DEN |

Über die angezeigte Test-URL kann auf der jeweiligen Registerkarte geprüft werden, ob der Dienst erreicht werden kann.

# 3.2. Einrichtung MOS'aik Zusatzmodul ecoDMS

Für den Einsatz des MOS'aik Zusatzmoduls ecoDMS sind folgende Einrichtungsschritte erforderlich:

- > Installation Zusatzmodul
- > Update Zusatzmodul
- > Verbindungseinstellungen
- > Klassifizierungseinstellungen
- > Makros in Symbolleiste einfügen
- > Benutzerverwaltung und Mitarbeiterkonfiguration
- > Modulinformationen

### 3.2.1. Installation Zusatzmodul

Zur Installation des MOS'aik Zusatzmoduls ecoDMS legen Sie die Moser Produktmodule-CD/DVD ein und star-

ten das Setup-Programm som MosIndiUpdater.exe (weitere Details zur Installation finden Sie im beigefügten Dokument ModuleUpdate.pdf):

#### Update

Falls das Zusatzmodul bereits installiert ist und lediglich ein Update der Software benötigt wird, verfahren Sie nach der Anleitung gemäß Abschnitt 3.2.2, "Update Zusatzmodul".

#### 1. Lesen Sie die Updateanleitung und bestätigen sie den Hinweis.

Weiter

2. Lesen und akzeptieren sie die Bedingungen der Lizenzvereinbarung.

Weiter

3. Wählen Sie das korrekte MOS'aik Installationsverzeichnis und die Mandantendatenbank.

Weiter

4. Wählen Sie das Zusatzmodul DMS aus:

| IOS'aik-Inform              | nationen                                                                                                    |                                               |        |   |
|-----------------------------|----------------------------------------------------------------------------------------------------|-----------------------------------------------|--------|---|
| MOS'aik Da<br>Auswahl der M | tenbank Version 4.42.0 (S<br>odule                                                                                                    | QL Version)                                   |        |   |
| nur Arbe                    | eitsplatzinstallation (keine A                                                                                                    | nderungen an der Dater                        | nbank) |   |
|                             | odule<br>Algemein (Version 40020<br>Digi-Zeiterfassung (Versio<br>DiTIME Zeiterfassung (V<br>DMS (Version 41020)<br>Dokumente zu Vorg<br>Echtzeit Zeiterfassur | ))<br>on 40010)<br>ersion 40010)<br>Auswählen |        | ~ |
|                             |                                                                                                    |                                               |        |   |

Fertigstellen

 Starten Sie anschließend die MOS'aik-Projektverwaltung Sie das Programm neu.

Anschließend erscheint der neue Ordner Module | DMS in der MOS'aik Funktionsleiste.

#### 3.2.2. Update Zusatzmodul

Zum Update des MOS'aik Zusatzmoduls ecoDMS verfahren Sie wie folgt:

1. Führen Sie die erforderlichen Schritte zur Vorbereitung des Updates durch:

In den Voreinstellungen muss das LogLevel mindestens auf *4: Warn* oder detaillierter eingestellt sein (siehe Abschnitt 3.2.3, "Verbindungseinstellungen").

- 2. Legen Sie die Moser Produktmodule-CD/DVD ein und starten das Setup-Programm 30 Details zum Update finden beigefügten MosIndiUpdater.exe (weitere Sie im Dokument ModuleUpdate.pdf).
- 3. Führen Sie die erforderlichen Schritte zur Nachbereitung des Updates durch:
  - a. Starten Sie die MOS'aik-Projektverwaltung
  - b. Richten Sie (falls noch nicht erfolgt) die Symbolleistenfunktion für das Update ein:

| Anpassen                                                                |                    |
|-------------------------------------------------------------------------|--------------------|
| Zurücksetzen                                                            |                    |
|                                                                         |                    |
| Makro                                                                   |                    |
|                                                                         |                    |
| dmin!                                                                   |                    |
|                                                                         |                    |
| tieg 🕞 Annassen                                                         | ×                  |
| a submen                                                                | ~                  |
| abot Makros                                                             | Tasten             |
| ektau <standardfunktion zwischenraum=""></standardfunktion>             | Autostartbefehl> A |
| Dient zum Erfassen von Zugangsdaten mes Personals zu einem DMS *        | 14 F2              |
| Itsze Führt nach einem Versionswechsel des ecoDMS Moduls ein Update aus | 34 F3              |
| eaufi Coffeet ein Dokument aus einem Vorgang                            | ¥ F4               |
| Δhrechnen eines Projekts nach Δufwand                                   | 11 F5              |
| llung Abschließen von Vorgängen                                         | 11 F6              |
| Absteigendes Sortieren von Datensätzen                                  | 1 F7               |
| Aktualisieren der Eigenschaften eines Projektdatensatzes                | 11 58              |
| Aktualisieren der Nummerierung                                          | ₩ E0               |
| der Aktualisieren von Datensätzen eines Projekts                        | E10                |
| Als Startseite festlegen                                                | 1 IU               |
| Analysieren in Microsoft Excel *                                        | * F11              |
| arbe Ändern der Absatzeigenschaften                                     | F12                |
| Andern der Adresse                                                      | Umschalt+F1        |
| takte Andern der Einstellungen des Programms                            | T Umschalt+F2      |
| Ändern der Lieferadresse                                                | Umschalt+F3        |
| Ändern der Orientierung der Ausschnitte                                 | Umschalt+F4        |
|                                                                         | X Umschalt+F5      |
| Proje                                                                   | Umschalt+F6        |
| Führt nach einem Versionswechsel des ecoDMS Moduls ein Update aus       | Umschalt+F7 V      |
| Irma                                                                    | Schließen          |
|                                                                         | Schlieben          |
| Symbolunterschriften                                                    | Hilfe              |
| : Fin I Projekt                                                         | Line               |

Abbildung 3.7. Symbolleistenfunktion zum Update einrichten

c. Klicken Sie auf das soeben eingerichtete Symbol 🟲 in der Symbolleiste, um das Update auszuführen.

Sollte das Update zuvor noch nicht erfolgreich durchgeführt worden sein, erscheint folgender Dialog:

| - 5                                                                                                    |   |
|----------------------------------------------------------------------------------------------------|---|
| MOS'aik Projektverwaltung                                                                                                    | × |
| Die Version des letzten Updates (vxxxx) entspricht NICHT der aktuellen<br>Version (vy.y.y). Soll das Update durchgeführt werden? Bitte lesen Sie<br>vorher den entsprechenden Abschnitt in der Dokumentation. |   |
| <u>J</u> aNein                                                                                                    |   |

Falls bereits zuvor ein Update erfolgreich durchgeführt wurde, erscheint diese Meldung:

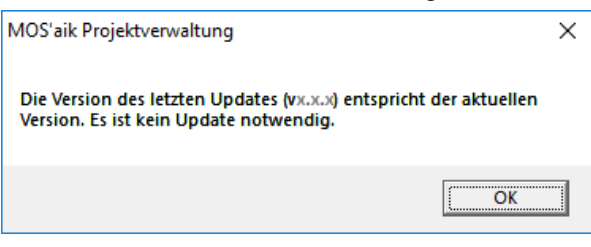

Das erfolgreiche Update wird mit einer Abschlussmeldung bestätigt:

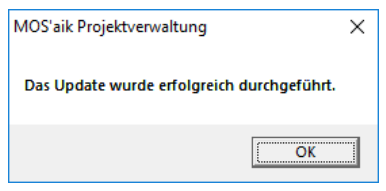

Überprüfen Sie im Fehlerfall die Log-Datei mit Details zum Update.

### 3.2.3. Verbindungseinstellungen

Starten Sie die MOS'aik-Projektverwaltung 🏝, öffnen Sie das Arbeitsblatt Module | DMS | Voreinstellungen in der MOS'aik Funktionsleiste und klicken Sie auf die Registerkarte Verbindungseinstellungen. Tragen Sie die Einstellungen analog zu Ihren Angaben bei der Installation des ecoDMS®-Servers ein und speichern Sie diese mit Speichern [F7]:

#### Abbildung 3.8. Verbindungseinstellungen

| u MOS'aik Projektverwaltung (Firma N                               | /luster AG)                   |                          |                                                                             | -              |           | ×      |
|--------------------------------------------------------------------|-------------------------------|--------------------------|-----------------------------------------------------------------------------|----------------|-----------|--------|
| Datei Bearbeiten Ansicht Einfügen                                  | Format Projekt Datensatz      | Extras ?                 |                                                                             |                |           |        |
|                                                                    | 🗟 🔟 C 📑 着 🍣 🤼                 | ►                        |                                                                             |                |           |        |
| Module   Dms   Voreinste                                           | llungen                       |                          |                                                                             |                |           |        |
| S Navigation 4 X                                                   | Home: Startseite DMS: Voreins | tellungen ×              |                                                                             |                |           | _      |
| B DMS                                                              | Voreinstellungen *            | Verbindungseinstellung   | gen                                                                         |                |           |        |
|                                                                    | Speichern F7                  | DMS *                    | ecoDMS                                                                      |                |           |        |
|                                                                    |                               | Protokoll *              | https://                                                                    |                |           |        |
| Allgemeine Suche                                                   |                               | Server Name/ IP          | 172.16.0.74                                                                 |                |           |        |
|                                                                    |                               | API Port                 | 8180                                                                        |                |           |        |
|                                                                    | Port für Webzugriff           | 8080                     |                                                                             |                |           |        |
| Eingangsrechnungsimport                                            |                               |                          | Internen Webclient verwenden                                                |                |           |        |
| Seg                                                                |                               | Pfad Logdatei *          | ecodms.log                                                                  |                |           |        |
| ā ( 🛠 )                                                            |                               | Loglevel *               | 7                                                                           |                |           |        |
| Voreinstellungen                                                   |                               | ecoDMS spezifische Ein   | stellungen                                                                  |                |           |        |
| 11 sti                                                             |                               | Archivnummer             | 1                                                                           |                |           |        |
| <u> </u>                                                           |                               | Dokumenten Protokoli     | dms-link://                                                                 |                |           | _      |
| e e                                                                |                               | Dokumentenport           | 17001                                                                       |                |           |        |
| -e                                                                 |                               | LocalServicePort         | 17003                                                                       |                |           |        |
| punte                                                              |                               | Dokumenten-URL           | {DOCPROTOCOL}{IP}: {DOCPORT}/openDoc?openmode=1&docid={ID}&archive=1        |                |           | •      |
| eiten                                                              |                               |                          | •                                                                           |                |           |        |
| oat                                                                |                               | Allgemeine Einstellung   | en                                                                          |                |           |        |
| <u></u> 80                                                         |                               |                          | Standardeinstellung für das Schreiben von Statistiken überschreiben         |                |           |        |
| nuger                                                              |                               |                          | 🗹 Wenn das Valutadatum leer ist, schreibe das Belegdatum in das Valutadatum |                |           |        |
| 12MG                                                               |                               |                          | ☑ Validierung der Attribute in Klassifizierungsseite                        |                |           |        |
| Szamidaten   A                                                     |                               |                          |                                                                             |                |           |        |
| die<br>die<br>die<br>die<br>die<br>die<br>die<br>die<br>die<br>die |                               |                          |                                                                             |                |           |        |
| ν.                                                                 |                               | Verbindungseinstellungen | Klassifizierung Info                                                        |                |           |        |
| Enthält Einstellungen zum Zugriff auf Dokume                       | ente (DocMode).               |                          | admin - M                                                                   | losaik-4.41.00 | 2-ecoDMS. | mdb // |

#### Verbindungseinstellungen

• DMS

Zeigt den Namen des Dokumentenmanagementsystem an (z.B. ecoDMS).

Protokoll

Legen Sie das verwendete Übertragungsprotokoll für Webzugriffe fest (http:// oder https://).

Server Name/IP

Geben Sie hier den (DNS-)Namen (empfohlen) bzw. die IP-Adresse des ecoDMS®-Servers ein.

API Port

Dieser Port wird zum Datenaustausch zwischen ecoDMS-Server und API für externe Anwendungen verwendet. Festgelegt wird die Portnummer im ecoDMS-Client im Bereich Einstellungen > Web / Mobil / API > Register "API Zugriff". Übernehmen Sie hier diese Einstellung.

Port für Webzugriff

Über diesen Port erfolgt der Datenaustausch zwischen ecoDMS-Server und dem Internetbrowser (siehe Ports).

Internen Webclient verwenden

• Pfad Logdatei

Pfad zu der Protokolldatei. Im Protokoll werden Meldungen, des Zusatzmoduls sowie Details während eines Updates gesammelt (siehe auch Abschnitt 3.2.2, "Update Zusatzmodul").

Loglevel

Aktueller Detailgrad für das Modulprotokoll (siehe Pfad Logdatei).

| Loglevel | Name  | Beschreibung                                          |
|----------|-------|-------------------------------------------------------|
| 1        | Trace | Maximaler Detailgrad des Protokolls (für Entwickler). |
| 2        | Debug | Sehr hoher Detailgrad des Protokolls.                 |
| 3        | Info  | Hoher Detailgrad des Protokolls.                      |

| Loglevel | Name  | Beschreibung                                                                                                    |
|----------|-------|----------------------------------------------------------------------------------------------------|
| 4        | Warn  | Normaler Detailgrad des Protokolls. Es werden Warnungen und Feh-<br>ler protokolliert.                                                                                                    |
|          |       | Dies ist der <b>Standard-Level</b> . Für eine detaillierte Untersuchung kann der Loglevel kurzzeitig reduziert werden, sollte aber im normalen Betrieb auf dieser Einstellung verbleiben. |
| 5        | Error | Niedriger Detailgrad des Protokolls. Es werden nur Fehler protokol-<br>liert.                                                                                                    |
| 6        | Fatal | Minimaler Detailgrad des Protokolls. Es werden nur kritische Fehler protokolliert.                                                                                                    |

- ecoDMS spezifische Einstellungen
  - Archivnummer (1)

Legt die Nummer des Serverarchivs fest. Beachten Sie, dass das Zusatzmodul nur ecoDMS®-Server mit genau einem Archiv unterstützt.

Dokumenten Protokoll (dms-link://)

Legt das vom Server verwendete Protokoll zum Dokumentenabruf fest.

• Dokumentenport (17001)

Geben Sie hier den Port für den Datenaustausch zwischen ecoDMS-Client und Server eine (siehe Ports).

LocalServicePort (17003)

Dabei handelt es sich um den lokal vom Zusatzmodul verwendeten Port des Diensts zur Kommunikation mit dem Server.

Dokumenten-URL

Definiert die Url zum Dokumentenabruf vom ecoDMS-Server. Die Standard-Url wird aus Platzhaltern wie folgt zusammengesetzt:

| {DOCPROTOCOL}{IP}:{DOCPORT}/openDoc?openmode=1&docid={ID}&archive=1 |                                                |  |
|---------------------------------------------------------------------|------------------------------------------------|--|
| {DOCPROTOCOL}                                                       | Das konfigurierte Dokumenten Protokoll (s.o.). |  |
| {IP}                                                                | Der konfigurierte Server Name/IP (s.o.).       |  |
| {DOCPORT}                                                           | Der konfigurierte Dokumentenport (s.o.).       |  |
| docid={ID}                                                          | Übergabe der eindeutigen Dokumenten ID.        |  |
| archive=1                                                           | Die konfigurierte Archivnummer (s.o.).         |  |

#### Allgemeine Einstellungen

Standardeinstellung für das Schreiben von Statistiken überschreiben

Wenn diese Option nicht aktiviert ist, wird beim Verbuchen eines Vorgangs aus den Einstellungen des Vorgangs bestimmt, ob Statistiken geschrieben werden oder nicht. Ist die Option aktiviert, wird eine weitere Einstellung eingeblendet, über die festgelegt wird, ob beim Eingangsrechnungsimport Statistiken geschrieben werden sollen oder nicht:

Chreiben von Statistiken beim Eingangsrechnungsimport

Ist diese Option aktiviert, werden beim Eingangsrechnungsimport Statistiken geschrieben. Ist diese Option nicht aktiviert, werden keine Statistiken geschrieben.

Wenn das Valutadatum leer ist, schreibe das Belegdatum in das Valutadatum

Über diese Option kann das Verhalten definiert werden, falls ein Datensatz in ecoDMS kein Valutadatum enthält.

• Validierung der Attribute auf Klassifizierungsseite

Mit dieser Option kann die Validierung der Klassifizierungsattribute in der Klassifizierungsseite ein- oder ausgeschaltet werden. Damit können z. B. Inkonsistenzen aufgedeckt, fehlende Informationen erkannt und weitere Überprüfungen umgesetzt werden. Siehe dazu Abschnitt 3.2.7, "Modulinformationen".

### 3.2.4. Klassifizierungseinstellungen

Im Rahmen der ecoDMS®-Archivierung führt MOS'aik für jedes archivierte Dokument einer Dokumentenart (Vorgangsart) eine Klassifizierung durch. Dabei werden dem archivierten Objekt automatisch Informationen (Klassifizierungsattribute) zugeordnet. Dieses Informationspaket wird als Klassifizierungsobjekt bezeichnet.

Öffnen Sie im Arbeitsblatt Module | DMS | Voreinstellungen die Registerkarte ecoDMS, um diese Einstellungen zu bearbeiten:

| MOS'aik Projektverwaltung (Firma I                                                                                                    | Muster AG)                    |                                                       |                    | – 🗆 ×                              |
|----------------------------------------------------------------------------------------------------|-------------------------------|-------------------------------------------------------|--------------------|------------------------------------|
| Datei Bearbeiten Ansicht Einfüger                                                                                                    | n Format Projekt Datensatz    | Extras ?                                              |                    |                                    |
| 1 B I M A A A I                                                                                                    |                               |                                                       |                    |                                    |
|                                                                                                    |                               |                                                       |                    |                                    |
| Module   Dms   Voreinste                                                                                                    | ellungen                      |                                                       |                    |                                    |
| 드 Navigation 무 🗙                                                                                                    | Home: Startseite DMS: Voreins | tellungen X                                           |                    |                                    |
| B DMS                                                                                                    | Voreinstellungen *            | Klassifizierungseinstellungen                         |                    |                                    |
| , Q                                                                                                    | Speichern F7                  | Klassifizierungsobjekt für die Archivierung von Vorgä | nge                | •                                  |
| Allgemeine Suche                                                                                                    |                               | Klassifizierungsobjekt (Vorgänge)                     |                    |                                    |
| 8 80                                                                                                    |                               | M0Saik Objekt (s. Objektkatalog)                      | DMS Eigenschaft    |                                    |
|                                                                                                    |                               | Ref.VoucherNumber                                     | Belegnummer        |                                    |
| Eingangsrechgungsimport                                                                                                    |                               | Ref.VoucherDate                                       | Belegdatum         |                                    |
| 8                                                                                                    |                               | Ref.Category.Key                                      | Dokumentenart      |                                    |
| <sup>2</sup> *                                                                                                    |                               | Ref.Address.Key                                       | Vorgangsadresse    |                                    |
| 8 34                                                                                                    |                               | Ref.Notes                                             | Stichwörter        |                                    |
| Voreinstellungen                                                                                                    |                               | Ref.Project.Key                                       | Projekt            |                                    |
| ¥                                                                                                    |                               | Ref.Caption                                           | Bemerkung          |                                    |
| a st                                                                                                    |                               | Ref. JobNumber                                        | Auftragsnummer     |                                    |
| 2                                                                                                    |                               | Ref.Transaction                                       | MOSaikVorgangsGUID |                                    |
| ۲<br>۲                                                                                                    |                               | "Nein"                                                | VorgangStorniert   |                                    |
| 5                                                                                                    |                               | IIF(HasValue(Ref.Name1), Ref.Name1 & "; ", "').       | Kundenanschrift    |                                    |
| en la la la la la la la la la la la la la                                                                                                    |                               | Application. ArchiveSubPathName(App. ActiveBra.       | Ordner             |                                    |
| June 1                                                                                                    |                               | *                                                     |                    |                                    |
| 5                                                                                                    |                               |                                                       |                    |                                    |
| je -                                                                                                    |                               |                                                       |                    |                                    |
| oart                                                                                                    |                               |                                                       |                    |                                    |
| <u>S</u>                                                                                                    |                               |                                                       |                    |                                    |
| 5                                                                                                    |                               |                                                       |                    |                                    |
| bu de la companya de la companya de la companya de la companya de la companya de la companya de la companya de                                                                                                    |                               |                                                       |                    |                                    |
| etr                                                                                                    |                               |                                                       |                    |                                    |
| MST                                                                                                    |                               |                                                       |                    |                                    |
| *                                                                                                    |                               |                                                       |                    |                                    |
| ten                                                                                                    |                               |                                                       |                    |                                    |
| epu                                                                                                    |                               |                                                       |                    |                                    |
| LIN CONTRACTOR OF CONTRACTOR OF |                               |                                                       |                    |                                    |
| ö                                                                                                    |                               |                                                       |                    |                                    |
| Ne                                                                                                    |                               |                                                       |                    |                                    |
| Mod                                                                                                    |                               | Verbindungseinstellungen eroDMS Info                  |                    |                                    |
|                                                                                                    |                               |                                                       |                    |                                    |
|                                                                                                    |                               |                                                       |                    | admin - Mosaik-4.41.002-ecoDMS.mdb |

Abbildung 3.9. Klassifizierungseinstellungen

In der Auswahlbox Klassifizierungseinstellungen stehen folgende Möglichkeiten zur Auswahl:

• Klassifizierungsobjekt für die Archivierung von Vorgängen (d. h. Verbuchen)

Im Rahmen der **Archivierung von Vorgängen** wird das hier definierte Klassifizierungsobjekt verwendet. Die Liste führt die dem Objekt zugeordneten *DMS Eigenschaften* (Klassifizierungsattribute) auf und ordnet diesen Datenobjekte bzw. Funktionen aus dem MOS'aik-Objektkatalog zu.

• Klassifizierungsobjekt für die Archivierung über die Projektakte

Im Rahmen der **Archivierung über die Projektakte bzw. die Kunden- oder Lieferantenakten** wird das hier definierte Klassifizierungsobjekt verwendet. Die Liste führt die dem Objekt zugeordneten *DMS Eigenschaften* (Klassifizierungsattribute) auf und ordnet diesen Datenobjekte bzw. Funktionen aus dem MOS'aik-Objektkatalog zu.

• Klassifizierungsobjekt für die Archivierung von Warenkörben

Im Rahmen der **Archivierung von Warenkörben** wird das hier definierte Klassifizierungsobjekt verwendet. Die Liste führt die dem Objekt zugeordneten *DMS Eigenschaften* (Klassifizierungsattribute) auf und ordnet diesen Datenobjekte bzw. Funktionen aus dem MOS'aik-Objektkatalog zu. • Beschreibbare Eigenschaften der Klassifizierung

Hier werden die MOS'aik-Datentypen der DMS Eigenschaften (Klassifizierungsattribute) festgelegt.

# 3.2.5. Makros in Symbolleiste einfügen

Für den Einsatz des Moduls werden regelmäßig folgende Zusatzfunktionen benötigt:

- Mitarbeiterkennwort für den Zugriff auf das ecoDMS-System festlegen (siehe Abschnitt 3.2.6, "Benutzerverwaltung und Mitarbeiterkonfiguration").
- Kontextsensitive Suche ausführen (siehe Abschnitt 4.5.4, "Kontextsensitive Suche").
- Dokument anzeigen (siehe Abschnitt 4.5.5, "Vorgangsdokument anzeigen").

Um diese Funktionen für einen schnellen Zugriff in die Symbolleiste einzufügen, gehen Sie wie folgt vor:

 Klicken Sie in der MOS'aik-Projektverwaltung mit der rechten Maustaste auf die Symbolleiste und wählen Sie die Funktion = Anpassen .....

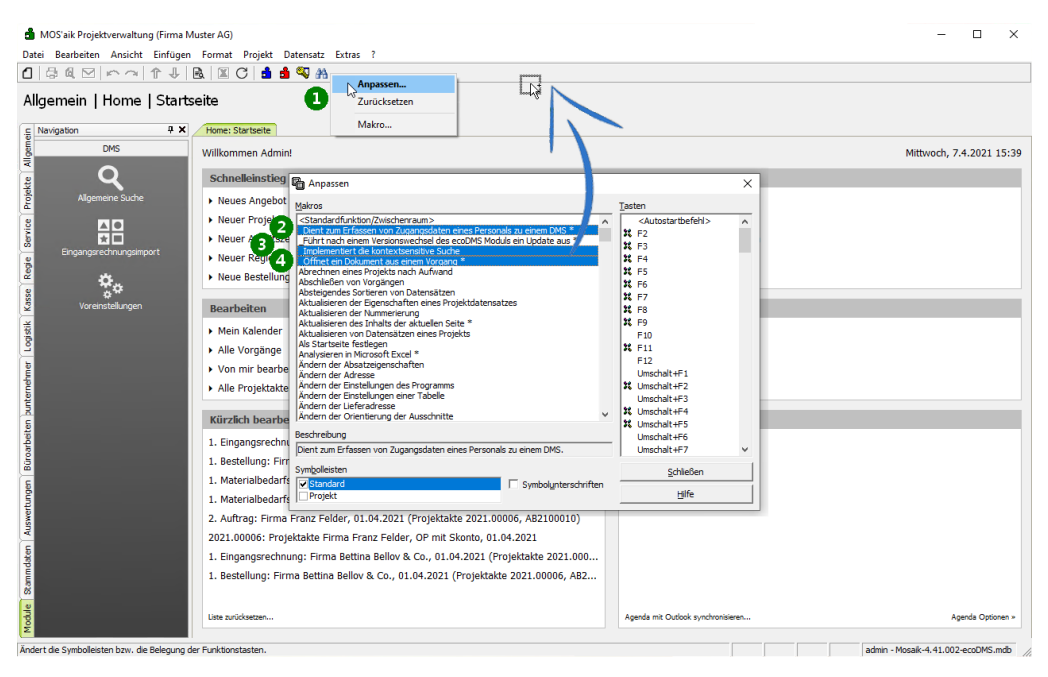

Abbildung 3.10. Makros in Symbolleiste hinzufügen

- 2. Wählen Sie das Makro <u>Dient zum Erfassen von Zugangsdaten eines Personals zu einem DMS</u> und ziehen Sie dieses mit gedrückter linker Maustaste über die Symbolleiste. Lassen Sie die Maustaste über der Leiste los, um das Funktionssymbol dort abzulegen.
- 3. Wählen Sie das Makro <u>Implementiert die kontextsensitive Suche</u> und ziehen Sie dieses mit gedrückter linker Maustaste über die Symbolleiste. Lassen Sie die Maustaste über der Leiste los, um das Funktionssymbol dort abzulegen.
- 4. Wählen Sie das Makro <u>Öffnet ein Dokument aus einem Vorgang</u> und ziehen Sie dieses mit gedrückter linker Maustaste über die Symbolleiste. Lassen Sie die Maustaste über der Leiste los, um das Funktionssymbol dort abzulegen.

### 3.2.6. Benutzerverwaltung und Mitarbeiterkonfiguration

### Benutzerverwaltung

Für den Betrieb des Zusatzmoduls ecoDMS ist es erforderlich, zunächst das MOS'aik Systemmodul Benutzerverwaltung zu lizenzieren und einzurichten. Folgen Sie dazu der Beschreibung unter Benutzerverwaltung.

Nachdem die MOS'aik Benutzerverwaltung eingerichtet wurde, ist es erforderlich, jedem Mitarbeiter für den MOS'aik-Zugriff auf das ecoDMS-Archiv entsprechende **Zugangsinformationen** zu hinterlegen. Gehen Sie dazu wie folgt vor:

- Starten Sie die MOS'aik-Projektverwaltung wund öffnen Sie das Arbeitsblatt Stammdaten | Personal | Alle Mitarbeiter.
- 2. Wählen Sie den gewünschten Mitarbeiter und öffnen Sie diesen über Bearbeiten [F4].
- 3. Rufen Sie aus der Symbolleiste das Funktionssymbol Sur Eingabe der Anmeldedaten des Mitarbeiters am ecoDMS®-Server auf (siehe Abschnitt 3.2.5, "Makros in Symbolleiste einfügen"):

| i Bearbeiten Ansicht Einfü | na Muster AG)<br>Igen Format Projekt Datensatz | Extras ?                                                                                               | - 1                      |
|----------------------------|------------------------------------------------|----------------------------------------------------------------------------------------------------|--------------------------|
| 品意图的内存。                    | KREC 🕯 🕯 🧐 🕅                                   |                                                                                                    |                          |
|                            |                                                |                                                                                                    |                          |
| mmdaten   Persona          | I   Mitarbeiter                                |                                                                                                    |                          |
| avigation 9                | X Home: Startseite DMS: Voreir                 | stellungen X/ Einstellungen: Merkmale X/ Personal: Alle Mitarbeiter X/ Personal: Mitarbeiter (Admin) X |                          |
| Verwaltung                 | Personal *                                     | Allgemeines                                                                                            | Bild                     |
| Adressen                   | Suchen E3                                      | Kurzname * Admin                                                                                       |                          |
| Personal                   | Neu F8                                         | Typ * Intrinsischer Benutzer                                                                           |                          |
|                            | Duplizieren Strg+F8                            | Annada *                                                                                               |                          |
| 121                        | Etikett/Karte drucken »                        | Name                                                                                                   |                          |
| Alle Mitarbeiter           |                                                | Namenszusatz                                                                                           |                          |
|                            | Bearbeiten *                                   | Straße                                                                                                 |                          |
| <u>* -</u>                 | Nachschlagen * F5                              | Land * <inland></inland>                                                                               |                          |
| Adressenliste              | Speichern F7                                   | DMS Passwort festlegen X                                                                               |                          |
|                            |                                                |                                                                                                    |                          |
|                            | Weitere Schritte *                             | Benutzername im DMS                                                                                    |                          |
| Geburtstagsliste           | Kalenderfarbe                                  | ecodms                                                                                                 | Aus Datei laden          |
|                            | Anmeldesperre aufheben                         | Bitte geben Sie das Passwort für den ausgewählten Benutzer ein:                                        | Von Scanner/Kamera noien |
|                            | Plugins »                                      |                                                                                                    |                          |
|                            |                                                |                                                                                                    |                          |
| reisonalgruppen            |                                                | OK Abbrechen                                                                                           |                          |
| Q                          |                                                | Enthält die Einstellungen für das intrinsische Benutzerkonto des Administrators.                       |                          |
| ĹŌ                         |                                                |                                                                                                    |                          |
| Arbeitszeitmodelle         |                                                |                                                                                                    |                          |
| [2222]                     |                                                |                                                                                                    |                          |
|                            |                                                |                                                                                                    |                          |
| Arbeitsrollen              |                                                |                                                                                                    |                          |
|                            |                                                |                                                                                                    |                          |
|                            |                                                |                                                                                                    |                          |
| Artikel                    |                                                |                                                                                                    |                          |
| Sets                       |                                                |                                                                                                    |                          |
| Maschinen                  | Siehe auch *                                   |                                                                                                    |                          |
| Texte                      | Mitarbeiter                                    |                                                                                                    |                          |
| Projekte                   | Arbeitszeitmodelle                             |                                                                                                    |                          |
| Einstellungen              |                                                | Allgemein Einstellungen Signatur Arbeitszeiten                                                         |                          |

4. Geben Sie den ecoDMS-Benutzernamen sowie das zugehörige Kennwort (siehe Abschnitt 3.1.1, "Benutzer einrichten") ein und Bestätigen die Eingabe mit OK.

Ohne Kennwort bzw. Benutzername ist die Änderung nicht möglich.

Das Kennwort wird anschließend verschlüsselt gespeichert und es werden zwei zusätzliche benutzerdefinierte Merkmale angelegt. Diese können anschließend auf der Registerkarte Einstellungen des Mitarbeiters eingesehen werden:

```
Abbildung 3.11. Registerkarte "Einstellungen"
```

| S.UserName ecodms S.UserPass n4G79gbANjeH9/DETyKTow== S.OpenClassify | Merkmal *        | Wert *                   |
|----------------------------------------------------------------------|------------------|--------------------------|
| S.UserPass n4G79gbANjeH9/DETyKTow==                                  | MS.UserName      | ecodms                   |
| S OpenClassify                                                       | DMS.UserPass     | n4G79gbANjeH9/DETyKTow== |
| 3. Open classify Ja                                                  | DMS.OpenClassify | Ja                       |

- Der Benutzername wird konform zum ecoDMS®-Server in Kleinbuchstaben gespeichert.
- 5. Auf der Registerkarte Einstellungen des Mitarbeiters kann **optional** über das Merkmal DMS. OpenClassify festgelegt werden, ob der Mitarbeiter aufgefordert werden soll, per [Drag & Drop] in die Projektakte gezogene Dokumente manuell zu klassifizieren (DMS. OpenClassify=Ja) oder diese grundsätzlich ohne Rückfrage automatisch klassifiziert werden (Standardverhalten bzw. DMS. OpenClassify=Nein). Standardmäßig werden über die Projektakte archivierte Dokumente automatisch und ohne Rückfrage klassifiziert. Um eine bessere Klassifizierung mit Informationen zum Dokument zu ermöglichen, kann über diese Einstellung auf Rückfrage hin ein Klassifizierungsdialog bei der Archivierung angezeigt werden:

Abbildung 3.12. Rückfrage zur manuellen Klassifizierung

| MOS'aik Projektverwaltung X                                           |                                                           |
|-----------------------------------------------------------------------|-----------------------------------------------------------|
| Möchten Sie das hinzugefügte Dokument zusätzlich noch klassifizieren? |                                                           |
| Ja Nein Abbrechen                                                     |                                                           |
| Eine Klassifizierung kann auch ohne die<br>Klassifizierung)!          | se Rückfrage jederzeit manuell durchgeführt werden (siehe |

#### 3.2.7. Modulinformationen

Die MOS'aik-Projektverwaltung siehet im Arbeitsblatt Module | DMS | Voreinstellungen eine Registerkarte Info mit zusätzlichen Informationen zum Modul an:

#### Abbildung 3.13. Info

| i Bearbeiten Ansicht Einfüger | Format Projekt Datensatz     | Extras ?               |                     |                |               |               |        |  |
|-------------------------------|------------------------------|------------------------|---------------------|----------------|---------------|---------------|--------|--|
| 30121001111                   | 🖪 🗏 C 🛛 🗃 🖓 🖁                | <u> </u>               |                     |                |               |               |        |  |
| odule   Dms   Voreinste       | llungen                      |                        |                     |                |               |               |        |  |
| lavigation 🕂 🕈 🗙              | Home: Startseite DMS: Vorein | stellungen X           |                     |                |               |               |        |  |
| DMS                           | Voreinstellungen *           | Versionsinformation    | en                  |                |               |               |        |  |
| ^                             | Speichern F7                 | Mark Survey 1          | 1031                |                |               |               |        |  |
| ų                             |                              | Modulversion           | 1001                |                |               |               |        |  |
| Allgemeine Suche              |                              | Version letztes Update |                     |                |               |               |        |  |
|                               |                              | DLL-Version            | .8.21.46            |                |               |               |        |  |
|                               |                              | Server-Version         | etty(9.4.33.v202010 | 020)           |               |               |        |  |
|                               |                              |                        |                     |                |               |               |        |  |
| cingangared indingalispore    |                              | Attributinformation    | en                  |                |               |               |        |  |
| <b>#</b> .                    |                              | Attribut               | Datentyp (soll)     | Datentyp (ist) | Berechtigunge | Berechtigunge | Status |  |
| ( <sup>**</sup>               |                              | DocID                  | String              | String         | r             | r             |        |  |
| Voreinstellungen              |                              | Dokumentenart          | String              | String         | rw            | rw            |        |  |
|                               |                              | Hauptordner            | String              | String         | rw            | rw            |        |  |
|                               |                              | Importdatum            | String              | String         | rw            | rw            |        |  |
|                               |                              | Kundenanschrift        | String              | String         | rw            | rw            |        |  |
|                               |                              | Letzte Änderung        | DateTime            | DateTime       | r             | r             |        |  |
|                               |                              | MOSaikVorgangs         | String              | String         | rw            | rw            |        |  |
|                               |                              | Nettobetrag            | Currency            | Currency       | rw            | rw            |        |  |
|                               |                              | Ordner                 | String              | String         | rw            | rw            |        |  |
|                               |                              | Projekt                | String              | String         | rw            | rw            |        |  |
|                               |                              | Revision               | String              | String         | r             | r             |        |  |
|                               |                              | Status                 | String              | String         | rw            | rw            |        |  |
|                               |                              | StatusEingangsr        | String              | String         | rw            | rw            |        |  |
|                               |                              | Statustingangsr        | String              | String         | rw            | rw            |        |  |
|                               |                              | Steuerbeitrag          | Currency            | Currency       | rw.           | TW            |        |  |
|                               |                              | Stichworter            | String              | String         | rw            | rw            |        |  |
|                               |                              | Valutadatum            | String              | String         | rw.           | nw.           |        |  |
|                               |                              | Voltevt                | Victual             | Virtual        |               | r             |        |  |
|                               |                              | Vorgangsadresse        | String              | String         | rw.           | rw.           |        |  |
|                               |                              | VorgangStorniert       | String              | String         | rw.           | rw            |        |  |
|                               |                              | gar - gar              |                     |                |               |               |        |  |

#### Versionsinformationen

- Modulversion: Zeigt die Version des aktuell installierten MOS'aik Zusatzmoduls an (z.B. 18.09)
- Version letztes Update: Die Version, auf welche der interne Update-Mechanismus des Moduls zuletzt aktualisiert hat. In der Regel ist dies die aktuelle Version des Moduls. Die Information wird für den Update-Prozess verwendet.
- DLL-Version: Version der eingesetzten Modulbibliothek.
- Server-Version: Version des eingesetzten, verbundenen ecoDMS®-Servers.
- Attributinformationen

Die Tabelle zeigt das Ergebnis des Datenabgleichs der verwendeten Klassifizierungsattribute mit dem Server:

- Korrekte Datensätze
- Fehlerhafte Datensätze
- Zusätzliche von der Software nicht berücksichtigte Datensätze

Mithilfe dieser Analyse können fehlende oder fehlerhafte Einrichtungen der Klassifizierungsattribute (siehe Abschnitt 3.1.2.2, "Klassifizierungsattribute") erkannt und korrigiert werden!

Überprüfen Sie nach erfolgter Moduleinrichtung, dass hier die korrekten Informationen angezeigt werden. Eine vollständige Anzeige kann erst erfolgen, wenn zuvor die vorhergehenden Einrichtungsschritte korrekt ausgeführt wurden.

# 3.3. Einrichtung automatische Archivierung

Für jede MOS'aik Vorgangsart kann beim Verbuchen bzw. beim buchenden Druck eine automatische Archivierung des Vorgangs im PDF-Format eingerichtet werden.

# Einrichtung

- Für die allgemeine Druckarchivierung wird die Einrichtung des PDF-Erzeugers eDocPrintPro vorausgesetzt (siehe PDF Dokumente einrichten und erstellen).
- Zur Einrichtung der Druckarchivierung pro Vorgangsart folgen Sie der Anleitung unter Druckausgaben archivieren.

Mit der Archivierung wird die PDF-Datei automatisch vom Modul ecoDMS klassifiziert. Damit kann anschließend

sowohl mit der MOS'aik-Projektverwaltung als auch mit dem ecoDMS-Client nach den relevanten Schlüsselinformationen gesucht und auf die Datei zugegriffen werden.

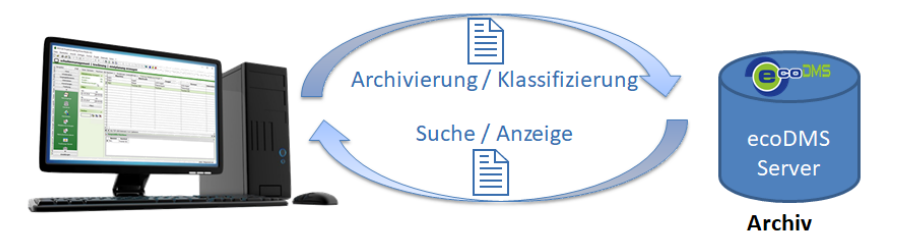

- Beispiel
- Troubleshooting

# 3.4. Zusätzliche benötigte Software

Das ecoDMS-Zusatzmodul kann archivierte Dateien aus dem ecoDMS-Archiv, analog zum ecoDMS-Client, direkt öffnen. Die gewählte Datei wird dazu anhand ihrer Dateierweiterung (z.B. .pdf, .docx, .xlsx, ...) automatisch von der dafür vorgesehen Anwendung geöffnet und angezeigt.

MOS'aik erzeugt mithilfe des PDF-Druckers eDocPrintPro (siehe PDF Dokumente einrichten und erstellen) PDF-Dateien beim Buchen von entsprechend konfigurierten Vorgangsarten.

• Stellen Sie also sicher, dass ein Programm zur Anzeige von PDF-Dateien installiert und eingerichtet ist (z.B. Adobe Acrobat Reader DC).

Sowohl über MOS'aik als auch über den ecoDMS-Client können beliebige Dateien in das Archiv übernommen werden. Bei der Einrichtung MOS'aik mit dem ecoDMS-Zusatzmodul auf einem Arbeitsplatz sollte geprüft werden, ob zusätzliche Programme zum Anzeigen bzw. Bearbeiten von im DMS-System abgelegten Dateien erforderlich sind.

### Windows Standard-App festlegen

Sollte eine Datei nicht oder nicht mit dem gewünschten Programm geöffnet und angezeigt werden, kann diese Zuordnung auf folgende Weise angepasst werden:

- Öffnen Sie die Microsoft Windows® Einstellungen über [Start > Einstellungen].
- Wählen Sie [Standard-Apps > Standard-Apps nach Dateityp].
- Blättern Sie in der angezeigten alphabetisch sortierten Liste aller registrierten Dateitypen nach unten, bis sie die gewünschte Dateierweiterung finden:

| Abbildung 3.14. Liste d                        | er Windows Dateitype                                                                                                    | (Beispielausschnitt) |  |  |  |  |  |  |  |
|------------------------------------------------|----------------------------------------------------------------------------------------------------|----------------------|--|--|--|--|--|--|--|
| .docmhtml<br>DOCMHTML-Datei                    | + Standard wählen                                                                                                    |                      |  |  |  |  |  |  |  |
| .docx<br>Microsoft Word-Dokument               | Word 2016                                                                                                    |                      |  |  |  |  |  |  |  |
| Klicken Sie auf die zu<br>nung auf ihr gewünse | Klicken Sie auf die zugeordnete App (hier z.B. Word 2016) oder auf Standard wählen, um die Zuord-<br>nung auf ihr gewünschtes Programm zu ändern. |                      |  |  |  |  |  |  |  |
| Starten Sie MOS'aik                            | <ul> <li>Starten Sie MOS'aik anschließend neu, um die Änderungen wirksam werden zu lassen.</li> </ul>                                             |                      |  |  |  |  |  |  |  |

# 3.5. Deinstallation/ Deaktivierung von ecoDMS

### Eine Deinstallation des Moduls ist nicht möglich und es kann lediglich eine Deaktivierung erfolgen.

Sollte es erforderlich sein, das Zusatzmodul ecoDMS aus MOS'aik zu deaktivieren, gehen Sie dazu gemäß dieser Anleitung vor.

- Generell ist das Vorgehen im Vorfeld in einer Testinstallation zu erproben. Vor einer Anpassung im Produktivsystem ist sicherzustellen, dass es ein aktuelles Backup der MOS'aik-Installation gibt.
- Nicht in dieser Anleitung beschrieben ist, wie mit bereits im Rahmen einer Testinstallation archivierten Dokumenten zu verfahren ist.

Vorgehensweise:

1. Fordern Sie einen neuen MOS'aik-Lieferschein von Moser an, in dem die ecoDMS-Lizenz nicht mehr enthalten ist und ggf. die Standard-Archivierungslizenz verfügbar ist.

Für eine kurzfristige oder notfallmäßige Abschaltung kann man auch die Lizenz für ecoDMS löschen. Hierbei ist zu beachten, dass beim nächsten Aktualisieren die Lizenz wieder eingetragen wird. Daher ist diese Möglichkeit nicht zu bevorzugen.

- 2. Lizenzieren Sie MOS'aik unter Verwendung des neuen Lieferscheins (Lizenzierung).
- 3. Starten Sie MOS'aik neu.

Falls weitere Zusatzmodule installiert sind, erscheint der Bereich Module nicht mehr, andernfalls wird der Unterordner DMS nicht mehr angezeigt.

- 4. Die folgenden Standard-Formulare müssen anschließend neu kompiliert werden, um die Erweiterungen des Moduls zu überschreiben:
  - Arbeitsblatt PV
  - Allgemein.Infodesk.Projektakte
  - Arbeitsblatt PV Allgemein.Infodesk.Lieferantenakte
  - Arbeitsblatt PV Allgemein.Infodesk.Kundenakte

Details zur Anpassung von Layouts finden Sie unter Layoutänderung und Kompilation.

- 5. In den Firmenstammdaten muss ggf. anschließend der Archivordner erneut eingerichtet werden.
- 6. Optionale Schritte:
  - Deinstallation ecoDMS-Server.

• Auf allen Arbeitsplätzen muss der ecoDMS-Client und ggf. weitere Pakete (*PDF/A Drucker*, ...) deinstalliert werden.

# Kapitel 4. Bedienung

Nach der vollständigen Einrichtung des Moduls steht dieses zum Einsatz bereit. In den nachfolgenden Abschnitten werden die grundlegenden Abläufe zum täglichen Einsatz der Software anhand einfacher Beispiele vorgestellt:

- > Automatische Archivierung
- > Die ecoDMS-Projektakte
- > Archivierung über die MOS'aik-Akten
- > Archivzugriff über die MOS'aik-Akten
- > Archivsuche
- > Eingangsrechnungen verarbeiten

# 4.1. Automatische Archivierung

In diesem Abschnitt erstellen und verbuchen Sie einen neuen Auftrag und archivieren die Druckausgabe:

Ablaufbeschreibung<sup>1</sup>: Automatische Archivierung

1. Erfassen Sie einen Auftrag zur gewünschten Kundenadresse, fügen Sie die Auftragsgliederung hinzu und drucken oder verbuchen Sie den Auftrag.

| Firma Muster AG)                                                                                      |                 |                 |                                                                                                    |                                                                                                    |                |                                                         |                                                                                                    |                                                                   |                                                                                |                                                                      |                                                            | -                                                   |                     | ×                                                          |
|----------------------------------------------------------------------------------------------------|-----------------|-----------------|----------------------------------------------------------------------------------------------------|----------------------------------------------------------------------------------------------------|----------------|---------------------------------------------------------|----------------------------------------------------------------------------------------------------|-------------------------------------------------------------------|--------------------------------------------------------------------------------|----------------------------------------------------------------------|------------------------------------------------------------|-----------------------------------------------------|---------------------|------------------------------------------------------------|
| nfügen Format Projekt D                                                                               | atensatz        | Extras          | ?                                                                                                    |                                                                                                    |                |                                                         |                                                                                                    |                                                                   |                                                                                |                                                                      |                                                            |                                                     |                     |                                                            |
| 🕆 🖻 🔳 🖓 🔋                                                                                             | । 🔍 👫 ।         | •               |                                                                                                    |                                                                                                    |                |                                                         |                                                                                                    |                                                                   |                                                                                |                                                                      |                                                            |                                                     |                     |                                                            |
| Auftrag                                                                                               |                 |                 |                                                                                                    |                                                                                                    |                |                                                         |                                                                                                    |                                                                   |                                                                                |                                                                      |                                                            |                                                     |                     |                                                            |
| 4 × Home: Startseite 2                                                                                | 021.00004 -     | - 1. Auft       | trag (be                                                                                              | erger) 🗙                                                                                               |                |                                                         |                                                                                                    |                                                                   |                                                                                |                                                                      |                                                            |                                                     |                     |                                                            |
| Vorgang                                                                                               | *               | 1. A            | \uftrag                                                                                               | Heizungsw                                                                                              | artung         | 13.04.2021 (                                            | berger)                                                                                                    |                                                                   |                                                                                |                                                                      |                                                            |                                                     |                     | *                                                          |
| Eigenschaften                                                                                         | F8              | Anso            | chrift *                                                                                              |                                                                                                    |                |                                                         |                                                                                                    |                                                                   |                                                                                | Kurztext                                                             |                                                            | Auftrag                                             | Termin <sup>®</sup> | *                                                          |
| Notizen & Termine »                                                                                   |                 | Bern            | ı<br>nd Berge                                                                                         | er                                                                                                    |                |                                                         |                                                                                                    |                                                                   | æ^                                                                             | Status *                                                             | ing                                                        | Kalkulatio                                          | onsart*             |                                                            |
| Exporteren »                                                                                          | den 1-9         | [Nan            | menszu                                                                                                | satz]                                                                                                  |                |                                                         |                                                                                                    |                                                                   |                                                                                | Offen                                                                |                                                            | VK 1                                                |                     |                                                            |
| leigt ein Menü zum Drucken &                                                                          | Verbuchen       | n des ak        | str 12-<br>ktueller                                                                                   | 16<br>n Vorgangs a                                                                                     | n.             |                                                         |                                                                                                    |                                                                   |                                                                                | Lohn EK *<br>40.6700 €                                               | Lohn VK *<br>43.9200 €                                     | MFaktor I                                           | EK MFaktor<br>1.26  | VK                                                         |
| Internet Weitere Funktionen » Projektakke ** Telefon ** Advesse * 2021.00004 ++49 2224 2011345 berger |                 |                 |                                                                                                    |                                                                                                    |                |                                                         |                                                                                                    | Zeichen                                                           | Beleg-Nr.                                                                      | Belegdat                                                             | tum                                                        |                                                     |                     |                                                            |
| Datensatz                                                                                             | *               | Posi            | itioner                                                                                               |                                                                                                    |                |                                                         |                                                                                                    |                                                                   |                                                                                |                                                                      |                                                            |                                                     |                     |                                                            |
| Eigenschaften                                                                                         | F4              | Zusch           | hläge & F                                                                                             | •<br>Faktoren (Um                                                                                      | schalt+F8      | )                                                       |                                                                                                    |                                                                   |                                                                                |                                                                      |                                                            |                                                     | Detailansicht       | ten »                                                      |
| Nachschlagen *                                                                                        | F5              |                 |                                                                                                    | Kennung *                                                                                              | OZ             | Nummer *                                                | Mge                                                                                                    | Einh                                                              | Beschreibung                                                                   |                                                                      |                                                            | EP                                                  | GP                  | ^                                                          |
| Weitere Funktionen »                                                                                  |                 |                 | F 1                                                                                                   | Titel                                                                                                  | 1              | Titel                                                   |                                                                                                    |                                                                   | Reparaturarbeiten                                                              |                                                                      |                                                            |                                                     | 1.009,02€           |                                                            |
|                                                                                                    |                 |                 | -#                                                                                                    | Set                                                                                                    | 1.001          | x-13                                                    | 1,5                                                                                                    | Std                                                               | Gesellenstunden                                                                |                                                                      |                                                            | 25,16€                                              | 37,74€              |                                                            |
| Titel                                                                                                 | Alt+1           |                 | -                                                                                                    | Artikel                                                                                                | 1.002          | h-0001/002                                              | 1                                                                                                    | Stüc<br>k                                                         | Heizkreisverteiler für zwei Heizkreise                                         |                                                                      | 8                                                          | 85,64€                                              | 885,64€             |                                                            |
| Position<br>Set/Leistung                                                                              | Alt+3<br>Alt+5  |                 | -#                                                                                                    | Artikel                                                                                                | 1.003          | h-0001/015                                              | 1                                                                                                    | lfdm                                                              | HT-Abflußrohr DN 100<br>heißwasserbeständiges Kunststoffrohr mit vormontierter | n Dichtring                                                          |                                                            | 12,78€                                              | 12,78€              |                                                            |
| Artikel                                                                                               | Alt+4           |                 |                                                                                                    | Artikel                                                                                                | 1.004          | h-0001/012                                              | 1                                                                                                    | Stck                                                              | Montageset RG-ST zur Befestigung des Kessels auf dem                           | Speicher                                                             |                                                            | 24,85€                                              | 24,85€              |                                                            |
| Weitere »                                                                                             | _               |                 | -                                                                                                    | Artikel                                                                                                | 1.005          | h-0001/008                                              | 1                                                                                                    | Stck                                                              | Fußschrauben-Set für Höhenausgleich                                            |                                                                      |                                                            | 18,10€                                              | 18,10€              |                                                            |
| Weitere Schritte                                                                                      | *               |                 | -#                                                                                                    | Artikel                                                                                                | 1.006          | h-0001/005                                              | 1                                                                                                    | Stüc<br>k                                                         | Relais für die elektrische Verknüpfung mit Wärmepumper                         | und Wärmece                                                          | nter                                                       | 29,91€                                              | 29,91€              |                                                            |
| Workflow anzeigen                                                                                     |                 |                 |                                                                                                    |                                                                                                    |                |                                                         |                                                                                                    |                                                                   |                                                                                |                                                                      |                                                            |                                                     |                     |                                                            |
| Akontoverwaltung<br>Stunden und Material b                                                            | buchen          |                 | e i                                                                                                   | Titel                                                                                                  | 2              | Titel                                                   |                                                                                                    |                                                                   | Wartungsarbeiten                                                               |                                                                      |                                                            |                                                     | 130,38€             |                                                            |
| Plugins »                                                                                             |                 | ►               | -                                                                                                    | Position                                                                                               | 2.001          | Position                                                |                                                                                                    |                                                                   | Jahreswartung gemäß Wartungsplan durchführe                                    | en                                                                   | 13                                                         | 20,00 €                                             | 120,00€             |                                                            |
|                                                                                                    |                 |                 |                                                                                                    | Artikel                                                                                                | 2.002          | h-0001/014                                              | 1                                                                                                    | Stck                                                              | Reinigungsbürste Typ F                                                         |                                                                      |                                                            | 10,38 €                                             | 10,38 €             |                                                            |
|                                                                                                    |                 | -               | -                                                                                                    |                                                                                                    |                |                                                         |                                                                                                    |                                                                   |                                                                                |                                                                      |                                                            |                                                     |                     |                                                            |
| Siehe auch                                                                                            | -               | Zahlu           | lunosar                                                                                               | t*                                                                                                    |                |                                                         |                                                                                                    |                                                                   | GP Summe Rabattfä                                                              | nia ±%* N                                                            | etto                                                       | USt.                                                | Brutto              | ~                                                          |
|                                                                                                    | aton u          | Enn             | alainzun                                                                                              | -<br>ner SEDAJ aste                                                                                    | rhrift         |                                                         |                                                                                                    |                                                                   | V 1 139 40 E 1 139 40 E                                                        |                                                                      | 129.40 E                                                   | 216 /9 F                                            | 1 255 00 €          | _                                                          |
|                                                                                                    | Irma Muster Ak) | Irma Muster Ab) | Irma Muster Ab)<br>fügen Format Projekt Datensatz Extras<br>↓ I A I C A A A A A A A A A A A A A A A A | Ifma Muster A(s)<br>fügen Format Projekt Datensatz Extras ?<br>↓ ▲ ▲ ▲ ▲ ▲ ▲ ▲ ▲ ▲ ▲ ▲ ▲ ▲ ▲ ▲ ▲ ▲ ▲ ▲ | Ima Muster Ab) | Ima Muster Ap)  fügen Format Projekt Datensatz Extras ? | Ima Muster Ao)  fügen Format Projekt Datensatz Extras ?  Auffrag  # X Home: Startseite 2021.00004 + 1. Auffrag (berger) ×  Vorgang  # X Home: Startseite 2021.00004 + 1. Auffrag (berger) ×  Vorgang  # X Home: Startseite 2021.00004 + 1. Auffrag (berger) ×  Vorgang  # X Home: Startseite 2021.00004 + 1. Auffrag (berger) ×  Vorgang  # X Home: Startseite 2021.00004 + 1. Auffrag (berger) ×  Vorgang  # X Home: Startseite 2021.00004 + 1. Auffrag (berger) ×  Vorgang  # X Home: Startseite 2021.00004 + 1. Auffrag (berger) ×  # Postboare Attached a Automation Automation Automat | <pre>ima Muster Ap) figen Format Projekt Datensatz Extras ?</pre> | <pre>ima Muster Au) fügen Format Projekt Datensatz Extras ?</pre>              | ima Muster Aoj<br>fûgen Format Projekt Datensatz Extras ?<br>Auffrag | tima Muster Aoj<br>frigen Fornist Projek Datensatz Extra ? | ima Muster Aloj<br>frigen Formik Datensatz Extras ? | ima Mutter Alo)     | ima huma type forms for forms i Projekt Datensatz Extras ? |

2. Klicken Sie auf den Link *Projektakte* \*\*, um diese in einem neuen Arbeitsblatt zu öffnen und den archivierten Vorgangsdruck zu prüfen.

| 🗂 MOS'aik Projektverwaltung (Firma | Muster AG)                                                                                                    |                 |                    |                         |           |               |        |           |                                                                               |                     |                     | _                |                            |
|------------------------------------|----------------------------------------------------------------------------------------------------|-----------------|--------------------|-------------------------|-----------|---------------|--------|-----------|-------------------------------------------------------------------------------|---------------------|---------------------|------------------|----------------------------|
| Datei Bearbeiten Ansicht Einfüge   | en Format Projekt Datensat                                                                                                    | z Extras        | s?                 |                         |           |               |        |           |                                                                               |                     |                     |                  |                            |
| 18600011                           | R   T C   A A 🔍 A                                                                                                    | A 🕨             |                    |                         |           |               |        |           |                                                                               |                     |                     |                  |                            |
| Service   Aufträge   Auft          | trag (Schreibgeschüt                                                                                                    | zt)             |                    |                         |           |               |        |           |                                                                               |                     |                     |                  |                            |
| Navigation 4 >                     | < Home: Startseite 2021.000                                                                                                    | 04 - 1. Au      | uftrag (t          | perger) ×               |           |               |        |           |                                                                               |                     |                     |                  |                            |
| Home                               | Vorgang 🔺                                                                                                    | 1.              | Auftra             | g Heizungsw             | artung    | 13.04.2021 (b | erger) |           |                                                                               |                     |                     |                  | -                          |
| A                                  | Eigenschaften F8                                                                                                    | An              | nschrift           | *                       |           |               |        |           |                                                                               | Kurztext            |                     | Auftrag          | Termin *                   |
|                                    | Notizen & Termine »                                                                                                    | He              | err<br>und Por     |                         |           |               |        |           | 44                                                                            | Heizungswart        | tung                | AB210000.        | 2                          |
| Startseite                         | Drucken & Verbuchen » F9                                                                                                    | IN IN           | lamensz            | yei<br>usatzl           |           |               |        |           |                                                                               | Bestätiot           |                     | VK 1             | asart *                    |
|                                    | Exportieren »<br>Übermitteln »                                                                                                    | Ba              | adstr. 12          | 2-16                    |           |               |        |           |                                                                               | Lohn EK *           | Lohn VK             | MFaktor E        | K MFaktor VK               |
|                                    | obernittein #                                                                                                    | 53              | 3604               | Bad Honnef              |           |               |        |           |                                                                               | 40,6700€            | 43,9200             | 1                | 1,26                       |
| Internet                           | Weitere Funktionen »                                                                                                    | <u>Pr</u><br>20 | ojektak<br>)21.000 | <u>tte **</u><br>04 ესი |           |               |        |           | Telefon **<br>+49 2224 2011345                                                | Adresse *<br>berger | Zeiche              | AB210000         | Belegdatum<br>2 13.04.2021 |
|                                    | Datensatz +                                                                                                    | Po              | ositione           | en                      |           |               |        |           |                                                                               |                     |                     |                  |                            |
| g 🕐                                | Eigenschaften F4                                                                                                    | Zus             | schläge 8          | Faktoren (Um            | schalt+F8 | )             |        |           |                                                                               |                     |                     |                  | Detailansichten 7          |
| Handbuch                           | Löschen E6                                                                                                    |                 |                    | Kennung *               | 0Z        | Nummer*       | Mge    | Einh      | Beschreibung                                                                  |                     |                     | EP               | GP ^                       |
| si                                 | and the second second s |                 | F                  | Titel                   | 1         | Titel         |        |           | Reparaturarbeiten                                                             |                     |                     | 1                | 1.009,02 €                 |
| Logi                               | Einfligen                                                                                                    |                 | -+                 | Set                     | 1.001     | x-13          | 1,5    | Std       | Gesellenstunden                                                               |                     |                     | 25,16€           | 37,74€                     |
| enne.                              | Titel Alt+1                                                                                                    |                 | -+                 | Artikel                 | 1.002     | h-0001/002    | 1      | Stüc<br>k | Heizkreisverteiler für zwei Heizkreise                                        |                     |                     | 885,64€          | 885,64€                    |
| nuter                              | Position Alt+3<br>Set/Leistung Alt+5                                                                                                    |                 | -+                 | Artikel                 | 1.003     | h-0001/015    | 1      | lfdm      | HT-Abflußrohr DN 100<br>heißwasserbeständiges Kunststoffrohr mit vormontierte | em Dichtring        |                     | 12,78 €          | 12,78 €                    |
| line                               | Artikel Alt+4                                                                                                    | - 11            | -#                 | Artikel                 | 1.004     | h-0001/012    | 1      | Stck      | Montageset RG-ST zur Befestigung des Kessels auf den                          | n Speicher          |                     | 24,85 €          | 24,85€                     |
| # oar.u                            | Weitere »                                                                                                    |                 | -                  | Artikel                 | 1.005     | h-0001/008    | 1      | Stck      | Fußschrauben-Set für Höhenausgleich                                           |                     |                     | 18,10€           | 18,10€                     |
| 5                                  | Kopieren »                                                                                                    |                 | -+                 | Artikel                 | 1.006     | h-0001/005    | 1      | Stüc<br>k | Relais für die elektrische Verknüpfung mit Wärmepumpe                         | n und Wärmece       | enter               | 29,91€           | 29,91€                     |
|                                    | Workflow anzeigen                                                                                                    |                 | >>                 |                         |           |               |        |           |                                                                               |                     |                     |                  |                            |
| Iswer                              | Akontoverwaltung<br>Stunden und Material buchen                                                                                                    |                 | Ē                  | Titel                   | 2         | Titel         |        |           | Wartungsarbeiten                                                              |                     |                     |                  | 130,38€                    |
|                                    | Plugins »                                                                                                    |                 | -=                 | Position                | 2.001     | Position      |        |           | Jahreswartung gemäß Wartungsplan durchfüh                                     | ren                 |                     | 120,00€          | 120,00 €                   |
|                                    |                                                                                                    |                 | -+-                | Artikel                 | 2.002     | h-0001/014    | 1      | Stck      | Reinigungsbürste Typ F                                                        |                     |                     | 10,38 €          | 10,38 €                    |
| Agenda                             |                                                                                                    |                 |                    |                         |           |               |        |           |                                                                               |                     |                     |                  |                            |
| Planung                            | Siehe auch 🔺                                                                                                    |                 | <u>&gt;</u>        |                         |           |               |        |           |                                                                               |                     |                     |                  | ~                          |
| B Infodesk                         | Listen & Strukturansichten »                                                                                                    | Za              | nzeleinzu          | oper SEPA-Lasts         | chrift    |               |        | _         | GP Summe Rabattfi<br>× 1.139,40 € 1.139.40                                    | ahig ±%*N<br>€      | letto<br>1.139.40 € | USt.<br>216.49 € | Brutto<br>1.355.89 €       |
|                                    |                                                                                                    |                 |                    |                         |           |               |        |           |                                                                               |                     |                     |                  |                            |

3. Die Projektakte gibt den Überblick über alle relevanten Projektinformationen und entspricht im oberen Bereich dem Standard. Im unteren Bereich erhalten Sie Zugang zum ecoDMS-Projektarchiv 1.

Der Vorgang (hier: *Auftrag*) wird mit seinen Klassifizierungsattributen sowie der zugeordneten Dokumentenart aufgeführt 2.

Mit einem Doppelklick auf den Zeilenmarker 🕑 🛽 wird das archivierte Dokument mit der damit verknüpften Standardanwendung geöffnet 4 (hier: Adobe Reader).

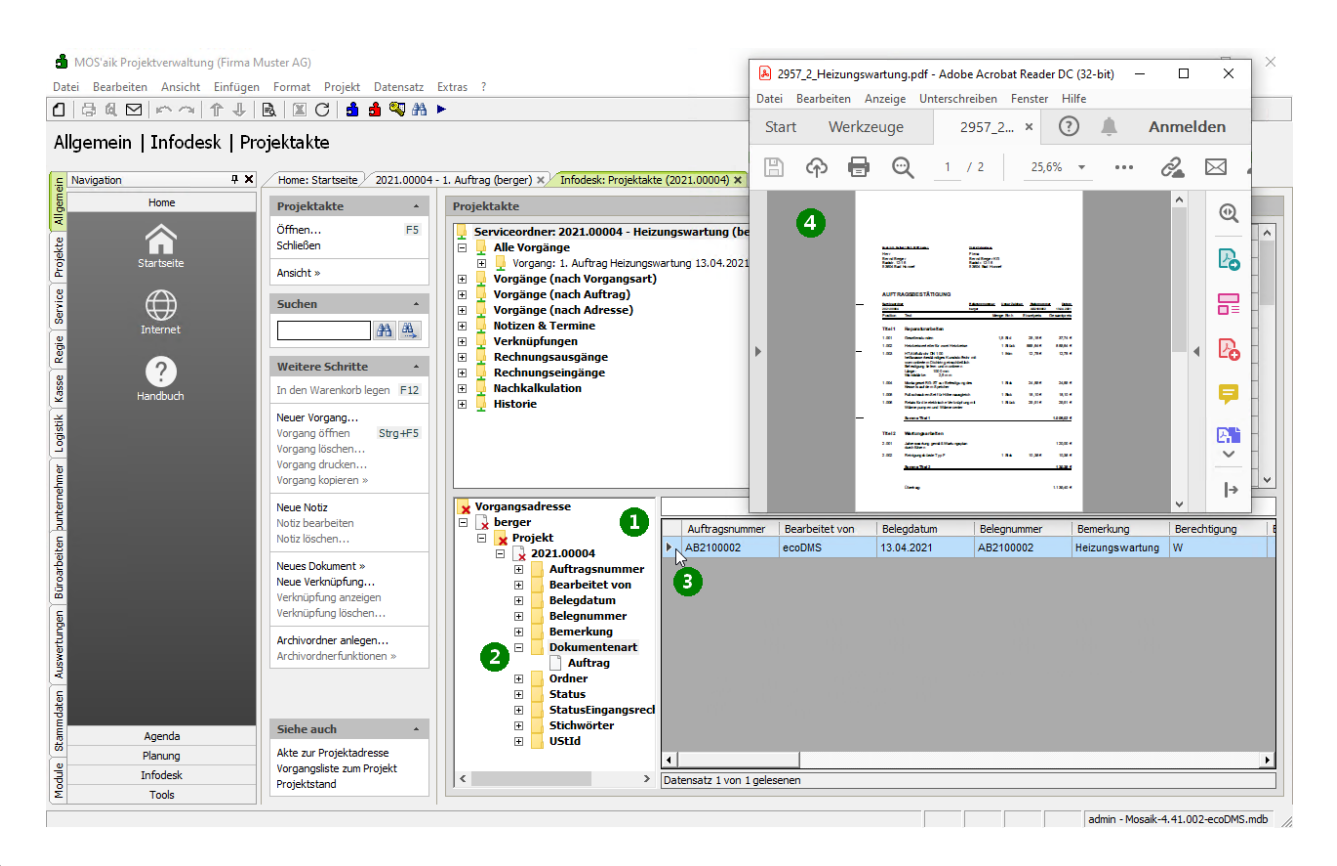

1

# 4.2. Die ecoDMS-Projektakte

Die ecoDMS-Projektakte bietet einen Überblick über alle relevanten Projektinformationen und entspricht im oberen Bereich dem Standardarbeitsblatt (siehe Handbuch Projektverwaltung - Projektakte). Der Standard-Archivordner ist hier jedoch ausgeblendet und Sie erhalten stattdessen im unteren Bereich Zugang zum ecoDMS-Projektarchiv:

<sup>&</sup>lt;sup>1</sup>Ablaufbeschreibungen werden standardmäßig in Einzelschritten dargestellt und enthalten typischerweise ein Bild mit kurzer Beschreibung. Falls erforderlich, kann das Bild durch Anklicken vergrößert und mit einem erneuten Klick wieder normal dargestellt werden. Über Steuerpfeile kann man zum nächsten, vorhergehenden, ersten oder letzten Schritt des Ablaufs wechseln. Wahlweise steht außerdem über ein kleines Tabellensymbol eine Tabellenansicht aller Schritte zur Verfügung. Auch hier können die Bilder durch Anklicken vergrößert werden und mit einem erneuten Klick wieder normal dargestellt werden. Von der Tabellenansicht gelangt man durch einen Klick auf das Symbol mit der Dia-Leinwand wieder in die Normalansicht zurück.

| es Startsele Infodded: Projektakte es: Startsele Infodded: Projektakte es: Startsele Infodded: Projekt                                                                                                    | emein   Infodesk   F                                                | Projektakte                           |           |                        |                   |                |             |                  |                                         |                     |              |               |         |
|----------------------------------------------------------------------------------------------------|---------------------------------------------------------------------|---------------------------------------|-----------|------------------------|-------------------|----------------|-------------|------------------|-----------------------------------------|---------------------|--------------|---------------|---------|
| e Saturbale / Projektakte / 2022.00001 / X                                                                                                    | Home: Startseite Infodesk: Pro                                      |                                       |           |                        |                   |                |             |                  |                                         |                     |              |               |         |
| jektakte       Projektakte         esn                                                                                                    |                                                                     | ojektakte (2021.00001) ×              |           |                        |                   |                |             |                  |                                         |                     |              |               |         |
| en                                                                                                    | Projektakte *                                                       | Projektakte                           |           |                        |                   |                |             |                  |                                         |                     |              |               |         |
| efen  the  Af +  Af +  A                                                                                                    | Öffnen F5                                                           | Projektakte: 2021.00001 - Finfaches   | Angeb     | ot (adler, 09.04.202   | 1)                |                |             |                  |                                         | Fir                 | enschaft     | Wert          |         |
| dt * <ul> <li></li></ul>                                                                                                    | Schließen                                                           | Alle Vorgänge                         | Angen     | or (unici, 05.04.202   |                   |                |             |                  | •                                       | Alloen              | neines       | wen           |         |
| dif *       *       **       **       **       **       **       **       **       **       **       **       **       **       **       **       **       **       **       **       **       **       **       **       **       **       **       **       **       **       **       **       **       **       **       **       **       **       **       **       **       **       **       **       **       **       **       **       **       **       **       **       **       **       **       **       **       **       **       **       **       **       **       **       **       **       **       **       **       **       **       **       **       **       **       **       **       **       **       **       **       **       **       **       **       **       **       **       **       **       **       **       **       **       **       **       **       **       **       **       **       **       **       **       **       **       **       **       **       **       **       **       <                                                                                                    |                                                                     | 🗄 📮 Vorgang: 1. Rechnung Einfaches A  | Angebot   | 13.04.2021 (adler) - g | edruckt am 13.    | 04.2021 = 1.0  | 0,00 €      |                  | , i i i i i i i i i i i i i i i i i i i | Proje               | ktname       | 2021.00001    |         |
| hen       Image: Morgange: L. Angebot Enforter Angebot (9:0-4:3021 (add) - gedrukt am 13.04-3021 = 1.000,00 €         Image: Morgange: L. Angebot Enforter Angebot (9:0-4:3021 (add) - gedrukt am 13.04-3021 = 1.000,00 €         Image: Morgange: L. Angebot Enforter Angebot (9:0-4:3021 (add) - gedrukt am 13.04-3021 = 1.000,00 €         Image: Morgange: L. Angebot Enforter Angebot (9:0-4:3021 (add) - gedrukt am 13.04-3021 = 1.000,00 €         Image: Morgange: L. Angebot Enforter Angebot (9:0-4:3021 (add) - gedrukt am 13.04-3021 = 1.000,00 €         Image: Morgange: L. Angebot Enforter Angebot (9:0-4:3021 (add) - gedrukt am 13.04-3021 = 1.000,00 €         Image: Morgange: L. Angebot Enforter Angebot (9:0-4:3021 (add) - gedrukt am 13.04-3021 (add) - gedrukt am 13.04-3021 (add) - gedrukt amgebot (9:0-4:3021 (add) - gedrukt amgebot (9:0-4:                                                                                                    | Ansicht »                                                           | 🗄 📮 Vorgang: 1. Auftrag Einfaches Ang | gebot 13  | .04.2021 (adler) - ged | ruckt am 13.04    | .2021 = 1.000  | 00 €        |                  |                                         | Kenn                | Ing          | Projektakte   |         |
| Avorder funktionen     aur drucken.     aur of order statusgiongen set     aur of order statusgiongen set     aur of order statusgiongen     aur of order statusgiongen     aur of order ster     aur of order     statusgiongen     aur of order s                                                                                                    | Suchen •                                                            | 🖽 🚽 Vorgang: 1. Angebot Einfaches An  | ngebot 09 | 9.04.2021 (adler) - ge | druckt am 13.0    | 4.2021 = 1.000 | ,00 €       |                  |                                         | Kurzt               | ext          | Einfaches Ang | ebot    |
| A diversion bigen Fize     Control Control Contrectific Control Control Control Control Control Control Control C                                                                                                    |                                                                     | Vorgange (nach Vorgangsart)           |           |                        |                   |                |             |                  |                                         | Them                | a            | Kunde         |         |
| image: Schrifter in Address Schwarz       image: Schwarz       Status       Addressingsinge         image: Schwarz       image: Schwarz       image: Schwarz       Status       Status       Addressingsinge         image: Schwarz       image: Schwarz       image: Schwarz       image: Schwarz       Status       Status                                                                                                    | AB 49,                                                              | Vorgänge (nach Adresse)               |           |                        |                   |                |             |                  |                                         | Vorga               | ingsart      | Sonstiges Kun | de      |
| tere Schritte  Werknighungen  Werknighungen  Verknighungen  Verkni                                                                                                    |                                                                     | Notizen & Termine                     |           |                        |                   |                |             |                  |                                         | Statu               | s            | Abgeschlosser | 1       |
| n Werkhol kogn F12 in Rechnungsaussänge Rechnungsaussänge Rechnung                                                                                                    | Weitere Schritte *                                                  | 🗉 🚊 Verknüpfungen                     |           |                        |                   |                |             |                  |                                         | Ersta               | nlagedatum   | 09.04.2021 09 | :55:24  |
| e vorder friktionen                                                                                                    | In den Warenkorb legen F12                                          | 🗉 🚽 Rechnungsausgänge                 |           |                        |                   |                |             |                  |                                         | Eigen               | tümer        | admin         |         |
| Boddann:     Berteiter     Auftragnummer     Bedgatum     Berteiter     Auftragnummer     Bedgatum     Berteiter     Auftragnummer     Bedgatum     Bedgatum                                                                                                    | Na                                                                  | 🗄 🛨 Rechnungseingänge                 |           |                        |                   |                |             |                  |                                         | Ände                | rungsdatum   | 13.04.2021 11 | :30:05  |
| page backen         page backen                                                                                                    | Vorgang öffnen Strg+E5                                              | Historia                              |           |                        |                   |                |             |                  |                                         | Bearb               | eiter        | admin         |         |
| igrag dudgen<br>jarg duggen<br>jarg duggen<br>jarg duggen<br>jarg duggen<br>e botz<br>to bachent<br>e botz<br>to bachent<br>e botz<br>to bachent<br>e botz<br>to bachent<br>e botz<br>to bachent<br>e botz<br>to bachent<br>e botz<br>to bachent<br>e botz<br>e botz | Vorgang löschen                                                     |                                       | Inkl. Da  | teien der Unterordner  |                   |                |             |                  |                                         | Benut               | tzungsdatum  | 13.04.2021 11 | :05:50  |
| e kolz<br>bachelan<br>z polytagenen »<br>e kolz<br>bachelan<br>z polytagenen »<br>e kolz<br>status ingenen »<br>e kolz<br>polytagenen »<br>e kolz<br>status ingenen »<br>e kolz<br>polytagenen »<br>e kolz<br>status ingenen »<br>e kolz<br>polytagenen »<br>e kolz<br>status ingenen »<br>e kolz<br>status ingenen »<br>e kolz<br>e kolz<br>e kolz<br>e kolz<br>e kolz<br>e kolz<br>e kolz<br>e kolz<br>e kolz<br>e kolz<br>e kolz                                                                                                    | Vorgang drucken                                                     |                                       | Nur pas   | sende Attributwerte    |                   |                |             |                  |                                         | Benut               | tzer         | admin         |         |
| Notz     Zoschelan     Zoschelan     Z                                                                                                    | Vorgang kopieren »                                                  |                                       | Castal.   |                        |                   |                |             |                  |                                         | Ansch               | rift         |               |         |
| te bachelin<br>E bachelin<br>E bachelin<br>E bachelint<br>E bachelint<br>E bache                                                                                                    | Neue Notiz                                                          | × Vorgangsadresse                     | Ensteit   | ingen                  | •                 | -              | 3           |                  |                                         |                     |              |               |         |
| es Dokument » verkraftng multuring sitesgen multuring sitesgen mult                                                                                                    | Notiz bearbeiten<br>Notiz löschen                                   | Projekt                               |           | Auftragsnummer         | Bearbeitet<br>von | Belegdatum     | Belegnummer | Dokumentenart    | Bemerkung                               |                     | Berechtigung | Bruttobetrag  | Datum   |
| e versupfungs<br>nordrag nationality in the second size of the second size of the second                                                                                                    | Neues Dokument w                                                    | 2021.00001                            |           |                        | ecoDMS            |                |             | nicht zugeordnet | PNG-Bild zum Ar                         | igebot              | w            |               | 2021-04 |
| nzigfung ziszigen nzigfung isztegend zorderen zie ekolykisztegend zorderen zie zie ekolykisztegend zorderen zie zie ekolykisztegend zorderen zie zie ekolykisztegend zorderen zie zie ekolykisztegend zorderen zie zie ekolykisztegend zorderen zie zie ekolykisztegend zorderen zie zie ekolykisztegend zorderen zie zie ekolykisztegend zorderen zie zie ekolykisztegend zorderen zie zie ekolykisztegend zorderen zie zie zie zie zie zie zie zie zie zie                                                                                                    | Neue Verknüpfung                                                    | Bearbeitet von                        |           | •                      | ecoDMS            |                |             | nicht zugeordnet | JPG-Bild zum An                         | aebot               | w            |               | 2021-04 |
| in galoring laderen in angebot de de de de de de de de de de de de de                                                                                                    | Verknüpfung anzeigen                                                | Belegdatum                            |           | AB2100003              | ecoDMS            | 13 04 2021     | 202100001   | Rechnung         | Aufsteigend                             | sortieren           |              |               | 2021-04 |
| wordner anlegen     Bemerkung     Anz 200003     Low 2021     Az 200003     Autrag       bookmentenart     Angebot     Angebot     Filter ach Auswahl     Filter ach Auswahl       Angebot     Andrag     nicht zugeordnet     Rechnung     Imagebot       ve auch     B     Ordner     Status     Imagebot       Statusfingangsrechnung     Imagebot     Imagebot     Voneret                                                                                                    | Verknüpfung löschen                                                 | 🗄 📑 Belegnummer                       |           | A 82400002             | Duc               | 42.04.2024     | A B2400002  | Autor            | Absteigend s                            | ortieren            |              |               | 2024.04 |
| te auch                                                                                                    | Archivordner anlegen                                                | 🗄 🔄 Bemerkung                         |           | AB2100003              | ecobins           | 13.04.2021     | AB2100003   | Autorag          |                                         |                     |              |               | 2021-04 |
| Angebot Angebot Filter unter Auschluß der Auswahl Filter unter Auschluß der Auswahl Filter unter Auschluß der Auswahl Filter entfernen Dokument öffnen Dokument öffnen Dokument kassifizeren Status Status Status Filter unter Ausschluß der Auswahl Filter unter Ausschluß der Auswahl Filter unter Aus                                                                                                    | Archivordnerfunktionen »                                            | 🗄 📙 Dokumentenart                     |           |                        | ecoDMS            | 13.04.2021     | AN2100001   | Angebot          | Filter nach A                           | uswahl              |              |               | 2021-04 |
| ke auch *     Image: search *     Image: search *     Image                                                                                                    |                                                                     | Angebot                               |           |                        |                   |                |             |                  | Filter unter A                          | usschluß            | der Auswahl  |               |         |
| ke auch ▲ B Graden B Graden B                                                                                                    |                                                                     | nicht zugeordnet                      |           | <b>•</b>               |                   |                |             |                  | Filter entfern                          | ien                 |              |               |         |
| he auch     B     Ordner     Usument films       var Projektadresse     B     Status     Dokument Kasafizeren                                                                                                    |                                                                     | Rechnung                              |           | 2                      |                   |                |             |                  | Delement of                             | 6000                |              |               |         |
| zur Projektadresse 0 StatusEingangsrechnung v 4 Konieran                                                                                                    | Siehe auch *                                                        | 🗉 📙 Ordner                            |           |                        |                   |                |             |                  | Dokument of                             |                     |              |               |         |
| B StatusEngangsrechnung 4                                                                                                    | Akte zur Projektadrenne                                             | E Status                              |           |                        |                   |                |             |                  | Dokument kla                            | assifiziere         | n            |               |         |
| anosiste zum Projekt                                                                                                    | Vorgangsliste zum Projekt                                           | 🗄 🔤 StatusEingangsrechnu              | ng 🗸 🗠    | •                      |                   |                |             |                  | Kopieren                                |                     |              |               |         |
| anosiste zum Projekt                                                                                                    | Siehe auch *<br>Akte zur Projektadresse<br>Vorgangsiste zum Projekt |                                       | ng 🗸 🔤    | •                      |                   |                |             |                  | Dokument öf<br>Dokument kla<br>Kopieren | fnen<br>assifiziere | n            |               |         |
| ADDINE SOUPLIERE                                                                                                    | Tojekistanu                                                         |                                       |           |                        |                   |                |             |                  |                                         |                     |              |               |         |

Der Bereich ist wie folgt aufgebaut:

#### 1 Such-/Klassifizierungsbaum

In diesem Bereich sehen Sie zunächst die Vorgangsadresse sowie den Projektnamen (bzw. die Projektnummer).

Diese Ebenen sind <u>gesperrt</u> und standardmäßig mit einem roten Kreuzchen versehen. Gesperrte Ebenen können nicht geschlossen oder geändert werden.

Die Elemente der Baumansicht zeigen **Attribute** (Symbol ) und **Werte** (Symbol ) und können als Filter direkt angewählt werden:

- Auswahl X Vorgangsadresse: Es werden alle Dokumente zu allen Vorgangsadressen angezeigt.
- Auswahl 🔽 < Adresse> (z.B. adler): Es werden alle Dokumente zur Adresse angezeigt.
- Auswahl > Projekt: Es werden alle Dokumente zu allen Projekten der Vorgangsadresse angezeigt.
- Auswahl 😾 < *Projekt*> (*z.B.: 2021.00001*): Es werden alle Dokumente zu diesem Projekt der Vorgangsadresse angezeigt (Standardansicht).
- Weitere Auswahlmöglichkeiten:
  - Auftragsnummer

Hier werden die im Projekt verwendeten Auftragsnummern aufgeführt. Durch Auswahl kann direkt nach dem jeweiligen Auftrag gefiltert werden.

' 📙 Bearbeitet von

Hier werden die im Projekt verwendeten Anmeldenamen des verantwortlichen ecoDMS-Benutzers (siehe Abschnitt 3.2.6, "Benutzerverwaltung und Mitarbeiterkonfiguration") aufgeführt. Durch Auswahl kann direkt nach dem jeweiligen Benutzer gefiltert werden.

### ' 📙 Belegdatum

Hier werden die im Projekt verwendeten Belegdaten aufgeführt. Durch Auswahl kann direkt nach dem jeweiligen Dokument gefiltert werden.

## • 📙 Belegnummer

Hier werden die im Projekt verwendeten Belegnummern aufgeführt. Durch Auswahl kann direkt nach dem jeweiligen Dokument gefiltert werden.

### • 📙 Bemerkung

Hier werden die im Projekt verwendeten Bemerkungen aufgeführt. Durch Auswahl kann direkt nach dem jeweiligen Dokument gefiltert werden.

# 🎙 📙 Dokumentenart

Hier werden die im Projekt verwendeten Dokumentenarten aufgeführt. Durch Auswahl kann direkt nach dem jeweiligen Dokument gefiltert werden.

# Ordner

Hier werden die im Projekt verwendeten Ordnerpfade zur Dokumentenarchivierung (siehe Archivordnerpfade) aufgeführt. Durch Auswahl kann direkt nach dem jeweiligen Dokument gefiltert werden.

Mit einem [Rechtsklick] kann über das Kontextmenü = Inkl. Dateien der Unterordner gewählt werden, ob auch in Unterordnern abgelegte Dokumente angezeigt werden sollen oder nicht.

# • 🔤 Status

Hier werden die im Projekt verwendeten Auftragsnummern aufgeführt. Durch Auswahl kann direkt nach dem jeweiligen Dokument gefiltert werden.

## StatusEingangsrechnungImport

Hier werden die im Projekt verwendeten Zustände aufgeführt. Durch Auswahl kann direkt nach dem jeweiligen Status gefiltert werden.

# Stichwörter

Hier werden die im Projekt verwendeten Stichwörter aufgeführt. Durch Auswahl kann direkt nach dem jeweiligen Dokument gefiltert werden.

### • 🔤 UStld

Hier werden die im Projekt verwendeten Umsatzsteuernummern aufgeführt. Durch Auswahl kann direkt nach dem jeweiligen Dokument gefiltert werden.

#### Eigene Filter

Die Auswahl der Filter kann noch individuell erweitert werden, indem Sie per [Drag & Drop] ein

Attribut (z.B. Belegnummer) <u>auf</u> einen angezeigten <u>Wert</u> (z.B. Rechnung) ziehen. Damit wird das Attribut als zusätzliche Einschränkung unter den gewählten Wert verschoben und es können damit beispielsweise alle Rechnungen mit einem bestimmten Belegdatum gefiltert werden.

Sie können diese Anpassung wieder rückgängig machen, indem Sie das Attribut einfach wieder per [Drag & Drop] auf die ursprüngliche Ebene zurückziehen oder einen [Doppelklick] darauf ausführen.

Prinzipiell sind auf diese Weise zahlreiche Anpassungen möglich. Beachten Sie jedoch, dass sich grundsätzlich Attribute und Werte im Suchbaum abwechseln müssen!

Falls Sie versuchen ein Element auf ein ungültiges Ziel zu schieben, wird als Mauszeiger

ein Fehlersymbol  $\otimes$  angezeigt.

#### Nur passende Attributwerte

Standardmäßig werden nur Werte von Attributen angezeigt, für die auch mindestens ein Dokument gefunden wird. Mit einem [Rechtsklick] kann diese Voreinstellung über das Kontextmenü <u>Nur passende Attributwerte</u> abgewählt werden. Damit werden alle im Archiv verfügbaren Werte zu Attribute angezeigt.

Diese Option muss mit besonderer Vorsicht eingesetzt werden, da aufwendige Abfragen über sehr große Datenbestände des ecoDMSdie Folge sein können!

Beispielsweise können für die Attribute *Ordner*, *Belegnummer*, *Belegdatum* Ergebniszahlen in der Größenordnung der im Archiv abgelegten Dokumente zustande kommen.

Die Änderung der Einstellung wirkt sich <u>erst beim nächsten Öffnen</u> eines Attributfilters aus. Um die Änderung für einen aktuell geöffneten Filter zu sehen, muss dieser zunächst eingeklappt und wieder geöffnet werden.

#### 2 Dokumentenliste

Dieser Bereich zeigt in einer Tabelle alle im ecoDMS archivierten Dokumente an, die auf die im "Such-/Klassifizierungsbaum" ausgewählten Filter passen. Durch Auswahl weiterer Filter kann diese Liste bei Bedarf weiter eingeschränkt werden.

Suchfeld 3

In diesem Suchfeld geben Sie einen Suchtext ein, der in den Attributen des gesuchten Dokuments enthalten sein sollen. Auf diese Weise kann die Auswahl in der Dokumentenliste ebenfalls weiter eingeschränkt werden. Es werden nur Zeilen angezeigt, die den Suchtext enthalten.

#### • Funktionen

Für die in der Dokumentenliste aufgeführten Archivdokumente stehen folgende Funktionen zur Verfügung:

| Dokument anzeigen | Mit einem Doppelklick auf den Zeilenmarker                                                                                                 |
|-------------------|----------------------------------------------------------------------------------------------------|
|                   | kann ein Dokument aus dem Archiv gela-<br>den und mit der damit verknüpften Standard-<br>anwendung angezeigt werden.                       |
|                   | Alternativ kann ein Dokument mit einem<br>[Rechtsklick] auf die Tabelle über das Kon-<br>textmenü = Dokument öffnen angezeigt wer-<br>den. |

| Anzeige sortieren                                 | Mit einem [Rechtsklick] auf eine Tabel-<br>lenspalte können über das Kontextmenü<br>die Funktionen = Aufsteigend sortieren und<br>= Absteigend sortieren ausgewählt werden. Die<br>angezeigten Dokumente werden damit nach<br>der gewählten Spalte sortiert.           |
|---------------------------------------------------|----------------------------------------------------------------------------------------------------|
| Filter nach Auswahl                               | Mit einem [Rechtsklick] auf eine Tabellen-<br>zelle und Auswahl der Kontextmenüfunktion<br>Filter nach Auswahl werden nur Dokumente<br>mit genau diesem Wert in der gewählten Spal-<br>te angezeigt.                                                                   |
| Filter unter Ausschluß der Auswahl                | Mit einem [Rechtsklick] auf eine Tabellen-<br>zelle und Auswahl der Kontextmenüfunktion<br>= Filter unter Ausschluß der Auswahl werden<br>alle Dokumente mit genau diesem Wert in der<br>gewählten Spalte ausgeblendet.                                                |
| Filter entfernen                                  | Mit einem [Rechtsklick] auf die Tabelle<br>und Auswahl der Kontextmenüfunktion = Fil-<br>ter entfernen werden alle zuvor gewählten Fil-<br>ter gelöscht und wieder alle Dokumente gemäß<br>der Auswahl im "Such-/Klassifizierungsbaum"<br>angezeigt (Ausgangszustand). |
| Dokument klassifizieren                           | Mit einem [Rechtsklick] auf eine Tabellen-<br>zeile kann über das Kontextmenü = Dokument<br>klassifizieren ein Dokument erneut klassifiziert<br>werden.                                                                                                    |
| Spalteninformation in die Zwischenablage kopieren | Mit einem [Rechtsklick] auf eine Tabellen-<br>zelle und Auswahl der Kontextmenüfunktion<br>EKopieren kann die Spalteninformation in die<br>Zwischenablage kopiert werden.                                                                                              |

# Spaltenlayout

Die Spalten der Tabelle zeigen die verfügbaren Klassifizierungsattribute. Die Tabelle kann auf folgende Weisen angepasst werden:

| Spaltenbreite | Beleodatum <= | Beleanummer | Bewegen Sie den Mauszeiger über      |
|---------------|---------------|-------------|--------------------------------------|
| andern        |               |             | einen Spaltentrenner der Zeile mit   |
|               |               |             | den Spaltenuberschriften. Der Maus-  |
|               | 13.04.2021    | AB2100003   | zeiger ändert sich in einen horizon- |
|               |               |             | talen Doppelpfeil. Führen Sie einen  |
|               |               |             | [Linksklick] aus und bewegen         |
|               |               |             | Sie die Maus bei gedrückter Maus-    |
|               |               |             | taste etwas nach links oder rechts,  |
|               |               |             | je nachdem, ob die Spalte schmaler   |
|               |               |             | oder breiter werden soll und lassen  |
|               |               |             | Sie die Maustaste an der gewünsch-   |
|               |               |             | ten Position los. Die Spaltenbreite  |
|               |               |             | wird entsprechend angepasst.         |

| Spaltenreihen-<br>folge ändern | Bemerkung     Belegdatum       RLE-Datei zum A     Einfaches Angebot       13.04.2021                                                                                                    | Bewegen Sie den Mauszeiger über<br>eine Spaltenüberschrift, führen Sie<br>einen [Linksklick] aus und ziehen<br>Sie die Maus bei gedrückter Maus-<br>taste in die gewünschte Richtung.<br>Der Mauszeiger zeigt eine Spalten-<br>umrandung. Lassen Sie die Maus-<br>taste an der gewünschten Spalten-<br>position los. Die Ausgangs- und Ziel-<br>spalten werden nun ausgetauscht. |
|--------------------------------|----------------------------------------------------------------------------------------------------|----------------------------------------------------------------------------------------------------|
| Optimale Spal-<br>tenbreite    | Belegnummer       Belegdatum         Aufsteigend sortieren         Absteigend sortieren         Absteigend sortieren         Filter nach Auswahl         Filter nach Auswahl         Filter unter Ausschluß der Auswahl         Filter unter Ausschluß der Auswahl         Filter entfernen         Dokument öffnen         Dokument klassifizieren         Kopieren         Einstellungen | Mit einem [Rechtsklick] kann<br>die Funktion                                                                                                    |

#### Dokument klassifizieren

Mit einem [Rechtsklick] auf eine Tabellenzeile in der Dokumentenliste kann über das Kontextmenü = Dokument klassifizieren ein Dokument erneut klassifiziert werden.

Dazu wird für das gewählte Dokument ein neues Arbeitsblatt Module | DMS | Klassifizierung geöffnet, welches sämtliche Klassifizierungsattribute mit den zugehörigen Werten für das Dokument aufführt.

• Werte in weißen Feldern können bearbeitet, geändert bzw. ergänzt werden.

Dabei kann für mit einem Sternchen [\*] markierte Attribute der Wert mit der Funktion Nachschlagen [F5] ausgewählt werden.

• Werte in grauen Feldern sind schreibgeschützt.

Über die Funktion Neu laden [F8] können ungespeicherte Änderungen im rückgängig gemacht werden.

Speichern Sie Änderungen mit der Funktion Speichern [F7] ab.

#### Verschieben von Dokumenten innerhalb einer Akte

Aufgeführte Dokumente können einfach per [Drag & Drop] verschoben bzw. umklassifiziert werden, indem diese mit gedrückter linker Maustaste aus der Dokumentenliste auf ein Klassifizierungsattribut oder einen nicht gesperrten Wert im Such-/Klassifizierungsbaum gezogen und dort losgelassen werden.

Auf diese Weise erfolgt eine erneute Klassifizierung des Dokuments mit dem gewählten Attribut.

Bei entsprechender Benutzerkonfiguration (OpenClassify) erfolgt zusätzlich eine Rückfrage zur erneuten manuellen Klassifizierung.

### Symbole anpassen

Die verwendeten Symbole des "Such-/Klassifizierungsbaums" können individuell angepasst werden.

Dazu öffnen Sie mit einem [Rechtsklick] auf den Bereich das Kontextmenü:

- Mit = Einstellungen zurücksetzen werden alle vorgenommenen Änderungen rückgängig gemacht.
- Die weiteren Menüfunktionen ermöglichen es, über einen Auswahldialog, ein alternatives Symbol (Icon) für aktive bzw. gesperrte Attribut und Werte auszuwählen.

### 4.2.1. Die ecoDMS-Kundenakte

Die ecoDMS-Kundenakte bietet einen Überblick über alle relevanten Kundeninformationen und entspricht im Wesentlichen dem Standardarbeitsblatt (siehe Handbuch Projektverwaltung - Kunden- und Lieferantenakte). Der Standard-Archivordner ist hier jedoch ausgeblendet und Sie erhalten stattdessen im unteren Bereich Zugang zum ecoDMS-Projektarchiv:

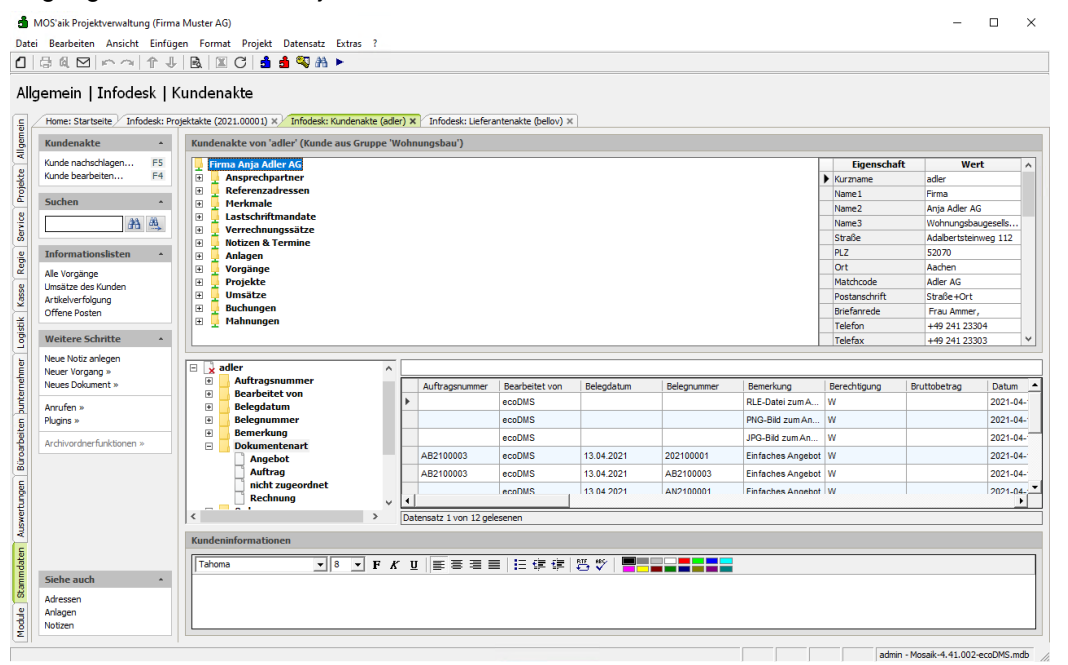

Weitere Funktionen entsprechen der Beschreibung im Abschnitt 4.2, "Die ecoDMS-Projektakte".

#### 4.2.2. Die ecoDMS-Lieferantenakte

Die ecoDMS-Lieferantenakte bietet einen Überblick über alle relevanten Lieferanteninformationen und entspricht im Wesentlichen dem Standardarbeitsblatt (siehe Handbuch Projektverwaltung - Kunden- und Lieferantenakte). Der Standard-Archivordner ist hier jedoch ausgeblendet und Sie erhalten stattdessen im unteren Bereich Zugang zum ecoDMS-Projektarchiv:

| đ       | MOS'aik Projektverwaltung (Firma | a Muster A                            | AG)                                   |          |                        |                     |                  |             |                |               | -                | $\Box$ ×   |
|---------|----------------------------------|---------------------------------------|---------------------------------------|----------|------------------------|---------------------|------------------|-------------|----------------|---------------|------------------|------------|
| Date    | i Bearbeiten Ansicht Einfüg      | en Forn                               | nat Projekt Datensatz Extras ?        |          |                        |                     |                  |             |                |               |                  |            |
| 1       | BAMICOLL                         |                                       | TC A A STA A                          |          |                        |                     |                  |             |                |               |                  |            |
| All     | gemein   Infodesk   L            | .iefera                               | ntenakte                              |          |                        |                     |                  |             |                |               |                  |            |
| E,      | Home: Startseite / Infodesk: Pro | ojektakte (                           | 2021.00001) × Infodesk: Kundenakte    | (adler)  | X Infodesk: Liefera    | ntenakte (bellov) 🗙 |                  |             |                |               |                  |            |
| lgem    | Lieferantenakte *                | Liefer                                | antenakte von 'bellov' (Lieferant a   | us Grup  | pe 'W')                |                     |                  |             |                |               |                  |            |
| 3       | Lieferant nachschlagen F5        |                                       | rma Bettina Bellov & Co.              |          |                        |                     |                  |             |                | Eigenschaft   | Wer              | t ^        |
| -ŝ      | Lieferant bearbeiten F4          | E _                                   | Ansprechpartner                       |          |                        |                     |                  |             |                | Anschrift     |                  |            |
| E.      | Suchan                           | E -                                   | Referenzadressen                      |          |                        |                     |                  |             |                | Kurzname      | belov            |            |
|         | Suchen                           | E E                                   | Notizen & Termine                     |          |                        |                     |                  |             |                | Anrede        | Firma            |            |
| ž       | #B #B                            | E (                                   | Vorgänge                              |          |                        |                     |                  |             |                | Name          | Bettina Bellov   | & Co.      |
| <u></u> |                                  | . 🗉 🕺                                 | Projekte                              |          |                        |                     |                  |             |                | Namenszusatz  | Eisenwaren       |            |
| 8       | Informationslisten *             | •                                     | Umsätze                               |          |                        |                     |                  |             |                | Straße        | Burgstr. 3       |            |
| ž       | Alle Vorgänge                    | •                                     | Buchungen                             |          |                        |                     |                  |             |                | PLZ           | 5/518            |            |
| SSC     | Bestellstatusübersicht           |                                       |                                       |          |                        |                     |                  |             |                | Briofagrada   | Erzy Pollow      |            |
| 2       | Offene Posten                    |                                       |                                       |          |                        |                     |                  |             |                | Postanechrift | Straße +Ort      |            |
| (¥)     | Weitere Schritte                 |                                       |                                       |          |                        |                     |                  |             |                | Kontakt       | budge rore       |            |
| 18      |                                  |                                       |                                       |          |                        |                     |                  |             |                | Telefon       | +49 2741 766     | 55 4       |
| 분       | Neue Notz aniegen                |                                       |                                       |          |                        |                     |                  |             |                |               |                  |            |
| E I     | Neues Dokument »                 | Ξ 🗼                                   | bellov                                | ^        |                        |                     |                  |             |                |               |                  |            |
| 12      |                                  | +                                     | Auftragsnummer                        | ШE       | Auftragsnummer         | Bearbeitet von      | Belegdatum       | Belegnummer | Bemerkung      | Berechtigung  | Bruttobetrag     | Datum      |
| Ę       | Anruten »                        |                                       | Belendatum                            | Þ        | AB2100005              | ecoDMS              | 19.02.2021       | BS2100004   | 2021_00007 Bes | w             |                  | 2021-02-19 |
| ŝ       | - agend *                        |                                       | Belegnummer                           |          | AB2100004              | ecoDMS              | 19.02.2021       | BS2100003   | 2021_00006 Bes | w             |                  | 2021-02-19 |
| Gite    | Archivordnerfunktionen »         | Đ                                     | Bemerkung                             |          | AB2100002              | ecoDMS              | 19.02.2021       | WZ2100001   | 2021 00004 War | w             |                  | 2021-02-19 |
| Loart   |                                  |                                       | Dokumentenart                         |          | AB2100002              | ecoDMS              | 19.02.2021       | BS2100001   | 2021 00004 Bes | w             |                  | 2021-02-19 |
| 8       |                                  | Ð                                     | Ordner                                | - 11     |                        |                     |                  |             |                |               |                  |            |
| 5       |                                  | Đ                                     | Projekt                               |          |                        |                     |                  |             |                |               |                  |            |
| 1       |                                  | ÷                                     | Status                                | v 4      |                        |                     |                  |             |                |               |                  | •          |
| Mer     |                                  | <                                     | · · · · · · · · · · · · · · · · · · · | Da       | atensatz 1 von 4 geles | senen               |                  |             |                |               |                  |            |
| - Nuc   |                                  | Liefer                                | anteninformationen                    |          |                        |                     |                  |             |                |               |                  |            |
| aten    |                                  | Tabo                                  | ma <b>v</b> 8 <b>v</b> F              |          |                        |                     | <u>811</u> 165 🔳 |             | 1              |               |                  |            |
| Pme     |                                  | I I I I I I I I I I I I I I I I I I I |                                       | <b>^</b> |                        | -                   |                  |             |                |               |                  |            |
| Star    | Siehe auch *                     |                                       |                                       |          |                        |                     |                  |             |                |               |                  |            |
|         | Adressen                         |                                       |                                       |          |                        |                     |                  |             |                |               |                  |            |
| 1       | Notizen                          |                                       |                                       |          |                        |                     |                  |             |                |               |                  |            |
| E       |                                  |                                       |                                       |          |                        |                     |                  |             |                |               |                  |            |
|         |                                  |                                       |                                       |          |                        |                     |                  |             |                | admin -       | Mosaik-4.41.002- | ecoDMS.mdb |

Weitere Funktionen entsprechen der Beschreibung im Abschnitt 4.2, "Die ecoDMS-Projektakte".

# 4.3. Archivierung über die MOS'aik-Akten

In den MOS'aik Projekt-, Kunden- und Lieferantenakten können Dokumente einfach per [Drag & Drop] im ecoDMS archiviert werden.

In diesem Ablaufbeispiel öffnen Sie die Projektakte zu einem bestehenden Vorgang und archivieren **zusätzliche Dokumente**:

Legen Sie in diesem Zusammenhang noch zusätzliche **Dokumentenarten für weitere im Betrieb anfallenden Dokumente** an (siehe Abschnitt 3.1.2.1, "Dokumentenarten"), um diese bei manueller Archivierung ebenfalls einem sinnvollen Typ zuzuordnen (siehe Abschnitt 4.3, "Archivierung über die MOS'aik-Akten"). Auf diese Weise wird es Ihnen noch leichter fallen alle Dokumente bei der Suche (siehe Abschnitt 4.5, "Archivsuche") schnell zu finden.

Beispiele:

- Bild, Skizze, Foto, CAD, ...
- Empfangener Brief, Gesendeter Brief, Mahnung, Reklamation, ...

# Ablaufbeschreibung<sup>1</sup>: Archivierung aus der Akte

1. Öffnen Sie z.B. eine Projektakte.

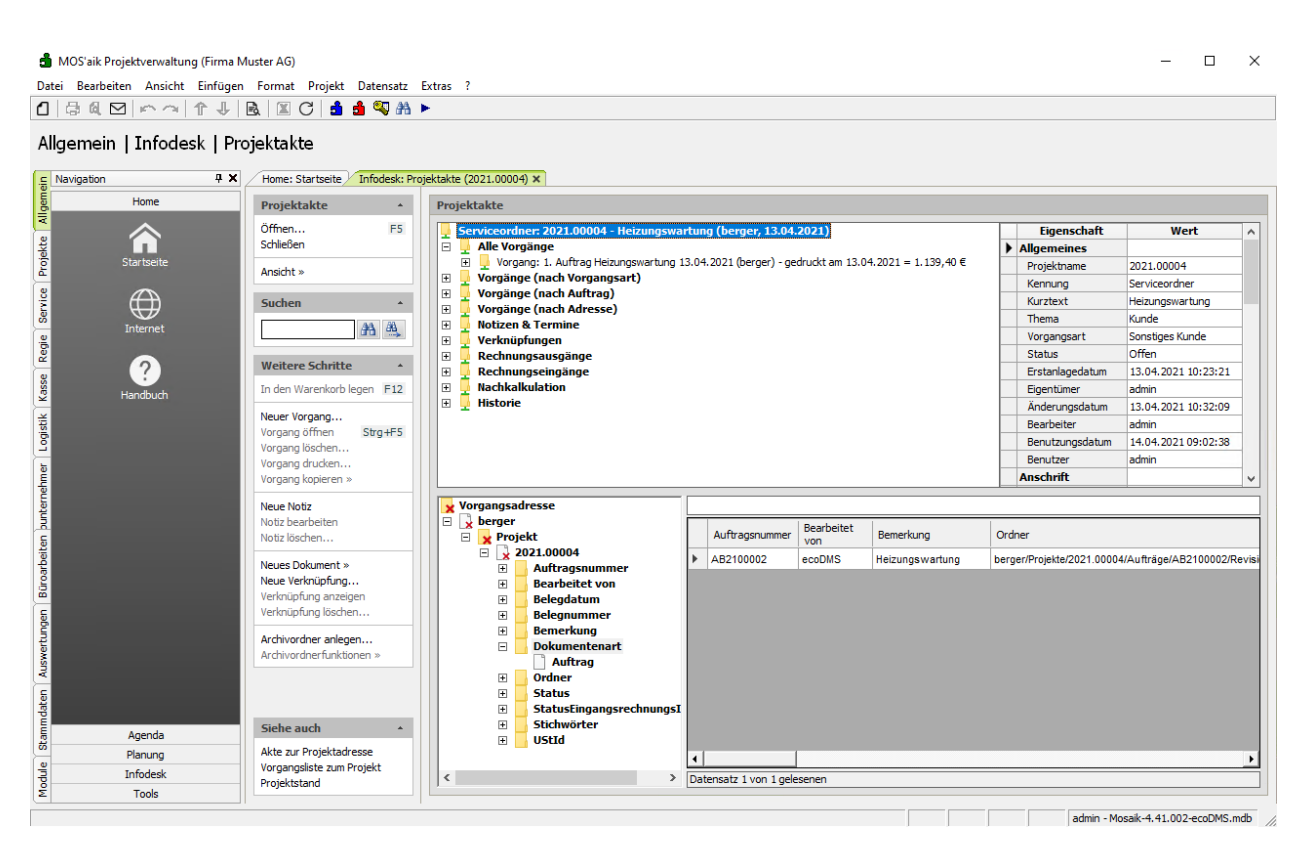

2. Öffnen Sie den Microsoft Windows Explorer® (z.B. [Win]+[E]), navigieren Sie darin zu einem gewünschten Quellordner mit den gewünschten Dokumenten oder Bildern.

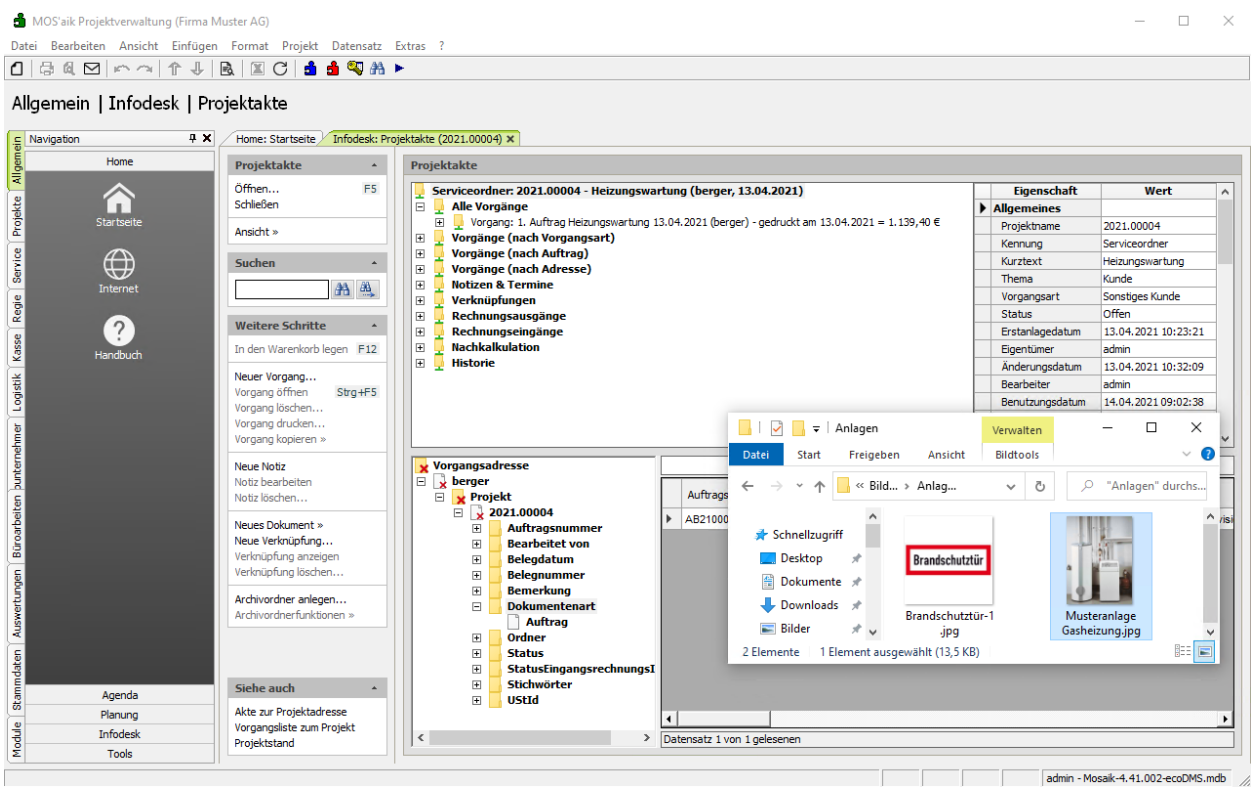

3. Ziehen Sie ein Dokument oder Bild (hier: Anlagenbild) aus dem Windows Explorer® auf ein beliebiges Attribut im Such-/Klassifizierungsbaum (z.B. *Ordner*) um dieses im Projektordner zu archivieren.

| 📩 MOS'aik Projektverwaltung (Firma N                                                                                                    | Muster AG)                     | ×                                                                                                    |
|----------------------------------------------------------------------------------------------------|--------------------------------|----------------------------------------------------------------------------------------------------|
| Datei Bearbeiten Ansicht Einfüger                                                                                                    | Format Projekt Datensatz       | Extras :                                                                                                    |
| Allgemein   Infodesk   Pr                                                                                                    | ojektakte                      | -                                                                                                    |
| Navigation 4 X                                                                                                    | Home: Startseite Infodesk: Pro | jektakte (2021.00004) ×                                                                                                    |
| Home                                                                                                    | Projektakte *                  | Projektakte                                                                                                    |
|                                                                                                    | Öffnen F5                      | Serviceordner: 2021.00004 - Heizungswartung (berger, 13.04.2021) Eigenschaft Wert                                                                                                    |
| ž II.                                                                                                    | Schließen                      | E 📮 Alle Vorgänge                                                                                                    |
| Startseite                                                                                                    | Ansicht »                      | Vorgang: 1. Auftrag Heizungswartung 13.04.2021 (berger) - gedruckt am 13.04.2021 = 1.139,40 €     Projektname 2021.00004                                                                                                    |
| -                                                                                                    |                                | Bit         Vorgange (nach vorgangsart)         Kennung         Serviceordner           Bit         Vorgänge (nach vorgangsart)         Kennung         Serviceordner                                                                                                    |
| ž 🖽                                                                                                    | Suchen *                       | B Vorgänge (nach Adresse) Kurztext Heizungswartung                                                                                                    |
| S Internet                                                                                                    | 343 643                        | Thema Kunde                                                                                                    |
| đi                                                                                                    |                                | Image: Second system         Vorgangsart         Sonstiges Kunde                                                                                                    |
| <sup>2</sup> 🔿                                                                                                    | Weitere Schritte               | Rechnungsausgänge Status Offen                                                                                                    |
| 8                                                                                                    | To dee Weeselack Loose 512     | B         Kechnungseingange         Erstanlagedatum         13.04.2021 10:23:21           B         Nachkalkulation         Einstellingedatum         13.04.2021 10:23:21                                                                                                    |
| 💆 Handbuch                                                                                                    | In den Warenkorb legen F12     | Definition of the second second |
| ž                                                                                                    | Neuer Vorgang                  | Rachater admin                                                                                                    |
| ŝ                                                                                                    | Vorgang öffnen Strg+F5         | Benutzungsdatum 14.04.2021.09:02:38                                                                                                    |
| <u>-</u>                                                                                                    | Vorgang loschen                |                                                                                                    |
| E C                                                                                                    | Vorgang kopieren »             | Anlagen Verwalten — L X                                                                                                    |
| i i i i i i i i i i i i i i i i i i i                                                                                                    |                                | Datei Start Freigeben Ansicht Bildtools 🗸 👔                                                                                                    |
| , The second second sec | Neue Notiz                     | Vorgangsadresse                                                                                                    |
| a<br>c                                                                                                    | Notiz löschen                  | □ x Verger                                                                                                    |
| eite                                                                                                    |                                | E 2021.00004                                                                                                    |
| arb                                                                                                    | Neues Dokument »               | Contragsnummer                                                                                                    |
| Büre                                                                                                    | Verknünfung anzeigen           | Bearbeitet von                                                                                                    |
| 5                                                                                                    | Verknüpfung löschen            | B Releasemer                                                                                                    |
| abur                                                                                                    |                                | Dokumente                                                                                                    |
| ertr                                                                                                    | Archivordner anlegen           | Dokumentenart                                                                                                    |
| AST .                                                                                                    |                                | Auftrag                                                                                                    |
|                                                                                                    |                                | B Status 2 Elemente 1 Elementa uscewali (13.5 KR)                                                                                                    |
| ate                                                                                                    |                                | StatustingangsrechnungsI                                                                                                    |
| Ĕ                                                                                                    | Siehe auch                     | 🗄 🔄 Stichwörter                                                                                                    |
| 등 Agenda                                                                                                    | Akto zur Projektadrone         | E UStid                                                                                                    |
| Planung                                                                                                    | Vorgangsliste zum Projekt      |                                                                                                    |
|                                                                                                    | Projektstand                   | Chatersatz 1 von 1 gelesenen                                                                                                    |
| Σ Tools                                                                                                    |                                |                                                                                                    |
|                                                                                                    |                                | admin - Mosaik-4.41.002-ecoDMS.mdb                                                                                                    |

- 4. Das archivierte Dokument wird der Dokumentenliste zugefügt.
  - Das Feld Bemerkung wird dabei mit dem Kurztext des Projekts belegt und falls dieser leer ist mit dem Dateinamen des archivierten Objekts.

Falls Sie bei der Benutzereinrichtung das Merkmal DMS.OpenClassify festgelegt haben, erfolgt zusätzlich eine Rückfrage für eine manuelle Klassifizierung.

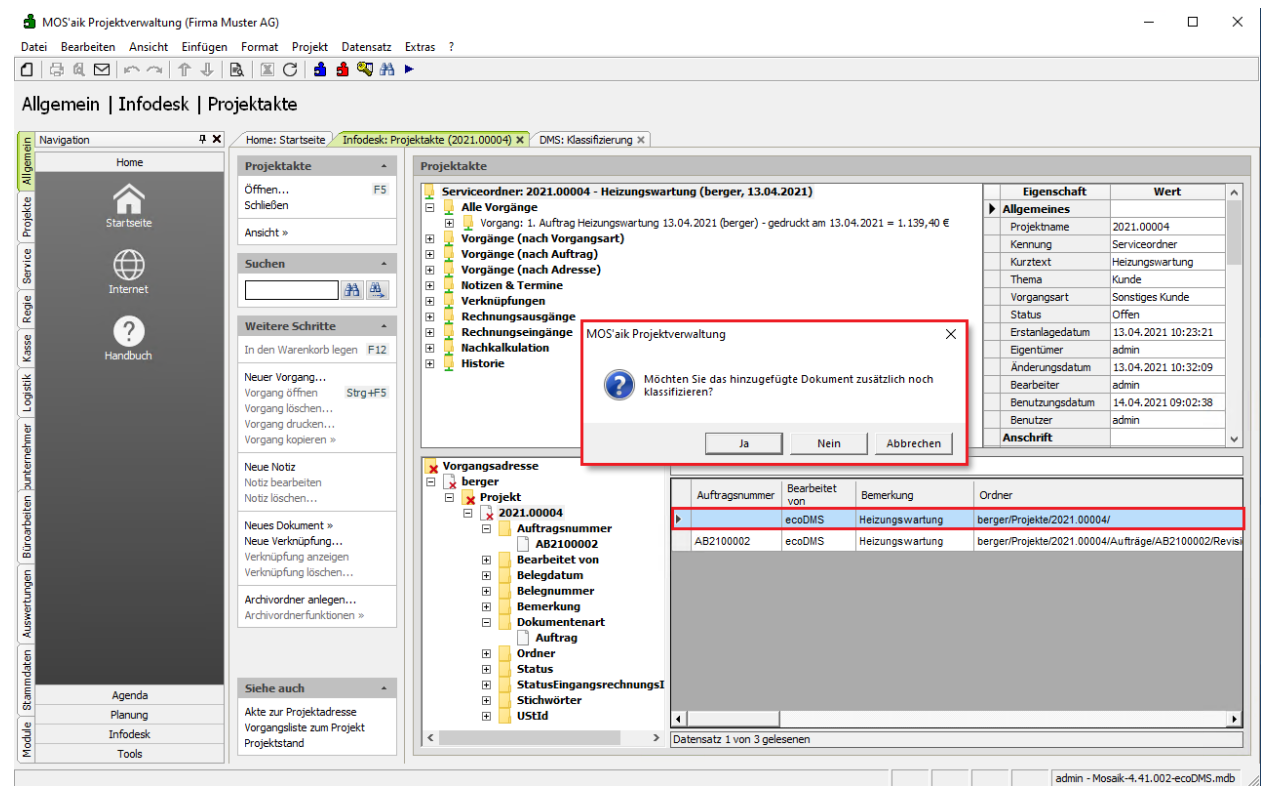

5. Wenn Sie die Rückfrage zur manuellen Klassifizierung mit *Ja* beantworten, wird ein Klassifizierungsdialog geöffnet.

Geben Sie hier z.B. im Feld Stichwörter zusätzliche Schlagworte für die spätere Suche ein (hier: *Anlagenbild Gasheizung*), speichern Sie die Änderung mit [F7] ab und schließen Sie das Arbeitsblatt.

| MOS'aik Projektverwaltung (Firr | na Muster AG)                  |                                             |                             |        | >                                                           |
|---------------------------------|--------------------------------|---------------------------------------------|-----------------------------|--------|-------------------------------------------------------------|
| atei Bearbeiten Ansicht Einfü   | igen Format Projekt Datensat   | z Extras ?                                  |                             |        |                                                             |
|                                 | 🗟   🗷 C   🛓 🐴 🛰 🕯              | a 🕨                                         |                             |        |                                                             |
| 1odule   Dms   Klassifi         | zierung                        |                                             |                             |        |                                                             |
| Navigation 9                    | X Home: Startseite / Infodesk: | Projektakte (2021.00004) X DMS: Klassifizie | rung ×                      |        |                                                             |
| Home                            | Schlagwörter                   | Eigenschaft                                 | Wert                        | Valide | Validierungstext                                            |
| ~                               | Nachechlagen * E5              | Auftragsnummer                              | AB2100002                   |        |                                                             |
|                                 | Speichern E7                   | Bearbeitet von                              | ecoDMS                      |        |                                                             |
| Startseite                      | Neu lad                        | Belegdatum                                  |                             |        |                                                             |
| and tactic                      |                                | Belegnummer                                 |                             |        |                                                             |
|                                 |                                | Bemerkung                                   | Heizungswartung             |        |                                                             |
|                                 |                                | Berechtigung                                | W                           |        |                                                             |
| Internet                        |                                | Bruttobetrag                                |                             |        |                                                             |
|                                 |                                | Datum                                       | 2021-04-15                  |        |                                                             |
|                                 |                                | DocID                                       | 3026#3026                   |        |                                                             |
|                                 |                                | Dokumentenart *                             | nicht zugeordnet            | Falsch | Attribute "Dokumentenart" ("nicht zugeordnet") ist nicht le |
| Handbuch                        |                                | Hauptordner *                               | berger/                     |        |                                                             |
|                                 |                                | Importdatum                                 |                             |        |                                                             |
|                                 |                                | Kundenanschrift                             |                             |        |                                                             |
|                                 |                                | Letzte Änderung                             | 2021-04-15 11:11:24         |        |                                                             |
|                                 |                                | MOSaikVorgangsGUID                          |                             |        |                                                             |
|                                 |                                | Nettobetrag                                 |                             |        |                                                             |
|                                 |                                | Ordner *                                    | berger/Projekte/2021.00004/ | Falsch | Attribute "Ordner" ("berger/Projekte/2021.00004/") enthä    |
|                                 |                                | Projekt                                     | 2021.00004                  |        |                                                             |
|                                 |                                | Revision                                    | 1.1                         |        |                                                             |
|                                 |                                | Status *                                    | Zu Bearbeiten               |        |                                                             |
|                                 |                                | StatusEingangsrechnungsImport *             |                             |        |                                                             |
|                                 |                                | StatusEingangsrechnungsImportText           |                             |        |                                                             |
|                                 |                                | Steuerbetrag                                |                             |        |                                                             |
|                                 |                                | Stichwörter                                 | Anlagenbild Gasheizung      |        |                                                             |
|                                 |                                | UStId                                       |                             |        |                                                             |
|                                 |                                | Valutadatum                                 |                             |        |                                                             |
|                                 |                                | Vorgangsadresse                             | berger                      |        |                                                             |
|                                 |                                | VorgangStorniert *                          | Undefiniert                 |        |                                                             |
|                                 |                                | Wiedervorlage ab                            |                             |        |                                                             |
| Agenda                          |                                |                                             |                             |        |                                                             |
| Planung                         |                                |                                             |                             |        |                                                             |
| Infodesk                        |                                |                                             |                             |        |                                                             |
| Tools                           | -                              |                                             |                             |        |                                                             |
| TOOIS                           |                                |                                             |                             |        |                                                             |

6. Ziehen Sie nun ein weiteres Dokument (hier: AGB) aus dem Windows Explorer® auf den Wert (hier: *AB2100002*) des Attributs Auftragsnummer im Such-/Klassifizierungsbaum um dieses im Projektordner zu archivieren und bei der Klassifizierung die Auftragsnummer unmittelbar zuzuordnen.

| 🍰 MOS'aik Projektverwa | itung (Firma Muster AG)               |                                                                                   |
|------------------------|---------------------------------------|-----------------------------------------------------------------------------------|
| A Bearbeiten Ansie     | int Einfugen Format Projekt Datensatz | Extras :                                                                          |
|                        | desk   Projektakte                    | orektakte (2021.00004) ×                                                          |
| Home                   | Projektakte •                         | Projektakte                                                                       |
|                        | Öffnen F5                             | Serviceordner: 2021.00004 - Heizungswartung (berger. 13.04.2021) Figenschaft Wert |
|                        | Schließen                             | Alle Vorgänge                                                                     |
| Startseite             | 1                                     |                                                                                   |
|                        | Ansicht »                             | 😟 🖳 Vorgänge (nach Vorgangsart) Kennung Serviceordner                             |
| A                      | Suchen A                              | Vorgänge (nach Auftrag) Kurztext Heizungswartung                                  |
|                        |                                       | Vorgange (nach Adresse) Thema Kunde                                               |
| Internet               | 213 m.                                | Vorgangsart Sonstiges Kunde                                                       |
|                        |                                       | E G Rechnungsaugänge Status Offen                                                 |
| (?)                    | Weitere Schritte *                    | 🗄 🗍 Rechnungseingänge Erstanlagedatum 13.04.2021 10:23:21                         |
| Handbuch               | In den Warenkorb legen F12            | 🗷 🖳 Nachkalkulation Eigentümer admin                                              |
| - Hanabach             | NeuroNeuron                           | Image: Historie         Änderungsdatum         13.04.2021 10:32:09                |
|                        | Vorgang öffnen Strg+E5                | Bearbeiter admin                                                                  |
|                        | Vorgang löschen                       | Benutzungsdatum 14.04.2021 09:02:38                                               |
|                        | Vorgang drucken                       |                                                                                   |
|                        | Vorgang kopieren »                    |                                                                                   |
|                        | Neue Notiz                            | Vornangsadresse                                                                   |
|                        | Notiz bearbeiten                      |                                                                                   |
|                        | Notiz löschen                         | Projekt                                                                           |
|                        |                                       | □ 2021.00004                                                                      |
|                        | Neues Dokument »                      | Schnellzugriff                                                                    |
|                        | Verknüpfung anzeigen                  | AB2100002 - AB21000                                                               |
|                        | Verknüpfung löschen                   |                                                                                   |
|                        |                                       | Belegnummer                                                                       |
| 5                      | Archivordner anlegen                  | Bemerkung                                                                         |
|                        | Archivorunerlunkuonen »               | Bilder & AB210002.docx                                                            |
|                        |                                       | Auftrag                                                                           |
|                        |                                       | B Stature Sciemence Felement ausgewanit (U Bytes) 822                             |
|                        | Siehe zuch                            | Status Finoanos rechnungs                                                         |
| Agenda                 | Siene auch *                          | B Stichwörter                                                                     |
| Planung                | Akte zur Projektadresse               | E UStrd                                                                           |
| Infodesk               | Vorgangsliste zum Projekt             | C Datensatz 1 yon 2 nelesenen                                                     |
| Tools                  | Projektstand                          |                                                                                   |

7. Das archivierte Dokument erhält damit die gewünschte Auftragsnummer, wird im Projektordner abgelegt und erhält einen Dokumententyp "Nicht zugeordnet".

Mit einem [Rechtsklick] auf die Tabellenzeile kann das Dokument über das Kontextmenü = Dokument klassifizieren erneut klassifiziert und damit weitere Informationen zugefügt oder vorhandene geändert werden.

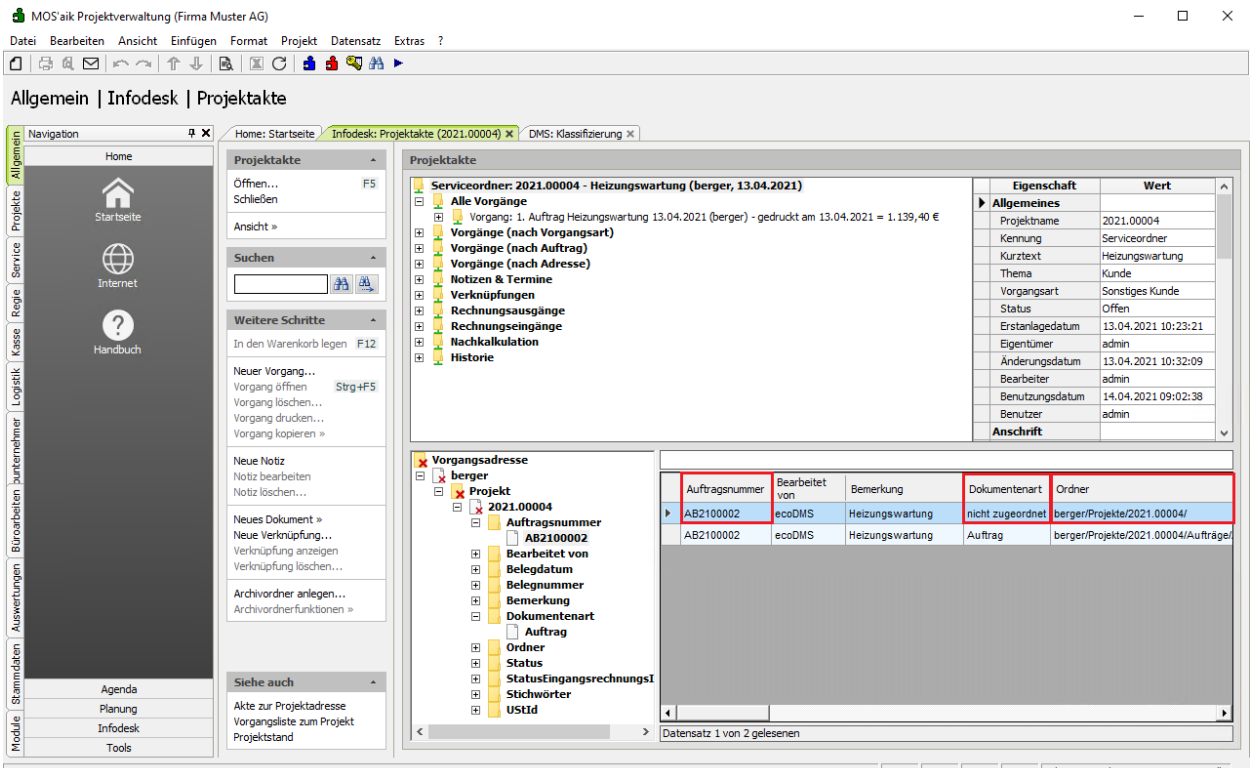

admin - Mosaik-4.41.002-ecoDMS.mdb

8. Sie können ein Dokument auch sofort mit einer gewünschten Dokumentenart archivieren und die Datei einfach auf diesen Wert ziehen (hier z.B. *Auftrag*).

Ist die gewünschte Dokumentenart jedoch noch nicht im Projekt verfügbar, kann diese wie folgt eingeblendet werden:

- 1. Entfernen Sie im Kontextmenü [Rechtsklick] das Häkchen vor = Nur passende Attributwerte.
- 2. Schließen und Öffnen Sie das Attribut Dokumentenart durch zweimaliges Klicken auf [-] und dann [+].
- 3. Archivieren Sie ein Bild aus dem Windows Explorer® direkt mit der nun aufgeführten Dokumentenart Bild.

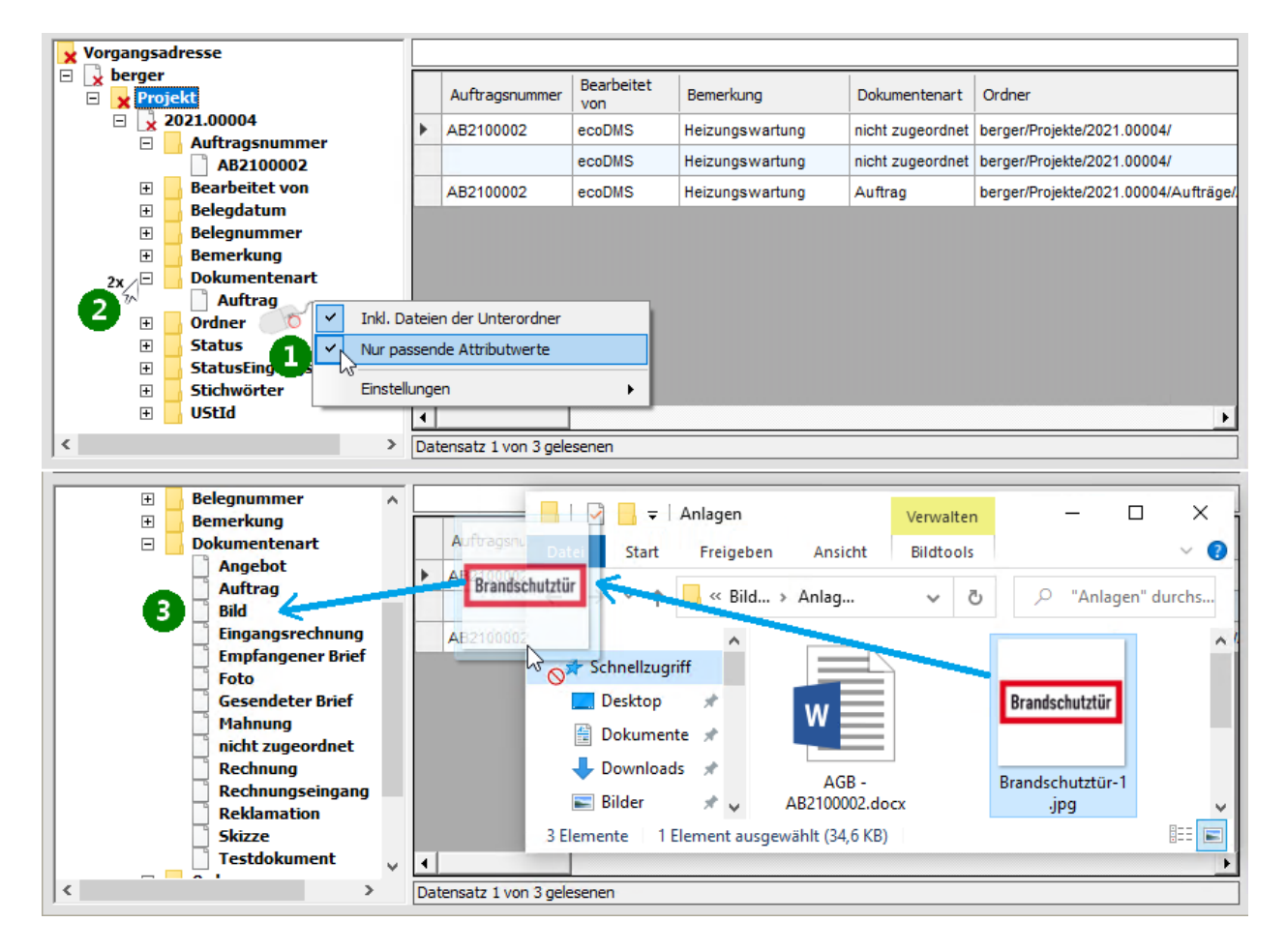

# 4.4. Archivzugriff über die MOS'aik-Akten

In diesem Abschnitt öffnen Sie die Projekt-, Kunden- oder Lieferantenakte zu einem bestehenden Vorgang und öffnen darin archivierte Dokumente:

Ablaufbeschreibung<sup>1</sup>: Archivzugriff aus der Akte

1. Im unteren Bereich der Projektakte erhalten Sie Zugang zum ecoDMS-Projektarchiv 1.

Der Vorgang (hier: *Auftrag*) wird mit seinen Klassifizierungsattributen sowie der zugeordneten Dokumentenart aufgeführt **2**.

Mit einem [Doppelklick] auf den Zeilenmarker 🕑 🛛 wird das archivierte Dokument mit der damit verknüpften Standardanwendung geöffnet 🛛 (hier: Adobe Reader).

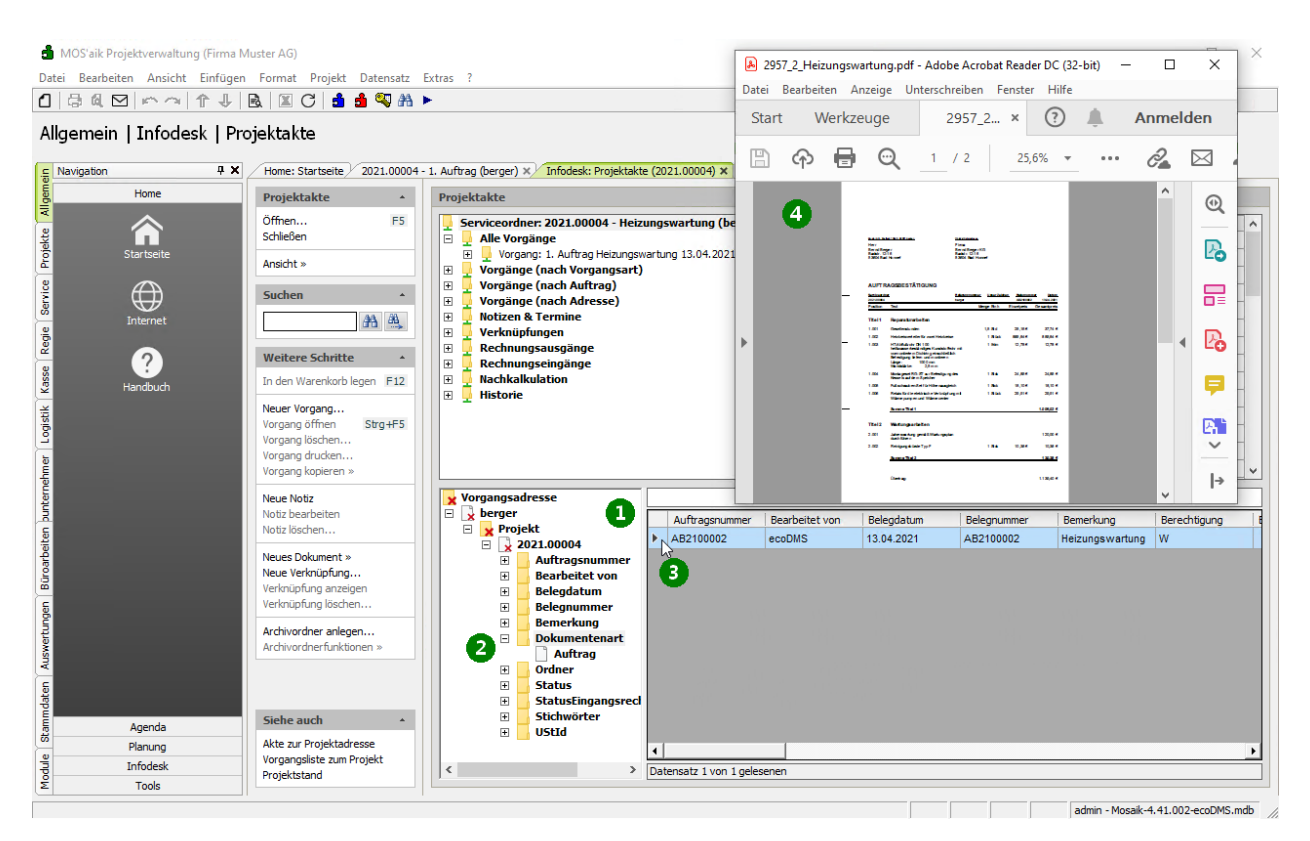

2. Alternativ kann das archivierte Dokument auch über das **Kontextmenü** Dokument öffnen geöffnet werden.

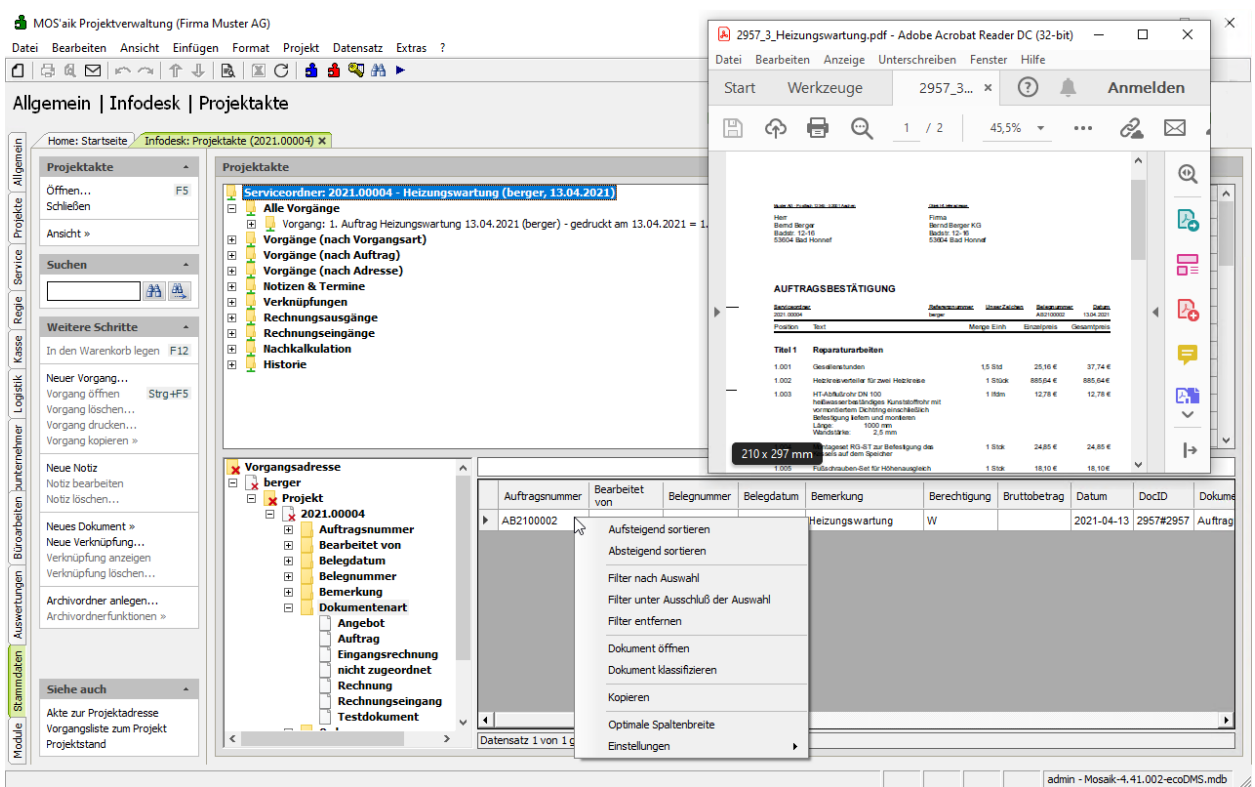

# 4.5. Archivsuche

Das ecoDMS-Zusatzmodul bietet verschiedene Möglichkeiten zur komfortablen Suche von Dokumenten im Archiv. Diese werden im Folgenden anhand von Beispielen erläutert:

- > Volltextsuche
- > Erweiterte Volltextsuche
- > Suchassistent
- > Kontextsensitive Suche
- > Vorgangsdokument anzeigen

Im Arbeitsblatt Module | DMS | Allgemeine Suche werden Suchergebnisse in einer Standard-Tabellenansicht ausgegeben. Damit stehen beispielsweise auch sämtliche Such- und Filterfunktionen zur Verfügung und die Suche kann beispielsweise durch "Vortippen" weiter verfeinert werden!

Die Liste der Suchergebnisse ist auf **maximal 100 Ergebnisse** beschränkt. Werden mehr Dokumente gefunden, erfolgt eine Meldung an den Benutzer.

# 4.5.1. Volltextsuche

Einfache Volltextsuche mit dem ecoDMS-Zusatzmodul.

Im Arbeitsblatt Module | DMS | Allgemeine Suche kann eine Volltextsuche über Informationen in archivierten Dokumenten ausgeführt werden. Grundsätzlich durchsucht die Volltextsuche zunächst keine mit den Dateien gespeicherten Attribute, diese kann jedoch über eine erweiterte Volltextsuche ermöglicht werden.

Die Volltextsuche unterstützt folgende **Sondermuster** bzw. *Wildcards* (Details dazu finden Sie im ecoDMS® Benutzerhandbuch [https://www.ecodms.de/index.php/de/support]):

| [*]     | Platzhalter für kein, ein oder beliebig viele beliebige Zeichen.                             |
|---------|----------------------------------------------------------------------------------------------|
| [?]     | Platzhalter für kein oder ein beliebiges Zeichen.                                            |
| [~]     | "Fuzzy"-Suche nach "ähnlichen" Wörtern (so findet z.B. Meier~ auch Mejer, Meyer oder Maier). |
| [nach-  |                                                                                              |
| ge-     |                                                                                              |
| stellt] |                                                                                              |
| [AND]   | Logische UND-Verknüpfung zweier Suchausdrücke (z.B. +Max +Mustermann bzw. Max AND Mus-       |
| [+]     | termann findet alle Dokumente, die Max UND Mustermann enthalten).                            |
| [OR]    | Logische ODER-Verknüpfung zweier Suchausdrücke (z.B. Mastermann OR Mustermann findet alle    |
|         | Dokumente, die Mastermann ODER Mustermann enthalten).                                        |
| [NOT]   | Logische NICHT-Verknüpfung eines Suchausdrucks (z.B. +Mustermann -Max bzw. +Mustermann       |
| [-]     | NOT Max findet alle Dokumente, die Mustermann enthalten, jedoch NICHT Max).                  |

# Ablaufbeschreibung<sup>1</sup>: Volltextsuche

1. Öffnen Sie das Arbeitsblatt Module | DMS | Allgemeine Suche.

| 🍰 MOS'aik Projektverwaltung (Firma Must<br>Datei Bearbeiten Ansicht Einfügen F | er AG)<br>ormat Projekt Datensatz E                                                       | xtras ?         |                      |                         |         |                    |             |            |           | -      | o ×     |
|--------------------------------------------------------------------------------|-------------------------------------------------------------------------------------------|-----------------|----------------------|-------------------------|---------|--------------------|-------------|------------|-----------|--------|---------|
| 1 B a M M M A T I R                                                            | I 🛛 C i 🔒 🌢 🔍 🗛 🕨                                                                         | •               |                      |                         |         |                    |             |            |           |        |         |
| Module   Dms   Allgemeine                                                      | Suche                                                                                     |                 |                      |                         |         |                    |             |            |           |        |         |
| E Navigation 7 X                                                               | Home: Startseite // Infodesk: Proje                                                       | ektakte (2021.0 | 0004) × Infodesk: I  | Projektakte (2021.00001 | ) × DMS | Allgemeine Suche 🗙 |             |            |           |        |         |
| DMS                                                                            | Funktionen 🔺                                                                              | Volltextsuc     | he                   |                         |         |                    |             |            |           |        | *       |
| <b>Q</b>                                                                       | Nachschlagen * F5<br>Volltextsuche F8                                                     | Suchbegriff     |                      |                         |         |                    |             |            |           |        |         |
| Allgemeine Suche                                                               | Suchassistent F9                                                                          | Suchassiste     | ent                  |                         |         |                    |             |            |           |        | ¢       |
|                                                                                | Attributliste anzeigen F10                                                                | Suchergebr      | iisse                |                         |         |                    |             |            |           |        |         |
| Servi                                                                          | Filterergebnisse                                                                          | Docld           | Dokumentenart        | Vorgangsadresse         | Projekt | Auftragsnummer     | Belegnummer | Belegdatum | Bemerkung | Ordner | Stichwö |
| Eingangerechnungeimport                                                        | Volument öffen F11<br>Dokument Klassfikieren F12<br>Dokument übernehmen<br>Komplexe Suche |                 |                      |                         |         |                    |             |            |           |        |         |
| Module Stammdaten Auswertungen Bürautbelte                                     |                                                                                           |                 | TOP 1000 Datensatz 0 | von 0 gelesenen         |         |                    |             |            |           |        |         |

2. Geben Sie im Feld Suchbegriff ihren Suchtext ein und beenden Sie die Eingabe mit [Return], durch Klick

| auf 🖻 oder der Fu                                     | unktion Volltex                                                                                 | tsu     | iche                   | [F8].                |                         |          |                    |             |            |                    |                                       |             |  |  |
|-------------------------------------------------------|-------------------------------------------------------------------------------------------------|---------|------------------------|----------------------|-------------------------|----------|--------------------|-------------|------------|--------------------|---------------------------------------|-------------|--|--|
| 着 MOS'aik Projektverwaltung (Firma M                  | uster AG)                                                                                       |         |                        |                      |                         |          |                    |             |            |                    | - [                                   | - x         |  |  |
| Datei Bearbeiten Ansicht Einfügen                     | Format Projekt Datensatz                                                                        | Extra   | ; ?                    |                      |                         |          |                    |             |            |                    |                                       |             |  |  |
|                                                       | 3. 🗷 C 🔒 🕯 🖏 👫                                                                                  | •       |                        |                      |                         |          |                    |             |            |                    |                                       |             |  |  |
| Module   Dms   Allgemein                              | e Suche                                                                                         |         |                        |                      |                         |          |                    |             |            |                    |                                       |             |  |  |
| Navigation 4 X                                        | Home: Startseite / Infodesk: Pro                                                                | ojektał | te (2021.0             | 00004) × Infodesk:   | Projektakte (2021.00001 | ) × DMS: | Allgemeine Suche 🗙 |             |            |                    |                                       |             |  |  |
| DMS                                                   | Funktionen +                                                                                    | Va      | lltextsuc              | he                   |                         |          |                    |             |            |                    |                                       | *           |  |  |
|                                                       | Nachschlagen * F5                                                                               | Su      | Suchbegriff leistungen |                      |                         |          |                    |             |            |                    |                                       |             |  |  |
| Allgemeine Suche                                      | Suchassistent F9                                                                                | Su      | Suchassistent e        |                      |                         |          |                    |             |            |                    |                                       |             |  |  |
|                                                       | Attributiste anzeigen F10                                                                       | Su      | Suchergebnisse         |                      |                         |          |                    |             |            |                    |                                       |             |  |  |
| Eingangsrechnungsimport                               | Filterergebnisse                                                                                |         | Docld                  | Dokumentenart        | Vorgangsadresse         | Projekt  | Auftragsnummer     | Belegnummer | Belegdatum | Bemerkung          | Ordner                                | Stichwö     |  |  |
| Vorenstellungen                                       | Dokument öffnen F11<br>Dokument klassifizieren F12<br>Dokument übernehmen F12<br>Komplexe Suche |         |                        |                      |                         |          |                    |             |            |                    |                                       |             |  |  |
| Rammdaten Auswetungen Büroarbeiten burternehme Logist |                                                                                                 |         |                        |                      |                         |          |                    |             |            |                    |                                       |             |  |  |
| S                                                     | nen Wildrards (***) eingesetzt words                                                            |         | I I SQL                | TOP 1000 Datensatz 0 | von u gelesenen         |          |                    |             |            | admin - Mossile 4  | 41 002.000                            | DMS mdb     |  |  |
| characteri rext fur die volitextsuche. Es kont        | inch windeards ( ) eingesetzt werde                                                             | an (    |                        |                      |                         |          |                    | 1           | 1          | outilit * Mosdik-4 | · · · · · · · · · · · · · · · · · · · | unalinuu // |  |  |

3. Es werden bis zu 100 passende Ergebnisse angezeigt.

Werden mehr als 100 Ergebnisse gefunden, erfolgt in der Titelleiste des Ausgabebereichs eine entsprechende Meldung an den Benutzer "Mehr als 100 Dokumente gefunden ...". In diesem Fall sollte die Suche weiter verfeinert werden.

| ᡱ MOS'aik Projektverwaltung (Firma N                                                                                                    | fuster AG)                                        |                 |               |                      |                         |          |                      |                   |               |                 | - /         |              |
|----------------------------------------------------------------------------------------------------|---------------------------------------------------|-----------------|---------------|----------------------|-------------------------|----------|----------------------|-------------------|---------------|-----------------|-------------|--------------|
| <u>D</u> atei <u>B</u> earbeiten <u>A</u> nsicht <u>E</u> infügen                                                                                                    | <u>F</u> ormat <u>P</u> rojekt Da <u>t</u> ensatz | E <u>x</u> tras | ; <u>?</u>    |                      |                         |          |                      |                   |               |                 |             |              |
| 0 ┌ ๔ ⊠ ∽ ∽ ↑ ↓                                                                                                    | 🗟  X C 📑 🖆 🖏 👫                                    | •               |               |                      |                         |          |                      |                   |               |                 |             |              |
| Module   Dms   Allgemein                                                                                                    | ne Suche                                          |                 |               |                      |                         |          |                      |                   |               |                 |             |              |
| E Navigation 9 X                                                                                                    | Home: Startseite / Infodesk: Pro                  | ojektak         | te (2021.0    | 10004) ×/ Infodesk:  | Projektakte (2021.00001 | ) × DMS  | : Allgemeine Suche 🗙 |                   |               |                 |             |              |
| E DMS                                                                                                    | Funktionen 🔺                                      | Vo              | lltextsuc     | he                   |                         |          |                      |                   |               |                 |             |              |
|                                                                                                    | Nachschlagen * F5<br>Volltextsuche F8             | Su              | Suchassistent |                      |                         |          |                      |                   |               |                 |             |              |
| Allgemeine Suche                                                                                                    | Suchassistent F9                                  | Su              |               |                      |                         |          |                      |                   |               |                 |             |              |
|                                                                                                    | Attributiste anzeigen F10                         | 4 [             | Dokumen       | te gefunden. (Such   | e: "leistungen" in "Be  | merkung; | /organgsadresse;Pro  | ojekt;Auftragsnur | nmer;Belegnum | imer;Volltext;D | okumentei   | nart;")      |
| Service Service Se | Filterergebnisse *                                |                 | Docld         | Dokumentenart        | Vorgangsadresse         | Projekt  | Auftragsnummer       | Belegnummer       | Belegdatum    | Bemerkung       | Ordner      | Stichwö      |
| Eingangsrechnungsimport                                                                                                    | Dokument öffnen F11                               | ∣₽              | 2983#2        | Rechnung             | adler                   | 2021.00  | AB2100003            | 202100001         | 14.04.2021    | Einfaches       | adler/Pr    |              |
| ž 75.                                                                                                    | Dokument klassifizieren F12                       |                 | 2959#2        | Rechnung             | adler                   | 2021.00  | AB2100003            | 202100001         | 13.04.2021    | Einfaches       | adler/Pr    |              |
| • <b>*</b> *                                                                                                    | Dokument übernehmen                               |                 | 2958#2        | Auftrag              | adler                   | 2021.00  | AB2100003            | AB2100003         | 13.04.2021    | Einfaches       | adler/Pr    |              |
| Voreinstellungen                                                                                                    | Kanadawa Guaha                                    | -               | 2952#2        | Angebot              | adler                   | 2021.00  |                      | AN2100001         | 13.04.2021    | Einfaches       | adler/Pr    |              |
| ž                                                                                                    | Komplexe Suche *                                  | - 11            |               |                      |                         |          |                      |                   |               |                 |             |              |
| gi st                                                                                                    | V 🚡 😿                                             | -               | -             |                      |                         |          |                      |                   |               |                 |             |              |
|                                                                                                    |                                                   |                 |               |                      |                         |          |                      |                   |               |                 |             |              |
| Je la la la la la la la la la la la la la                                                                                                    |                                                   |                 |               |                      |                         |          |                      |                   |               |                 |             |              |
| le la la la la la la la la la la la la la                                                                                                    |                                                   |                 |               |                      |                         |          |                      |                   |               |                 |             |              |
| ter                                                                                                    |                                                   |                 |               |                      |                         |          |                      |                   |               |                 |             |              |
|                                                                                                    |                                                   |                 |               |                      |                         |          |                      |                   |               |                 |             |              |
| iten                                                                                                    |                                                   |                 |               |                      |                         |          |                      |                   |               |                 |             |              |
| arbe                                                                                                    |                                                   |                 |               |                      |                         |          |                      |                   |               |                 |             |              |
| ŭ                                                                                                    |                                                   |                 |               |                      |                         |          |                      |                   |               |                 |             |              |
| <u></u>                                                                                                    |                                                   |                 |               |                      |                         |          |                      |                   |               |                 |             |              |
| de                                                                                                    |                                                   |                 |               |                      |                         |          |                      |                   |               |                 |             |              |
| t.                                                                                                    |                                                   | - 11            |               |                      |                         |          |                      |                   |               |                 |             |              |
| swe                                                                                                    |                                                   |                 |               |                      |                         |          |                      |                   |               |                 |             |              |
| AL                                                                                                    |                                                   | - 11            | -             |                      |                         |          |                      |                   |               |                 |             |              |
| 5                                                                                                    |                                                   |                 |               |                      |                         |          |                      |                   |               |                 |             |              |
| lda l                                                                                                    |                                                   |                 |               |                      |                         |          |                      |                   |               |                 |             |              |
| am                                                                                                    |                                                   | -               |               |                      |                         |          |                      |                   |               |                 |             |              |
|                                                                                                    |                                                   |                 |               |                      |                         |          |                      |                   | -             |                 | +           | -            |
| dule                                                                                                    |                                                   | 4               |               | TOD 1000 Determine 1 |                         |          |                      |                   |               |                 |             |              |
| Σ                                                                                                    |                                                   |                 |               | TOP 1000 Datensatz 1 | von + gelesenen         |          |                      |                   |               |                 |             | <b>P P</b> 1 |
| Enthält den Text für die Volltextsuche. Es kör                                                                                                    | nnen Wildcards (***) eingesetzt werde             | 'n              |               |                      |                         |          |                      |                   |               | admin - Mosaik- | 4 41 002-eo | oDMS mdb     |

### 4.5.2. Erweiterte Volltextsuche

Die klassische Volltextsuche durchsucht keine mit den im ecoDMS-Zusatzmodul gespeicherten Dateien erfassten Attribute. Dies kann jedoch über die erweiterte Volltextsuche ermöglicht werden:

Ablaufbeschreibung<sup>1</sup>: Erweiterte Volltextsuche

1. Öffnen Sie das Arbeitsblatt Module | DMS | Allgemeine Suche und klicken Sie auf das Symbol

| 💼 MOS'aik Projektverwaltung (Firma Muster AG)                                                                                                    |                              |                      |                         |         |                      |             |            |                  | _           | o ×      |  |
|----------------------------------------------------------------------------------------------------|------------------------------|----------------------|-------------------------|---------|----------------------|-------------|------------|------------------|-------------|----------|--|
| Datei Bearbeiten Ansicht Einfügen Format Projekt Datensatz                                                                                                    | Extras ?                     |                      |                         |         |                      |             |            |                  |             |          |  |
| 🗅   🗟 🔍   🗠 🗠   🏠 🦊   🗟   🖾 🔿 🛔 🕯 🖏 🦓 I                                                                                                    | •                            |                      |                         |         |                      |             |            |                  |             |          |  |
| Module   Dms   Allgemeine Suche                                                                                                    |                              |                      |                         |         |                      |             |            |                  |             |          |  |
| E Navigation 4 X Home: Startseite Infodesk: Pro                                                                                                    | ojektakte (2021.             | 00004) × Infodesk:   | Projektakte (2021.00001 | ) × DMS | : Allgemeine Suche 🗙 |             |            |                  |             |          |  |
| DMS Funktionen •                                                                                                    | Volltextsuc                  | he                   |                         |         |                      |             |            |                  |             |          |  |
| Nachschlagen * F5                                                                                                    | Suchbegriff                  |                      |                         |         |                      |             |            |                  |             | →        |  |
| Volltextsuche F8                                                                                                    |                              |                      |                         |         |                      |             |            |                  |             |          |  |
| Algemene Suche Suchassistent P9                                                                                                    | Judiossient 12 Suchassistent |                      |                         |         |                      |             |            |                  |             |          |  |
| Attributiste anzeigen F10                                                                                                    | Suchergeb                    | nisse                |                         |         |                      |             |            |                  |             |          |  |
| Bingangsrechnungsingert                                                                                                    | Docld                        | Dokumentenart        | Vorgangsadresse         | Projekt | Auftragsnummer       | Belegnummer | Belegdatum | Bemerkung        | Ordner      | Stichwö  |  |
| Dokument öffnen F11                                                                                                    |                              |                      |                         |         |                      |             |            |                  |             |          |  |
| 2 Dokument Kassilizeren P12<br>Dokument übernehmen                                                                                                    |                              |                      |                         |         |                      |             |            |                  |             |          |  |
| Voreinstellungen                                                                                                    |                              |                      |                         |         |                      |             |            |                  |             | ———      |  |
|                                                                                                    | -                            |                      |                         |         |                      |             |            |                  |             |          |  |
|                                                                                                    |                              |                      |                         |         |                      |             |            |                  |             |          |  |
|                                                                                                    |                              |                      |                         |         |                      |             |            |                  |             | ———      |  |
|                                                                                                    |                              |                      |                         |         |                      |             |            |                  |             |          |  |
| ounte                                                                                                    |                              |                      |                         |         |                      |             |            |                  |             | ———      |  |
| Le la la la la la la la la la la la la la                                                                                                    |                              |                      |                         |         |                      |             |            |                  |             |          |  |
| arbei                                                                                                    |                              |                      |                         |         |                      |             |            |                  |             |          |  |
| Bur                                                                                                    |                              |                      |                         |         |                      |             |            |                  |             | ———      |  |
| 5                                                                                                    |                              |                      |                         |         |                      |             |            |                  |             |          |  |
|                                                                                                    | _                            |                      |                         |         |                      |             |            |                  |             |          |  |
| a subscription of the second second se |                              |                      |                         |         |                      |             |            |                  |             |          |  |
| 5                                                                                                    |                              |                      |                         |         |                      |             |            |                  |             |          |  |
| ndat                                                                                                    |                              |                      |                         |         |                      |             |            |                  |             | ———      |  |
| Stam.                                                                                                    |                              |                      |                         |         |                      |             |            |                  |             |          |  |
| <u>e</u>                                                                                                    | 1                            |                      |                         |         | 1                    |             | 1          | 1                |             | Þ        |  |
| Model and the second second second second second second second second second second second second second second                                                                                                    |                              | TOP 1000 Datensatz 0 | von 0 gelesenen         |         |                      |             |            |                  |             | <b>P</b> |  |
|                                                                                                    |                              |                      |                         |         |                      |             |            | admin - Mosaik-4 | 4.41.002-ec | DMS mdb  |  |

2. Wählen Sie in der geöffneten **Attributliste zur Suche** zusätzliche Attribute für die Berücksichtigung bei der Volltextsuche an oder ab.

Im Beispiel wird die Suche auf das Attribut Stichwörter erweitert.

Schließen Sie den Dialog anschließend mit OK.

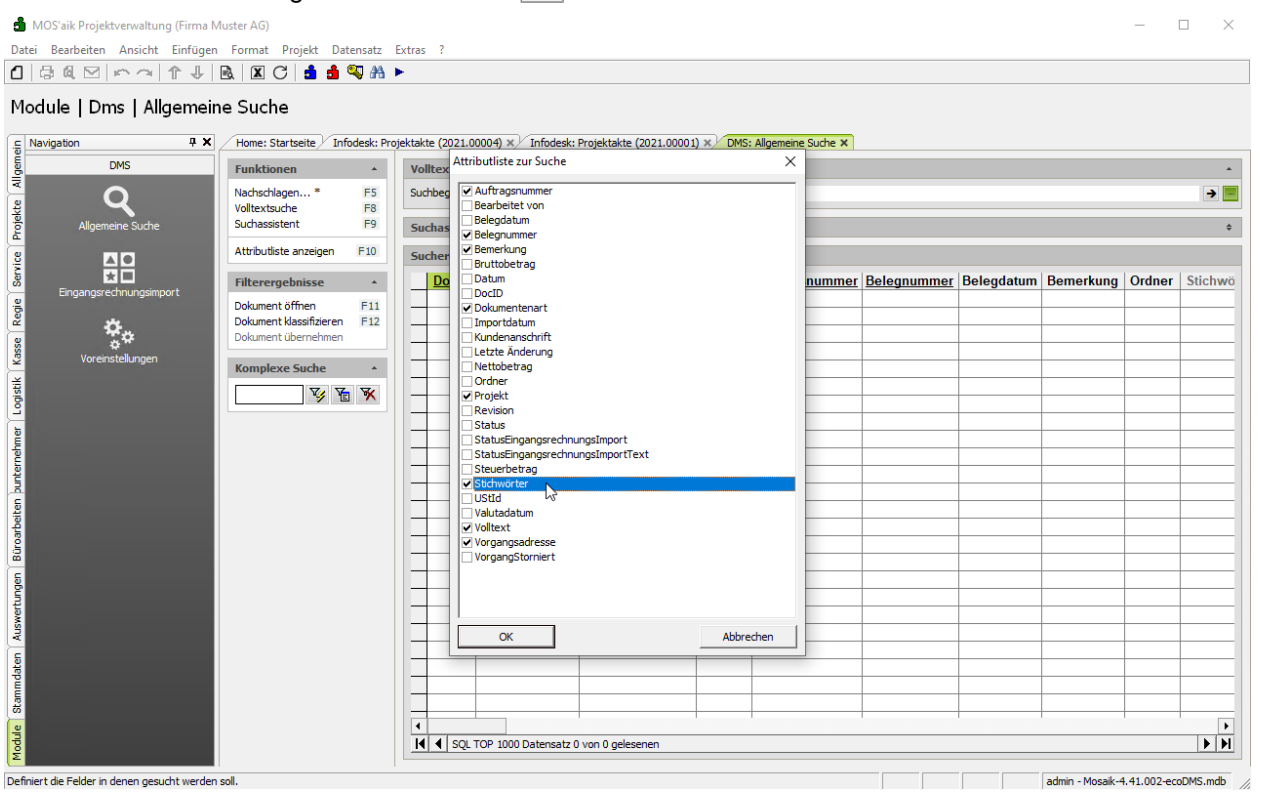

3. Geben Sie im Feld Suchbegriff ihren Suchtext ein und beenden Sie die Eingabe mit [Return], durch Klick

| auf 🖻 oder der Fi                                                                                                    | unktion Volltext                                                     | tsu     | che          | [F8].                |                         |          |                    |                    |            |                  |             |                  |
|----------------------------------------------------------------------------------------------------|----------------------------------------------------------------------|---------|--------------|----------------------|-------------------------|----------|--------------------|--------------------|------------|------------------|-------------|------------------|
| MOS'aik Projektverwaltung (Firma M                                                                                                    | luster AG)                                                           |         |              |                      |                         |          |                    |                    |            |                  | — (         | - x              |
| Datei Bearbeiten Ansicht Einfügen                                                                                                    | Format Projekt Datensatz                                             | Extras  | ?            |                      |                         |          |                    |                    |            |                  |             |                  |
| 1 3 4 M M M A 1 4 1                                                                                                    | R 🛛 C 🔒 🌢 🤍 🔠                                                        | •       |              |                      |                         |          |                    |                    |            |                  |             |                  |
| Module   Dms   Allgemein                                                                                                    | e Suche                                                              |         |              |                      |                         |          |                    |                    |            |                  |             |                  |
| 🚊 Navigation 🛛 📮 🗙                                                                                                    | Home: Startseite / Infodesk: Pro                                     | ojektak | te (2021.0   | 0004) × Infodesk:    | Projektakte (2021.00001 | ) × DMS: | Allgemeine Suche × |                    |            |                  |             |                  |
| E DMS                                                                                                    | Funktionen *                                                         | Vo      | ltextsuc     | he                   |                         |          |                    |                    |            |                  |             |                  |
| e P                                                                                                    | Nachschlagen * F5                                                    | Suc     | hbegriff     | orange               |                         |          |                    |                    |            |                  |             | 2 -              |
| Allgemeine Suche                                                                                                    | Suchassistent F9                                                     | Su      | chassiste    | ent                  |                         |          |                    |                    |            |                  |             | 40) ÷            |
|                                                                                                    | Attributiste anzeigen F10 Suchergebnisse                             |         |              |                      |                         |          |                    |                    |            |                  |             |                  |
| Service Service Se | Filterergebnisse *                                                   |         | Docld        | Dokumentenart        | Vorgangsadresse         | Projekt  | Auftragsnummer     | <b>Belegnummer</b> | Belegdatum | Bemerkung        | Ordner      | Stichwö          |
| daten Auswertungen Büroorbeiten burternehmer Loogstik Kosse Reo<br>Ander Auswertungen Büroorbeiten burternehmer Loogstik Kosse                                                                                                    | Dokument klassifizieren F12<br>Dokument übernehmen<br>Komplexe Suche |         |              |                      |                         |          |                    |                    |            |                  |             |                  |
| Modde Stam                                                                                                    |                                                                      | •       | <b>∮</b> SQL | TOP 1000 Datensatz 0 | von 0 gelesenen         |          |                    |                    |            |                  | 41.002      | Image: Non-State |
| enthalt den Text für die Volltextsuche. Es Kon                                                                                                    | nen wildcards ( - ) eingesetzt werde                                 | n.      |              |                      |                         |          |                    |                    |            | aumin - Mosaik-4 | .41.002-eco | DMS.mdD          |

4. Es werden bis zu 100 passende Ergebnisse angezeigt.

Werden mehr als 100 Ergebnisse gefunden, erfolgt in der Titelleiste des Ausgabebereichs eine entsprechende Meldung an den Benutzer "Mehr als 100 Dokumente gefunden ...". In diesem Fall sollte die Suche weiter verfeinert werden.

|               | Home: Startseite / Infodesk: P                      | rojektak | te (2021.0         | 10004) × / Infodesk: | Projektakte (2021.0000 | l) × DMS: | : Allgemeine Suche $	imes$ | 1                |                     |                   |                 |       |  |
|---------------|-----------------------------------------------------|----------|--------------------|----------------------|------------------------|-----------|----------------------------|------------------|---------------------|-------------------|-----------------|-------|--|
| DMS           | Funktionen 🔺                                        | Vo       | lltextsud          | he                   |                        |           |                            |                  |                     |                   |                 | -     |  |
| Q             | Nachschlagen * F5<br>Volltextsuche F8               | Su       | Suchbegriff orange |                      |                        |           |                            |                  |                     |                   |                 |       |  |
| gemeine Suche | Suchassistent F9                                    | Su       | chassiste          | ent                  |                        |           |                            |                  |                     |                   |                 | ¢     |  |
|               | Attributiste anzeigen F10                           | 31       | Ookumen            | te gefunden. (Such   | e: "orange" in "Auftra | igsnumme  | er;Belegnummer;Be          | merkung          | ;Dokumentenart;Proj | ekt;Stichwörter;V | olltext;Vorgang | Js    |  |
| *             | Filterergebnisse *                                  |          | Docld              | Dokumentenart        | Vorgangsadresse        | Projekt   | Stichwör                   | ter              | Auftragsnummer      | Belegnummer       | Belegdatum      | Bem   |  |
| isimport      | Dokument öffnen F11                                 | <u> </u> | 2966#2             | Auftrag              | adler                  | 2021.00   | RLE-Bild Testbild          | orange           |                     |                   |                 | RLE-I |  |
|               | Dokument klassifizieren F12<br>Dokument (ibernehmen | 11-      | 2961#2             | nicht zugeordnet     | adler                  | 2021.00   | JPG-Bild Testbild          | orange<br>orange |                     |                   |                 | JPG-  |  |
| en            | bokument übernenmen                                 |          |                    |                      |                        |           |                            |                  |                     |                   |                 |       |  |
|               | Komplexe Suche                                      | 11-      |                    |                      |                        |           |                            |                  |                     |                   |                 |       |  |
|               | V 🗄 🕅                                               |          |                    |                      |                        |           |                            |                  |                     |                   |                 | -     |  |
|               |                                                     |          |                    |                      |                        |           |                            |                  |                     |                   |                 |       |  |
|               |                                                     | 11-      |                    |                      |                        |           |                            |                  |                     |                   |                 |       |  |
|               |                                                     |          |                    |                      |                        |           |                            |                  |                     |                   |                 |       |  |
|               |                                                     |          |                    |                      |                        |           |                            |                  |                     |                   |                 |       |  |
|               |                                                     |          |                    |                      |                        |           |                            |                  |                     |                   |                 |       |  |
|               |                                                     |          |                    |                      |                        |           |                            |                  |                     |                   |                 |       |  |
|               |                                                     | 11-      |                    |                      |                        |           |                            |                  |                     |                   |                 |       |  |
|               |                                                     |          |                    |                      |                        |           |                            |                  |                     |                   |                 |       |  |
|               |                                                     |          |                    |                      |                        |           |                            |                  |                     |                   |                 |       |  |
|               |                                                     | 11-      |                    |                      |                        |           |                            |                  |                     |                   |                 |       |  |
|               |                                                     |          |                    |                      |                        |           |                            |                  |                     |                   |                 | -     |  |
|               |                                                     |          |                    |                      |                        |           |                            |                  |                     |                   |                 |       |  |
|               |                                                     |          |                    |                      |                        |           |                            |                  |                     |                   |                 |       |  |

## 4.5.3. Suchassistent

Verwendung des Suchassistenten im ecoDMS-Zusatzmodul.

Im Arbeitsblatt Module | DMS | Allgemeine Suche kann über die Funktion **Suchassistent** [F9] von der Volltextsuche auf den Suchassistenten umgeschaltet werden. Über den Suchassistenten können komplexe Filter anhand von Feldern (z.B. Klassifizierungsattributen, Dokumentenarten), Operatoren und gesuchten Werten oder Texten definiert werden.

### Ablaufbeschreibung<sup>1</sup>: Suchassistent

1. Im Arbeitsblatt Module | DMS | Allgemeine Suche öffnen Sie den Eingabebereich für die Definition von Suchfiltern.

| 🗂 MOS'aik Projektverwaltung (Firma N     | Muster AG)                                         |          |          |                     |                         |           |                    |                |                | - 0             | ×        |
|------------------------------------------|----------------------------------------------------|----------|----------|---------------------|-------------------------|-----------|--------------------|----------------|----------------|-----------------|----------|
| Datei Bearbeiten Ansicht Einfügen        | n Format Projekt Datensatz                         | Extras   | ?        |                     |                         |           |                    |                |                |                 |          |
|                                          | 🖻 🗶 C 😫 着 🖏 👫 I                                    | •        |          |                     |                         |           |                    |                |                |                 |          |
| Module   Dms   Allgemeir                 | ne Suche                                           | -1-1-    | (2024.00 |                     |                         | Dus       |                    |                |                |                 |          |
|                                          | Home: Startseite / Infodesk: Pro                   | jektakte | (2021.00 | 004) ×/ Infodesk:   | -rojektakte (2021.0000) | ) ×/ DMS: | Aligemeine Suche X |                |                |                 |          |
|                                          | Funktionen •                                       | Volit    | extsuch  | e                   |                         |           |                    |                |                |                 | *        |
|                                          | Nachschlagen * F5<br>Volltextsuche F8              | Sucht    | begriff  |                     |                         |           |                    |                |                |                 | 2 -      |
| Allgemeine Suche                         | Suchassistent F9                                   | Such     | assister | it                  |                         |           |                    |                |                |                 | Q        |
| 8                                        | Attributiste anzeigen F10                          | Such     | nergebni | sse                 |                         |           |                    |                |                |                 | 40       |
| Ser Ser                                  | Filterergebnisse *                                 |          | Docld    | Dokumentenart       | Vorgangsadresse         | Projekt   | Stichwörter        | Auftragsnummer | Belegnummer    | Belegdatum      | Bem      |
|                                          | Dokument öffnen F11                                | -        |          |                     |                         |           |                    |                |                |                 |          |
| <u> </u>                                 | Dokument klassifizieren F12<br>Dokument übernehmen | -        |          |                     |                         |           |                    |                |                |                 |          |
| Voreinstellungen                         |                                                    |          |          |                     |                         |           |                    |                |                |                 |          |
| ž                                        | Komplexe Suche 🔺                                   | -        |          |                     |                         |           |                    |                |                |                 |          |
| Logis                                    | <u> </u>                                           |          |          |                     |                         |           |                    |                |                |                 |          |
|                                          |                                                    | -        |          |                     |                         |           |                    |                |                |                 |          |
| nehin                                    |                                                    | -        |          |                     |                         |           |                    |                |                |                 |          |
| unter                                    |                                                    |          |          |                     |                         |           |                    |                |                |                 |          |
| e.                                       |                                                    | -        |          |                     |                         |           |                    |                |                |                 |          |
| arbeit                                   |                                                    |          |          |                     |                         |           |                    |                |                |                 |          |
| Büro                                     |                                                    | -        |          |                     |                         |           |                    |                |                |                 |          |
| e la la la la la la la la la la la la la |                                                    | -        |          |                     |                         |           |                    |                |                |                 |          |
| rtung                                    |                                                    |          |          |                     |                         |           |                    |                |                |                 |          |
| nswe                                     |                                                    | -        |          |                     |                         |           |                    |                |                |                 |          |
| × u                                      |                                                    |          |          |                     |                         |           |                    |                |                |                 |          |
| ndate                                    |                                                    |          |          |                     |                         |           |                    |                |                |                 |          |
| tamn                                     |                                                    |          |          |                     |                         |           |                    |                |                |                 | <u> </u> |
| 0                                        |                                                    | 1        |          |                     |                         |           |                    | 1              | l              | i               | •        |
| Modu                                     |                                                    | M        | ▲ SQL T  | OP 1000 Datensatz 0 | von 0 gelesenen         |           |                    |                |                |                 | <b>F</b> |
|                                          |                                                    |          |          |                     |                         |           |                    |                | admin - Mosaik | -4.41.002-ecoDM | S.mdb    |

2. Klicken Sie in das Feld Feldname \* und rufen Sie die Funktion Nachschlagen... [F5] auf, um eine Liste der verfügbaren Attribute zu erhalten.

Im Beispiel wird das Attribut *Dokumentenart* ausgewählt und mit OK bestätigt.

| 🍰 MOS'aik Projektverwaltung (Firma Muster AG)                                                                                                    | -                                                                                                    |           |
|----------------------------------------------------------------------------------------------------|----------------------------------------------------------------------------------------------------|-----------|
| Datei Bearbeiten Ansicht Einfügen Format Projekt Datensatz                                                                                                    | Extras ?                                                                                                    |           |
| 0 3 4 ∞ ∞ 1 ↓ 8 8 0 3 5 4 4                                                                                                    | ▶                                                                                                    |           |
| Module   Dms   Allgemeine Suche                                                                                                    |                                                                                                    |           |
| E Navigation 4 X Home: Startseite Infodesk: Pro                                                                                                    | ojektakte (2021.00004) ×/ Infodesk: Projektakte (2021.00001) ×/ DMS: Allgemeine Suche ×                                                                                                    |           |
| DMS Funktionen +                                                                                                    | Volltextsuche                                                                                                    |           |
| Nachschlagen*         F5           Volltextsuche         F8                                                                                                    | Suchbegriff                                                                                                    | > -       |
| Aligemeine Suche Suchassistent F9                                                                                                    | Suchassistent                                                                                                    | *         |
| Attributiste anzeigen F10                                                                                                    | Feldname * Operator * Wert, "Text" *                                                                                                    |           |
| Filterergebnisse                                                                                                    | Gesamtfilter (manuelle Eingaben zulässig, jede Zeile entspricht einem Filter getrennt mit ";")                                                                                                    |           |
| Boulment Ommen     F12       Dokument Massifizeren     F12       Dokument Massifizeren | Nachschlagen     X       Midragsnummer     Bedeplatum       Bedeplatum     Belegnummer       Belegnummer     Belegnummer       Berechtigung     Berechtigung       Berechtigung     Berechtigung       Berechtigung     Berechtigung       Berechtigung     Berechtigung       Berechtigung     Berechtigung       Berechtigung     Berechtigung       Modaller     Hausschlagen       Politike     Berechtigung       Status     Status       Profisitik     Revision       Status     Status       Status     Status       Profisitik     Profisitik       Revision     Status       Status     Status       Valutadatum     V       Valutadatum     V | 2datum B  |
| Schlägt nach.                                                                                                    | admin - Mosaik-4.41.002-e                                                                                                    | coDMS.mdb |

Klicken Sie in das Feld Operator \* und rufen Sie die Funktion Nachschlagen... [F5] auf, um eine Liste der 3. verfügbaren Operatoren zu erhalten.

🛔 MOS'aik Projektverwaltung (Firma Muster AG)  $\times$ Datei Bearbeiten Ansicht Einfügen Format Projekt Datensatz Extras ☐ ☐ ♣ ጫ ⊠ | ∽ ~ | ↑ ↓ ] ▲ | ■ C | ▲ ▲ ጫ ₩ ► Module | Dms | Allgemeine Suche ąχ Home: Startseite // Infodesk: Projektakte (2021.00004) 🗙 // Infodesk: Projektakte (2021.00001) 🗙 // DMS: Allgemeine Suche 🗙 DM Volltextsuche Funktionen . Allo Q Nachschlagen... \* F5 F8 F9 Suchbegriff → Projekte Volltextsuche Suchassistent Suchassistent . F10 Service Attributliste anzeigen Feldname \* Dokumentenart Operator \* Wert, "Text" \* ▲ ● ★ ■ Filterergebnisse . Gesamtfilter (manuelle Eingaben zulässig, jede Zeile entspricht einem Filter getrennt mit ";") Regie F11 F12 Dokument öffnen Dokument klassifizieren Dokument übernehmen **\***\* Nachschlagen × Kasse ist größer ist kleiner ist nicht ol Komplexe Suche . Logistik t kleiner t nicht gle Y V 🗄 🕺 ist größer gleich ist kleiner aleich Sucherget Docld tum B Bel ner Abbrechen ОК K SQL TOP 1000 Datensatz 0 von 0 gelesenen **F**H Schlägt nach admin - Mosaik-4.41.002-

Im Beispiel wird ist gleich ausgewählt und mit OK bestätigt.

Klicken Sie in das Feld Wert, Text \* und rufen Sie die Funktion Nachschlagen... [F5] auf, um eine Liste der 4. verfügbaren Werte zu erhalten.

Im Beispiel wird *Rechnung* ausgewählt und mit OK bestätigt.

| 📩 MOS'aik Projektverwaltung (Firma N | Muster AG)                                                                                                    |                                                                                                    | - 🗆 🗙            |
|--------------------------------------|----------------------------------------------------------------------------------------------------|----------------------------------------------------------------------------------------------------|------------------|
| Datei Bearbeiten Ansicht Einfüger    | n Format Projekt Datensatz                                                                                                    | Extras ?                                                                                                    |                  |
|                                      | 🗟 🗷 C 🔒 🝰 🖏 👭                                                                                                    | ▶                                                                                                    |                  |
| Module   Dms   Allgemeii             | ne Suche                                                                                                    |                                                                                                    |                  |
| - Pavigation 4 X                     | Home: Startseite / Infodesk: Pro                                                                                                    | ojektakte (2021.00004) X/ Infodesk: Projektakte (2021.00001) X/ DMS: Allgemeine Suche X                      |                  |
| B DMS                                | Funktionen 🔺                                                                                                    | Volltextsuche                                                                                                | *                |
|                                      | Nachschlagen* F5<br>Volltextsuche F8                                                                                                    | Sudbegriff                                                                                                   | >                |
| Allgemeine Suche                     | Suchassistent F9                                                                                                    | Suchassistent                                                                                                |                  |
|                                      | Attributliste anzeigen F10                                                                                                    | Feldname * Operator * Wert, "Text" *                                                                         |                  |
| Serv                                 | Filterergebnisse *                                                                                                    | Gesantfilter (manuelle Eingaben zulässig, iede Zeile entspricht einem Filter getrennt mit ":")               |                  |
| Eingangsrechnungsimport              | Dokument öffnen     F11       Dokument Kassifizieren     F12       Dokument übernehmen     F12       Komplexe Suche     •       V     V       V     V | Suchergebnisse     Nachschlagen     ×       Jocid Dok     Rechnungergengengengengengengengengengengengengeng | Belegdatum B     |
| Module Sta                           |                                                                                                    | OK Abbrechen                                                                                                 | Þ Þl             |
| Schlägt nach.                        |                                                                                                    | admin - Mosaik-4.4                                                                                           | 1.002-ecoDMS.mdb |

5. Fügen Sie auf dieselbe Weise ggf. weitere Filter hinzu (z.B. Auftragsnummer=AB2100003).

Sämtliche Filter werden im Feld Gesamtfilter angezeigt und können hier kopiert, bearbeitet oder gelöscht werden.

### Führen Sie den Suchassistent anschließend mit der Funktion Suchassistent [F9] aus.

| 着 MOS'aik Projektverwaltung (F                 | irma Muster AG)                                                                                                    |         |             |                       |                            |                     |                  |                |                    | - 0            | ×     |  |
|------------------------------------------------|----------------------------------------------------------------------------------------------------|---------|-------------|-----------------------|----------------------------|---------------------|------------------|----------------|--------------------|----------------|-------|--|
| Datei Bearbeiten Ansicht Eir                   | nfügen Format Projekt Datensatz                                                                                                    | Extras  | ?           |                       |                            |                     |                  |                |                    |                |       |  |
|                                                | 🕂 🖻 🗶 C 🔒 🍓 👫                                                                                                    | •       |             |                       |                            |                     |                  |                |                    |                |       |  |
| Module   Dms   Allge                           | meine Suche                                                                                                    |         |             |                       |                            |                     |                  |                |                    |                |       |  |
|                                                | # X         Home: Startseite         Infodesk: Pro                                                                                                    | ojektak | te (2021.0  | 10004) × Infodesk:    | Projektakte (2021.0000     | l) × DMS: Allge     | emeine Suche 🗙   |                |                    |                |       |  |
| E DMS                                          | Funktionen 🔺                                                                                                    | Vol     | ltextsuc    | he                    |                            |                     |                  |                |                    |                |       |  |
| <b>Q</b>                                       | Nachschlagen * F5<br>Volltextsuche F8                                                                                                    | Suc     | hbegriff    |                       |                            |                     |                  |                |                    | >              |       |  |
| Allgemeine Suche                               | Suchassistent F9                                                                                                    | Su      | chassiste   | ent                   |                            |                     |                  |                |                    |                | *     |  |
|                                                | Attributelis <del>te</del> anzeigen F10                                                                                                    | Feld    | iname *     |                       | Operator *                 |                     | Wert, "Text" *   |                |                    |                |       |  |
| Eingangsrechnungsimport                        | Filterergebnisse *                                                                                                    | Ges     | amtfilter ( | manuelle Eingaben zul | ässig, jede Zeile entsprid | nt einem Filter get | trennt mit ";")  |                |                    |                |       |  |
| Vorenstellungen                                | Dokument offnen     F11       Dokument klassifizieren     F12       Dokument klassifizieren     F12       Normplexe Suche     Image: Suche Suche Such Such Such Such Such Such Such Such |         |             |                       |                            |                     |                  |                |                    |                |       |  |
| hmer                                           |                                                                                                    | 2 D     | okumen      | te gefunden. (Doku    | imentenart=Rechnur         | ıg;Auftragsnum      | nmer=AB2100003;) |                |                    |                |       |  |
| erne                                           |                                                                                                    |         | Docld       | Dokumentenart         | Vorgangsadresse            | Projekt             | Stichwörter      | Auftragsnummer | Belegnummer        | Belegdatum     | В     |  |
| Ind                                            |                                                                                                    | ▶       | 2983#2      | Rechnung              | adler                      | 2021.00001          |                  | AB2100003      | 202100001          | 14.04.2021     | E     |  |
| Hodde Stammdsten   Ausweitungen   Büroarbeiten |                                                                                                    |         | 2003#2      | TOP 1000 Datensatz 1  | auter                      |                     |                  |                |                    |                |       |  |
| Enthält den aktuellen Filter.                  |                                                                                                    |         |             |                       |                            |                     |                  |                | admin - Mosaik-4.4 | 1.002-ecoDMS.m | db // |  |

6. Beachten Sie, dass im Feld Gesamtfilter alle Filter zeilenweise mit einem **Semikolon** [;] abgeschlossen werden.

Über Schaltflächen am rechten Rand können die Filter außerdem gelöscht, gespeichert und gespeicherte Filter abgerufen werden.

| 着 MOS'aik Projektverwaltung (Firma M | luster AG)                                         |                 |                             |                                  |                        |                               |                |                             | - 🗆 ×                                               |  |  |
|--------------------------------------|----------------------------------------------------|-----------------|-----------------------------|----------------------------------|------------------------|-------------------------------|----------------|-----------------------------|-----------------------------------------------------|--|--|
| Datei Bearbeiten Ansicht Einfügen    | Format Projekt Datensatz                           | Extras          | ?                           |                                  |                        |                               |                |                             |                                                     |  |  |
|                                      | 🖻 🛛 🗶 🖓 🖥 🖉 👫 I                                    | •               |                             |                                  |                        |                               |                |                             |                                                     |  |  |
| Module   Dms   Allgemein             | e Suche                                            |                 |                             |                                  |                        |                               |                |                             |                                                     |  |  |
| S Navigation 7 X                     | Home: Startseite Infodesk: Pro                     | jektakte        | (2021.0                     | 0004) ×/ Infod                   | esk: Projektakte (20   | 21.00001) × DMS: Allger       | neine Suche 🗙  |                             |                                                     |  |  |
| DMS                                  | Funktionen *                                       | Vollt           | extsud                      | he                               |                        |                               |                |                             | •                                                   |  |  |
| P ekte                               | Nachschlagen* F5<br>Volltextsuche F8               | Suchb           | egriff                      |                                  |                        |                               |                |                             | •                                                   |  |  |
| Allgemeine Suche                     | Suchassistent F9                                   | Such            | assiste                     | int                              |                        |                               |                |                             | •                                                   |  |  |
| a VO                                 | Attributeliste anzeigen F10                        | Feldn           | ame *                       |                                  | Operator *             | v                             | Vert, "Text" * |                             |                                                     |  |  |
| S Trasparechu unasimpert             | Filterergebnisse *                                 | Gesar           | ntfilter (                  | manuelle Eingaber                | n zulässig, jede Zeile | entspricht einem Filter getre | ennt mit ";")  |                             |                                                     |  |  |
|                                      | Dokument öffnen F11<br>Dokument klassifizieren F12 | Dokur<br>Auftra | mentena<br>agsnum           | rt=Rechnung;)<br>mer=AB2100003;; |                        |                               |                |                             |                                                     |  |  |
| Voreinstellungen                     | Dokument übernehmen                                |                 | MOS'aik Projektverwaltung X |                                  |                        |                               |                |                             |                                                     |  |  |
| ogistik                              | Vomplexe Suche                                     |                 | Bitte ge                    | ben Sie der Suche                | einen aussagekräft     | tigen Namen OK                | then           |                             | Ya                                                  |  |  |
|                                      |                                                    |                 |                             |                                  |                        |                               |                |                             | <u>_</u>                                            |  |  |
| et m                                 |                                                    | 2 De            | Rechn                       | ung AB2100003                    |                        |                               | 2100003;)      |                             |                                                     |  |  |
| ter                                  |                                                    | 12              | 983#2                       | Rechnung                         | adler                  | 2021 00001                    | tichwörter     | Auftragsnummer<br>AB2100003 | Belegnummer Belegdatum B<br>202100001 14 04 2021 Fi |  |  |
| nd<br>u                              |                                                    | 2               | 959#2                       | Rechnung                         | adler                  | 2021.00001                    |                | AB2100003                   | 202100001 13.04.2021 Ei                             |  |  |
| oarbeit                              |                                                    |                 |                             |                                  |                        |                               | R Nachs        | chlagen                     | ×                                                   |  |  |
| BÛ                                   |                                                    | -               |                             |                                  |                        |                               | Datensä        | tze                         | Name DMS.Filter.Rechnung AB2100003                  |  |  |
| ugen                                 |                                                    |                 |                             |                                  |                        |                               | Übernehn       | ien                         |                                                     |  |  |
| wertu                                |                                                    | -               |                             |                                  |                        |                               | Löschen        |                             |                                                     |  |  |
| Aus                                  |                                                    |                 |                             |                                  |                        |                               | Aktualisie     | ren                         |                                                     |  |  |
| aten                                 |                                                    |                 |                             |                                  |                        |                               | Unterne        | hmensbereich                | SQL TOP 1000 Datens                                 |  |  |
| stammd                               |                                                    | +               |                             |                                  |                        |                               |                |                             |                                                     |  |  |
|                                      |                                                    | •               | 41                          |                                  |                        | I I                           |                | 1                           |                                                     |  |  |
| Mod                                  |                                                    | M.              | <ul> <li>SQL</li> </ul>     | TOP 1000 Datens                  | atz 1 von 2 gelesene   | en                            |                |                             | ► H                                                 |  |  |
|                                      |                                                    |                 |                             |                                  |                        |                               |                |                             | admin - Mosaik-4 41 002-ecoDMS mdb                  |  |  |

## 4.5.4. Kontextsensitive Suche

Die kontextsensitive Suche erlaubt es, aus beliebigen Arbeitsblättern heraus eine Volltextsuche im ecoD-MS-Zusatzmodul auszuführen. Dazu muss das dazugehörige Makro in der Symbolleiste gemäß Abschnitt 3.2.5, "Makros in Symbolleiste einfügen" eingerichtet sein:

# Ablaufbeschreibung<sup>1</sup>: Kontextsensitive Suche

- 1. 1. Öffnen Sie ein beliebiges Arbeitsblatt und klicken Sie in ein Textfeld.
  - Klicken Sie auf das Makro <sup>A</sup> aus der Symbolleiste.

| 🗂 MOS'aik Projektverwaltung (Firma                                                                                                    | Muster AG)                      |                | _        |                 |                 |           |                  |         |       |                                                                                          |              | -             |                    |
|----------------------------------------------------------------------------------------------------|---------------------------------|----------------|----------|-----------------|-----------------|-----------|------------------|---------|-------|------------------------------------------------------------------------------------------|--------------|---------------|--------------------|
| Datei Bearbeiten Ansicht Einfüge                                                                                                    | n Format Projekt D              | )atensatz      | Extras   | s ?             |                 |           |                  |         |       |                                                                                          |              |               |                    |
| Projekte   Aufträge   Auf                                                                                                    | trag (Schreibge                 | 2              | +)       |                 |                 |           |                  |         |       |                                                                                          |              |               |                    |
|                                                                                                    |                                 | St             | artet di | ie kon          | textsensitive S | uche.     |                  |         |       |                                                                                          |              |               |                    |
| Navigation 4 X                                                                                                    | Home: Startseite / 1            | nfodesk: Pr    | ojektak  | cte (20.        | 21.00004) ×/    | 2021.00   | 1004 - 1. Auftra | g (berg | er) × |                                                                                          |              |               |                    |
| B Home                                                                                                    | Vorgang                         | *              | 1.       | Auftra          | ag Heizungsw    | artung    | 13.04.2021 (ł    | erger]  | )     |                                                                                          |              |               |                    |
|                                                                                                    | Eigenschaften                   | F8             | An       | nschrift<br>err | .*              |           |                  |         |       | Kurztext<br>Heizungswartung                                                              | Auft<br>AB2  | rag<br>100002 | Termin *           |
|                                                                                                    | Notizen & Termine »             | 50             | Be       | rnd Bei         | rger            |           |                  |         |       | ₩ Status *                                                                               | Kalk         | ulationsa     | art *              |
| Startseite                                                                                                    | Exportieren »                   | » F9           | [N       | amensa          | zusatz]         |           |                  |         |       | Bestätigt                                                                                | VK 1         |               |                    |
|                                                                                                    | Übermitteln »                   |                | Ba       | dstr. 1         | 2-16            |           |                  |         |       | Lohn EK * Lo                                                                             | n VK * MFa   | ktor EK       | MFaktor Vi         |
|                                                                                                    | materia de la facera de         |                | 55       | 004             | bau nonner      |           |                  |         |       |                                                                                          | 7-i-h-n Bala |               | 1,20<br>Balandatur |
| 2 Internet                                                                                                    | weitere Funktionen »            |                | 20       | 21.000          | 004             |           |                  |         |       | +49 2224 2011345 berger                                                                  | AB2          | 100002        | 13.04.2021         |
|                                                                                                    | Datensatz                       | *              |          |                 |                 |           |                  |         |       |                                                                                          | •            |               |                    |
| 2                                                                                                    | Eigenschaften                   | F4             | Po       | sition          | en              |           |                  |         |       |                                                                                          |              | _             |                    |
| Handbuch                                                                                                    | Nachschlagen *                  | F5             | Zus      | schläge 8       | & Faktoren (Um  | schalt+F8 | Nummor *         | Mao     | Finh  | Porchroibung                                                                             | ED           |               | CR                 |
| 4                                                                                                    | Löschen                         | F6             |          | -               | Titel           | 1         | Titel            | rige    |       | Reparaturarbeiten                                                                        |              | 1.0           | 009.02 €           |
|                                                                                                    | Weitere Funktionen »            |                |          | -[              | Set             | 1.001     | x-13             | 1.5     | Std   | Gesellenshinden                                                                          | 25.16        | e .           | 37.74€             |
| 5                                                                                                    | Einfügen                        | *              |          |                 |                 |           | 1.0004/000       |         | 0.0   |                                                                                          | 20,10        | -             |                    |
|                                                                                                    | Titel                           | Alt+1          |          |                 | Artikei         | 1.002     | n-0001/002       | 1       | k     | Heizkreisverteiler für zwei Heizkreise                                                   | 885,64       | E .           | 885,64€            |
|                                                                                                    | Set/Leistung                    | Alt+3<br>Alt+5 |          |                 | Artikel         | 1.003     | h-0001/015       | 1       | lfdm  | HT-Abflußrohr DN 100<br>heißwasserbeständiges Kunststoffrohr mit vormontiertem Dichtring | 12,78        | €             | 12,78 €            |
|                                                                                                    | Artikel                         | Alt+4          |          | -#              | Artikel         | 1.004     | h-0001/012       | 1       | Stck  | Montageset RG-ST zur Befestigung des Kessels auf dem Speicher                            | 24,85        | €             | 24,85€             |
|                                                                                                    | Weitere »                       |                |          | -+              | Artikel         | 1.005     | h-0001/008       | 1       | Stck  | Fußschrauben-Set für Höhenausgleich                                                      | 18,10        | €             | 18,10€             |
|                                                                                                    | Weitere Schritte                | *              |          |                 | Artikel         | 1.006     | h-0001/005       | 1       | Stüc  | Relais für die elektrische Verknüpfung mit Wärmepumpen und Wärmecente                    | r 29,91      | €             | 29,91€             |
|                                                                                                    | Kopieren »<br>Workflow anzeigen |                |          | 30              |                 |           |                  |         | N.    |                                                                                          |              |               |                    |
|                                                                                                    | Akontoverwaltung                |                |          |                 |                 |           |                  |         |       |                                                                                          |              |               |                    |
| and the second second se | Stunden und Material            | buchen         |          | F               | Titel           | 2         | Titel            |         |       | Wartungsarbeiten                                                                         |              | 1             | 130,38€            |
|                                                                                                    | Plugins »                       |                |          | •               | Position        | 2.001     | Position         |         |       | Jahreswartung gemäß Wartungsplan durchführen                                             | 120,00       | E 1           | 120,00€            |
|                                                                                                    |                                 |                |          | -               | Artikel         | 2.002     | h-0001/014       | 1       | Stck  | Reinigungsbürste Typ F                                                                   | 10,38        | e             | 10,38 €            |
| 5 Agenda                                                                                                    |                                 |                |          |                 |                 |           |                  | -       | -     |                                                                                          | _            |               |                    |
| Planung                                                                                                    | Siehe auch                      | *              | Za       | hlunas          | art *           |           | 1                |         |       | GP Summe Rabattfähin + % * Nett                                                          | n USt.       | F             | Brutto             |
|                                                                                                    |                                 |                |          |                 |                 |           |                  |         |       |                                                                                          |              |               |                    |

2. Das Arbeitsblatt der ecoDMS-Volltextsuche wird automatisch geöffnet und die Suchergebnisse angezeigt.

| MOS'aik Projektverwaltung (Firma                                                                                | Muster AG)                            |        |                    |                      |                          |             |                          |                    |                    | - 0             | ×     |
|----------------------------------------------------------------------------------------------------|---------------------------------------|--------|--------------------|----------------------|--------------------------|-------------|--------------------------|--------------------|--------------------|-----------------|-------|
| Datei Bearbeiten Ansicht Einfüge                                                                                | en Format Projekt Datensatz           | Extra  | ; ?                |                      |                          |             |                          |                    |                    |                 |       |
|                                                                                                    |                                       |        |                    |                      |                          |             |                          |                    |                    |                 |       |
| Module   Dms   Allgeme                                                                                          | ine Suche                             |        |                    |                      |                          |             |                          |                    |                    |                 |       |
| - Naviasilan II Y                                                                                               | ( Ulaway Stanbacity ) Tafadaalu Da    | احقاحة | += (2021.0         | 0004) - 2021 000     | 24 1 4-9-1               | DMC: Aller  | uning Curley M           |                    |                    |                 |       |
|                                                                                                    | Home: Startseite / Infodesk: Pro      | јекта  | ae (2021.0         |                      | 94 - 1. Autorag (berger) | Aliger      | neme suche 🛪             |                    |                    |                 |       |
|                                                                                                    | Funktionen *                          | Vo     | litextsuc          | he                   |                          |             |                          |                    |                    |                 | *     |
| 2 🏠                                                                                                    | Nachschlagen * F5<br>Volltextsuche F8 | Su     | Abbgriff AB2100002 |                      |                          |             |                          |                    |                    |                 |       |
| 5 Startseite                                                                                                    | Suchassistent F9                      | Su     | chassiste          | ent                  |                          |             |                          |                    |                    |                 | ¢     |
|                                                                                                    | Attributliste anzeigen F10            | 4      | Dokumen            | te gefunden. (Such   | e: "AB2100002" in "A     | uftragsnumm | er;Belegnummer;Bemerkung | ;Dokumentenart;Pro | jekt;Stichwörter;\ | /olltext;Vorga. |       |
|                                                                                                    | Filterergebnisse *                    |        | Docld              | Dokumentenart        | Vorgangsadresse          | Projekt     | Stichwörter              | Auftragsnummer     | Belegnummer        | Belegdatum      | В     |
| Internet                                                                                                    | Dokument öffnen E11                   | ₽      | 3026#3             | nicht zugeordnet     | berger                   | 2021.00004  | Anlagenbild Gasheizung   | AB2100002          |                    |                 | He    |
|                                                                                                    | Dokument klassifizieren F12           |        | 2957#2             | Auftrag              | berger                   | 2021.00004  |                          | AB2100002          | AB2100002          | 13.04.2021      | He    |
| . (?)                                                                                                    | Dokument übernehmen                   |        | 2547#2             | nicht zugeordnet     | bellov                   | 2021.00004  |                          | AB2100002          | WZ2100001          | 19.02.2021      | 20    |
| Handbuch                                                                                                    |                                       |        | 2546#2             | nicht zugeordnet     | bellov                   | 2021.00004  |                          | AB2100002          | BS2100001          | 19.02.2021      | 20    |
|                                                                                                    | Komplexe Suche *                      |        |                    |                      |                          |             |                          |                    | [                  |                 |       |
|                                                                                                    | V 🖌 😽                                 |        |                    |                      |                          |             |                          |                    |                    |                 | _     |
| <u>5</u>                                                                                                    |                                       |        |                    |                      |                          |             |                          |                    |                    |                 |       |
| <b>a</b>                                                                                                    |                                       |        |                    |                      |                          |             |                          |                    |                    |                 |       |
| Ę                                                                                                    |                                       |        |                    |                      |                          |             |                          |                    |                    |                 |       |
|                                                                                                    |                                       | -      |                    |                      |                          |             |                          |                    |                    |                 | +     |
|                                                                                                    |                                       | -      |                    |                      |                          |             |                          |                    |                    |                 | +     |
| 5                                                                                                    |                                       | -      |                    |                      |                          |             |                          |                    |                    |                 | +     |
| 916                                                                                                    |                                       | 1-     |                    |                      |                          |             |                          |                    |                    |                 | +     |
| Le la la la la la la la la la la la la la                                                                       |                                       | -      |                    |                      |                          |             |                          |                    |                    |                 | +     |
|                                                                                                    |                                       | -      |                    |                      |                          |             |                          |                    |                    |                 | +     |
| E                                                                                                    |                                       | -      |                    |                      |                          |             |                          |                    |                    |                 | +     |
|                                                                                                    |                                       | -      |                    |                      |                          |             |                          |                    |                    |                 | +     |
| tie in the second second second second second second second second second second second second second second se |                                       |        |                    |                      |                          |             |                          |                    | -                  |                 | $\pm$ |
| MSN                                                                                                    |                                       | -      |                    |                      |                          |             |                          |                    |                    |                 | +-    |
| <                                                                                                    |                                       |        |                    |                      |                          |             |                          |                    |                    |                 | $\pm$ |
| ten                                                                                                    |                                       |        |                    |                      |                          |             |                          |                    |                    |                 | $\pm$ |
| e                                                                                                    |                                       | -      |                    |                      |                          |             |                          | 1                  |                    | 1               | $\pm$ |
| E Agenda                                                                                                    |                                       |        |                    |                      |                          |             |                          |                    |                    | 1               | Ħ     |
| Planung                                                                                                    |                                       |        |                    |                      | 1                        |             | -                        | 1                  | +                  | 1               | 吉     |
| nfodesk                                                                                                    |                                       |        |                    | TOP 1000 Datamate 1  | une 4 colosopoe          |             |                          |                    |                    |                 | H.    |
| D Tools                                                                                                    |                                       |        | I I SQL            | TOP 1000 Datensatz 1 | r von a gelesenen        |             |                          |                    |                    |                 |       |
| 1                                                                                                    |                                       |        |                    |                      |                          |             |                          |                    | admin - Mosaik-4.4 | 1.002-ecoDMS.m  | db    |

### 4.5.5. Vorgangsdokument anzeigen

Aus den Arbeitsblättern zur Vorgangsbearbeitung heraus kann direkt das zugehörige im ecoDMS-Zusatzmodul archivierten Dokument des gedruckten bzw. verbuchten Vorgangs angezeigt werden. Dazu muss das dazugehörige Makro in der Symbolleiste gemäß Abschnitt 3.2.5, "Makros in Symbolleiste einfügen" eingerichtet sein:

# Ablaufbeschreibung<sup>1</sup>: Vorgangsdokument anzeigen

🛔 MOS'aik Projektverwaltung (Firma Muster AG)

- 1. Öffnen Sie das Arbeitsblatt eines verbuchten, gedruckten und archivierten Vorgangs.
  - 2. Klicken Sie auf das Makro 💼 aus der Symbolleiste.

| The second data with a second data with a seco                    | B MOS'aik Projektverwaltung (Firma ) | Muster AG)<br>n Format Projekt Datensatz | Fytras         | 2                   |                           |         |                 |            |       |                                                                               |                                    |                    | -              | □ ×                  |
|----------------------------------------------------------------------------------------------------|--------------------------------------|------------------------------------------|----------------|---------------------|---------------------------|---------|-----------------|------------|-------|-------------------------------------------------------------------------------|------------------------------------|--------------------|----------------|----------------------|
| University       University       University <td></td> <td></td> <td>•</td> <td></td> <td></td> <td></td> <td></td> <td></td> <td></td> <td></td> <td></td> <td></td> <td></td> <td></td>                                                                                                    |                                      |                                          | •              |                     |                           |         |                 |            |       |                                                                               |                                    |                    |                |                      |
| Navigation               Available              Journal Participant Province (2021.00004 ×) 2021.00004 ×) 2021.00004 ×)             2021.00004 ×)             2021.00004 ×)             2021.00004 ×)             2021.00004 ×)             2021.00004 ×)             2021.00004 ×)             2021.00004 ×)             2021.00004 ×)             2021.00004 ×)             2021.00004 ×)             2021.00004 ×)             2021.00004 ×)             2021.00004 ×)             2021.00004 ×)             2021.00004 ×)             2021.00004 ×)             2021.00004 ×)             2021.00004 ×)             2021.00004 ×)             2021.00004 ×)             2021.00004 ×)             2021.00004 ×)             2021.00004 ×)             2021.00004 ×)             2021.00004 *)             2021.00004 *)             2021.00004 *)             2021.00004 *)             2021.00004 *)             2021.00004 *)             2021.00004 *)             2021.00004 *)             2021.00004 *)             2021.00004 *)             2021.00004 *)             2021.00004 *)             2021.00004 *)             2021.00004 *)             2021.00004 *)             2021.00004 *)             2021.00004 *)             2021.00004 *)             2021.00004 *)             2021.00004 *)             2021.00004 *)             2021.00004 *)             2021.00004 *)             2021.00004 *)             2021.00004 *)             2021.00004 *)             2021.00004 *)             2021.00004 *)             2021.00004 *)             2021.00004 *)             2021.00004 *)             2021.00004 *)             2021.00004 *)             2021.00004 *)             2021.00004 *)             2021.00004 *)             2021.00004 *)             2021.00004 *)             2021.00004 *)             2021.00004 *)             2021.00004 *)             2021.00004 *)             2021.00004 *)             2021.00004 *)             2021.00004 *)             2021.00004 *)             2021.00004 *)                                                          | Projekte   Aufträge   Auft           | trag (Schreibges                         | F)<br>artet di | e kont              | extsensitive S            | uche.   |                 |            |       |                                                                               |                                    |                    |                |                      |
| Home         Vorgang         Authors         Barchard         Authors         Authors                                                                                                    | Navigation 4 X                       | Home: Startseite Infodesk: Pro           | ojektak        | te (20)             | 21.00004) ×               | 2021.00 | 004 - 1. Auftra | ıg (berger | ) × ( |                                                                               |                                    |                    |                |                      |
| Noten         Addrift         Addrift         Addrift         Mercated         Adfrag         Temin*           Startise         Dudee a Temin*         Begeschaften         FB         Dudee a Temin*         Reschrift         Reschrift                                                                                                    | Home Home                            | Vorgang *                                | 1./            | Auftra              | ig Heizungsw              | artung  | 13.04.2021 (l   | berger)    |       |                                                                               |                                    |                    |                | *                    |
| Outgoes & Terme ><br>Skribbele         Notzen & Terme ><br>Demitteln >         Notzen & Terme ><br>Demitteln >         Notzen & Terme ><br>Defitteln & Terme >         Notzen & Terme ><br>Defitteln & Terme ><br>Defitteln & Terme >         Notzen & Terme ><br>Defitteln & Terme >         Notzen & Terme ><br>Defitteln & Terme >         Notzen & Terme ><br>Defitteln & Terme >         Notzen & Terme ><br>Defitteln & Terme >         Notzen & Terme ><br>Defitteln & Terme >         Notzen & Terme ><br>Defitteln & Terme >         Notzen & Terme ><br>Defitteln & Terme >         Notzen & Terme ><br>Defitteln & Terme >         Notzen & Terme ><br>Defitteln & Terme >         Notzen & Terme ><br>Defitteln & Terme >         Notzen & Terme ><br>Defitteln & Terme >         Notzen & Terme ><br>Defitteln & Terme >         Notzen & Terme ><br>Defittel & Terme >         Notzen & Terme ><br>Defitteln & Terme >         Notzen & Terme ><br>Defitteln & Terme >         Notzen & Terme ><br>Defitteln & Terme >         Notzen & Terme ><br>Defitteln & Terme >         Notzen & Terme ><br>Defitteln & Terme >         Notzen & Terme ><br>Defitteln & Terme >         <                                                                                                    | A                                    | Eigenschaften F8                         | Ans            | schrift             | *                         |         |                 |            |       |                                                                               | Kurztext                           |                    | Auftrag        | Termin *             |
| Startselle       Druden & Verbuchen »       Projekaker       Badburt       Handburden %       Fig       Ditteres // Link       Mittaliansk       Mittaliansk         Verburger       Open       Open <td></td> <td>Notizen &amp; Termine »</td> <td>Her</td> <td>rr<br/>ond Ber</td> <td>ner</td> <td></td> <td></td> <td></td> <td></td> <td>24</td> <td>Heizungswartun</td> <td>9</td> <td>AB2100002</td> <td>*</td>                                                                                                    |                                      | Notizen & Termine »                      | Her            | rr<br>ond Ber       | ner                       |         |                 |            |       | 24                                                                            | Heizungswartun                     | 9                  | AB2100002      | *                    |
| Bedder:         1:1:05         Untereste         Untereste         Unt                                                                                                    | Startseite                           | Drucken & Verbuchen » F9                 | [Na            | amensz              | usatz]                    |         |                 |            |       |                                                                               | Bestätigt                          |                    | VK 1           | Sart                 |
| Notice         State         State <t< td=""><td></td><td>Übermitteln »</td><td>Bad</td><td>dstr. 1</td><td>2-16</td><td></td><td></td><td></td><td></td><td></td><td>Lohn EK * Lo</td><td>ohn VK *</td><td>MFaktor El</td><td>MFaktor VK</td></t<>                                                                                                    |                                      | Übermitteln »                            | Bad            | dstr. 1             | 2-16                      |         |                 |            |       |                                                                               | Lohn EK * Lo                       | ohn VK *           | MFaktor El     | MFaktor VK           |
| Methodskip       Weitere Funktionen *       Methodskip       Arriske       Zachlage & Faitonen. (Umshalt+F6)       Methodskip       Methodskip       Methodski                                                                                                    | ž (+                                 |                                          | 536            | 504                 | Bad Honnef                |         |                 |            |       |                                                                               | 40,6700 € 43                       | 3,9200€            | 1              | 1,26                 |
| Datemaatz       Egenschaften                                                                                                    | Internet                             | Weitere Funktionen »                     | 202            | 21.000              | 04                        |         |                 |            |       | +49 2224 2011345                                                              | berger                             | Zeichen            | AB2100002      | 13.04.2021           |
| Image: Positioner Positioner Posistoner Positioner Positioner Positioner Positi        | (edie                                | Datensatz *                              |                |                     |                           |         |                 |            |       |                                                                               |                                    | - 0                |                |                      |
| Weitere Schritte         Nachschlagen*         FFS<br>Löschen         Vertreise         Einfügen         Image: FFS<br>Löschen         Vertreise         Einfügen         FFS         Vertreise         Statumenter         Machschlagen*         FFS         Vertreise         Statumenter         Vertreise         Statumenter         Image: FFS         Vertreise         Statumenter         Vertreise         Statumenter         Vertreise         Statumenter         Statumenter         Statumente                                                                                                    | <u> </u>                             | Eigenschaften F4                         | Pos            | sition              | en                        |         |                 |            |       |                                                                               |                                    |                    |                |                      |
| Löschen       Fő       Kannag       Kannag                                                                                                    | Handbuch                             | Nachschlagen * F5                        | Zusc           | chläge 8            | Kennung *                 | or or   | )<br>Nummer *   | Mae        | Finh  | Beschreibung                                                                  |                                    | E                  | 0              | CP +                 |
| Weitere Funktionen >         Imfügen         Set         1.001         x43         1,5         Std         Geselenstunden         25,16         37,74           Inflügen         Itel         Alt+1         Postion         Alt+3         1,5         Std         Geselenstunden         25,16         37,74           Inflügen         Itel         Alt+1         Postion         Alt+3         1,5         Std         Geselenstunden         25,16         37,74           Inflügen         Itel         Alt+3         Itel         Alt+3         Itel         Std         Heidvesterteiler für zwei Heidveise         885,64         885,64         885,64         885,64         12,78         12,78         12,78         12,78         12,78         12,78         12,78         12,78         12,78         12,78         12,78         12,78         12,78         12,78         12,78         12,78         12,78         12,78         12,78         12,78         12,78         12,78         12,78         12,78         12,78         12,78         12,78         12,78         12,78         12,78         12,78         12,91         13,19         12,91         12,91         12,91         12,91         12,91         12,91         12,91                                                                                                    | ×                                    | Löschen F6                               |                | -                   | Titel                     | 1       | Titel           | rige       |       | Reparaturarbeiten                                                             |                                    |                    | 1              | .009.02€             |
| Output         Einfügen         25         Set         1.001         k-3         1,5         Sto         Geselenstunden         25,16 €         37,74 €           Titel         Alt+1         Position         Alt+3         1,5         Sto         Geselenstunden         25,16 €         37,74 €           Titel         Alt+1         Position         Alt+3         1,5         Sto         Geselenstunden         25,16 €         37,74 €           Position         Alt+3         L         Artikel         1.002         h-001/022         1         Sto.         Heidviesverteiler für zwei Heidvreise         885,64 €         885,64 €         885,64 €         12,78 €         12,78 €         12,78 €         12,78 €         12,78 €         12,78 €         12,78 €         12,78 €         24,85 €         24,85 €         24,85 €         24,85 €         24,85 €         24,85 €         24,85 €         24,85 €         24,85 €         24,85 €         24,85 €         23,91 €         18,10 €         18,10 €         18,10 €         18,10 €         18,10 €         18,10 €         23,91 €         23,91 €         23,91 €         23,91 €         23,91 €         23,91 €         23,91 €         23,91 €         23,91 €         23,91 €         23,91 €         23,91 €                                                                                                    | gist                                 | Weitere Funktionen »                     |                | Π_                  |                           |         |                 |            |       | •                                                                             |                                    |                    |                | · ·                  |
| Participant         Participant         Artikel         1.002         h-0001/002         1         State         Heidwreiseverteiler für zwei Heidwreise         885,64 €         885,64 €         885,64 €         885,64 €         885,64 €         1.027,8 €         1.27,8 €         1.27,8 €         1.27,8 €         1.27,8 €         1.27,8 €         1.27,8 €         1.27,8 €         1.27,8 €         1.27,8 €         1.27,8 €         1.27,8 €         1.27,8 €         1.27,8 €         1.27,8 €         1.27,8 €         1.27,8 €         1.27,8 €         1.27,8 €         1.27,8 €         1.27,8 €         1.27,8 €         1.27,8 €         1.27,8 €         1.27,8 €         1.27,8 €         1.27,8 €         1.27,8 €         1.27,8 €         1.27,8 €         1.27,8 €         1.27,8 €         1.27,8 €         1.27,8 €         1.27,8 €         1.27,8 €         1.27,8 €         1.27,8 €         1.27,8 €         1.27,8 €         1.27,8 €         1.27,8 €         1.27,8 €         1.27,8 €         1.27,8 €         1.27,8 €         1.27,8 €         1.27,8 €         1.27,8 €         1.27,8 €         1.27,8 €         1.27,8 €         1.27,8 €         1.27,8 €         1.24,8 €         2.4,8 €         2.4,8 €         2.4,8 €         2.4,8 €         2.4,8 €         2.4,8 €         2.29,9 €         2.9,9 €         2.9,9 €         2.9                                                                                                    |                                      | tinfilmen .                              |                | 1 -                 | Set                       | 1.001   | x-13            | 1,5        | Std   | Gesellenstunden                                                               |                                    | 25                 | 5,16€          | 37,74€               |
| Titel       Alt+3         Position       Alt+3         Set/Leisturg       Alt+3         Set/Leisturg       Alt+3         Artikel       1.003       h-001/015       11       Ifm       Imt       Antikel       12,78 €       12,78 €         Weitere >       Artikel       1.003       h-001/012       1       Stk       Montageserkständiges Kunststöffolm mit vormonbertem Dichtmig       12,78 €       12,78 €       12,78 €       12,78 €       12,78 €       12,78 €       12,78 €       12,78 €       12,78 €       12,78 €       12,78 €       12,78 €       12,78 €       12,78 €       12,78 €       12,78 €       12,78 €       12,78 €       12,78 €       12,78 €       12,78 €       12,78 €       12,78 €       12,78 €       12,78 €       12,78 €       12,78 €       12,78 €       12,78 €       12,78 €       12,78 €       12,78 €       12,78 €       12,78 €       12,78 €       12,78 €       12,78 €       12,78 €       12,78 €       12,78 €       12,78 €       12,78 €       12,78 €       12,78 €       12,78 €       12,78 €       12,78 €       12,78 €       12,78 €       12,78 €       12,78 €       12,78 €       12,78 €       12,78 €       12,78 €       12,78 €       12,78 €       12,78 €                                                                                                    | a er                                 |                                          |                |                     | Artikel                   | 1.002   | h-0001/002      | 1          | Stüc  | Heizkreisverteiler für zwei Heizkreise                                        |                                    | 885                | i,64€          | 885,64€              |
| SetLestung       Alt+5         Artikel       Alt+4         Weitere >       Artikel       1.003       h-0001/012       1       Stok       Montageset RG-ST zur Befestigung des Kesstels auf dem Speicher       24,85 €       24,85 €         Weitere >       Weitere >       Artikel       1.005       h-0001/002       1       Stok       Montageset RG-ST zur Befestigung des Kesstels auf dem Speicher       24,85 €       24,85 €         Weitere >       Weitere >       Artikel       1.005       h-0001/008       1       Stok       Full deschrauben-Set für Höhenausgleich       18,10 €       18,10 €       19,10 €       19,10 €       19,10 €       19,10 €       19,10 €       19,10 €       19,10 €       19,10 €       19,10 €       19,10 €       19,10 €       19,10 €       19,10 €       19,10 €       19,10 €       19,10 €       19,10 €       19,10 €       19,10 €       19,10 €       19,10 €       19,10 €       19,10 €       19,10 €       19,10 €       19,10 €       19,10 €       19,10 €       19,10 €       19,10 €       19,10 €       19,10 €       19,10 €       19,10 €       19,10 €       19,10 €       19,10 €       19,10 €       19,10 €       19,10 €       19,10 €       19,10 €       19,10 €       19,10 €       19,10 €       19,10 €                                                                                                    | rue!                                 | Position Alt+3                           |                |                     |                           |         |                 |            | k     |                                                                               |                                    |                    |                |                      |
| Mathematical and the second of the second of the | unte                                 | Set/Leistung Alt+5                       |                | 1 1 1 1             | Artikel                   | 1.003   | h-0001/015      | 1          | lfdm  | HI-Abflußrohr DN 100<br>heißwasserbeständiges Kunststoffrohr mit vormontierte | em Dichtring                       | 12                 | 2,78€          | 12,78 €              |
| Weitere *         Weitere *         Artikel         1.005         h-001/005         1         Stor         Rolisschur kunnensgleich         18,10 €         118,10 €         118,10 €         118,10 €         118,10 €         118,10 €         118,10 €         118,10 €         118,10 €         118,10 €         118,10 €         118,10 €         118,10 €         118,10 €         118,10 €         118,10 €         118,10 €         118,10 €         118,10 €         118,10 €         118,10 €         118,10 €         118,10 €         118,10 €         118,10 €         118,10 €         118,10 €         118,10 €         118,10 €         118,10 €         120,00 €         129,10 €         120,00 €         120,00 €         120,00 €         120,00 €         120,00 €         120,00 €         120,00 €         120,00 €         120,00 €         120,00 €         120,00 €         120,00 €         120,00 €         120,00 €         120,00 €         120,00 €         120,00 €         120,00 €         120,00 €         120,00 €         120,00 €         120,00 €         120,00 €         120,00 €         120,00 €         120,00 €         120,00 €         120,00 €         120,00 €         120,00 €         120,00 €         120,00 €         120,00 €         120,00 €         120,00 €         120,00 €         120,00 €         120,00 €                                                                                                    | 5                                    | Artikel Alt+4                            |                |                     | Artikel                   | 1.004   | h-0001/012      | 1          | Stck  | Montageset RG-ST zur Befestigung des Kessels auf den                          | n Speicher                         | 24                 | 1,85€          | 24,85€               |
| Weitere Schritte       Weitere Schritte       Artikel       1.000       1.000       1.000       1.000       1.000       1.000       1.000       1.000       1.000       1.000       1.000       1.000       1.000       1.000       1.000       1.000       1.000       1.000       1.000       1.000       1.000       1.000       1.000       1.000       1.000       1.000       1.000       1.000       1.000       1.000       1.000       1.000       1.000       1.000       1.000       1.000       1.000       1.000       1.000       1.000       1.000       1.000       1.000       1.000       1.000       1.000       1.000       1.000       1.000       1.000       1.000       1.000       1.000       1.000       1.000       1.000       1.000       1.000       1.000       1.000       1.000       1.000       1.000       1.000       1.000       1.000       1.000       1.000       1.000       1.000       1.000       1.000       1.000       1.000       1.000       1.000       1.000       1.000       1.000       1.000       1.000       1.000       1.000       1.000       1.000       1.000       1.000       1.000       1.000       1.000       1.000       1.000                                                                                                    | theit                                | Weitere »                                |                |                     | Artikal                   | 1.005   | b-0001/008      | 1          | Stok  | Eußechrauben-Set für Höbenausgleich                                           |                                    | 19                 | 10.6           | 19.10.6              |
| Bit Meter's Schrifte       Wetter's Schrifte       Attikel       L006       h-0001/005       1       Stic       Relais für die elektrische Verknüpfung mit Wärmepunpen und Wärmepunpen und Wärmepunpund und Närmepunpen und Wärmepunpunden und N                                                                       | ling                                 |                                          |                |                     | Araker                    | 1.005   | 11-0001/000     | 1          | Stick | r abschrädber hörer für Honerlädsgielen                                       |                                    |                    | , 10 C         | 10,10 €              |
| Kopieren >     Kopieren >     Kopieren > <td><u> </u></td> <td>weitere Schritte *</td> <td></td> <td>-</td> <td>Artikel</td> <td>1.006</td> <td>h-0001/005</td> <td>1</td> <td>Stüc</td> <td>Relais für die elektrische Verknüpfung mit Wärmepumpe</td> <td>n und Wärmecent</td> <td>er 29</td> <td>9,91€</td> <td>29,91€</td>                                                                                                    | <u> </u>                             | weitere Schritte *                       |                | -                   | Artikel                   | 1.006   | h-0001/005      | 1          | Stüc  | Relais für die elektrische Verknüpfung mit Wärmepumpe                         | n und Wärmecent                    | er 29              | 9,91€          | 29,91€               |
| Akontoverwaltung<br>Stunden und Material buchen<br>Plugins » Titel 2 Titel 2 Titel 2 Martungsarbeiten 130,38 €<br>Position 2,001 Position 3ahreswartung gemäß Wartungsplan durchführen 120,00 € 120,00 €                                                                                                    | uger                                 | Kopieren »<br>Workflow anzeigen          |                | >>                  |                           | -       |                 | + +        | ĸ     |                                                                               |                                    |                    |                |                      |
| Stunden und Material buchen<br>Pugins »                                                                                                    | ertu                                 | Akontoverwaltung                         |                | _                   |                           |         |                 |            |       |                                                                               |                                    |                    |                |                      |
| End plugins » End Position 2.001 Position 2.001 Position 2.001 Jahreswartung gemäß Wartungsplan durchführen 120,00 € 120,00 €                                                                                                    | MSm                                  | Stunden und Material buchen              |                | F                   | Titel                     | 2       | Titel           |            |       | Wartungsarbeiten                                                              |                                    |                    |                | 130,38€              |
|                                                                                                    |                                      | Plugins »                                |                | 1-#                 | Position                  | 2.001   | Position        |            |       | Jahreswartung gemäß Wartungsplan durchfüh                                     | ren                                | 120                | ,00€           | 120,00 €             |
| Žena v 10.38 € 10.38 € 10.38 € 10.38 €                                                                                                    | ndat                                 |                                          |                | -                   | Artikel                   | 2.002   | h-0001/014      | 1          | Stck  | Reinigungsbürste Typ F                                                        |                                    | 10                 | .38€           | 10.38 €              |
| Agenda                                                                                                    | R Agenda                             |                                          |                | 1                   |                           | _       |                 |            |       |                                                                               |                                    |                    |                |                      |
| Planung Siehe auch                                                                                                    | Planung                              | Siehe auch 🔺                             |                | »                   |                           |         |                 |            |       |                                                                               |                                    |                    |                | ¥                    |
| B         Infodesk         GP Summe Rabattiking ±%* Netto         USL         Brutto           B         Infodesk         Instein 8. Strukhransichten »         Fonektona pres SPD4 astrohm         by D1:139.04 #         1:139.04 #         1:139.04 #         1:139.04 #         1:139.04 #         1:139.04 #         1:139.04 #         1:139.04 #         1:139.04 #         1:139.04 #         1:139.04 #         1:139.04 #         1:139.04 #         1:139.04 #         1:139.04 #         1:139.04 #         1:139.04 #         1:139.04 #         1:139.04 #         1:139.04 #         1:139.04 #         1:139.04 #         1:139.04 #         1:139.04 #         1:139.04 #         1:139.04 #         1:139.04 #         1:139.04 #         1:139.04 #         1:139.04 #         1:139.04 #         1:139.04 #         1:139.04 #         1:139.04 #         1:139.04 #         1:139.04 #         1:139.04 #         1:139.04 #         1:139.04 #         1:139.04 #         1:139.04 #         1:139.04 #         1:139.04 #         1:139.04 #         1:139.04 #         1:139.04 #         1:139.04 #         1:139.04 #         1:139.04 #         1:139.04 #         1:139.04 #         1:139.04 #         1:139.04 #         1:139.04 #         1:139.04 #         1:139.04 #         1:139.04 #         1:139.04 #         1:139.04 #         1:139.04 #         1:139.04 #         1:139.04 #                                                                                                             | The Infodesk                         | Listen & Strukturansichten »             | Zah            | nlungsi<br>zeleinzu | art *<br>n per SEPA-Lasts | chrift  |                 |            |       | GP Summe Rabattfi<br>x 1,139,40 € 1,139,40                                    | ihig ±% <sup>*</sup> Net<br>€ 1.13 | to U:<br>39.40 € 2 | St.<br>16.49 € | Brutto<br>1,355,89 € |
|                                                                                                    | Σ Tools                              |                                          |                |                     |                           |         |                 |            |       | ·                                                                             | - 1 1.1.                           |                    |                |                      |

## 2. Das Arbeitsblatt der ecoDMS-Volltextsuche wird automatisch geöffnet und die Suchergebnisse angezeigt.

- 🗆 ×

| Datei Bearbeiten Ansicht Einfügen | Format Projekt Datensatz                           | Extras ?         |                         |                          |             |                          |                        |                    |                 |        |
|-----------------------------------|----------------------------------------------------|------------------|-------------------------|--------------------------|-------------|--------------------------|------------------------|--------------------|-----------------|--------|
|                                   | 🗟  🖾 C 🛛 🍰 🗳 👫 I                                   | •                |                         |                          |             |                          |                        |                    |                 |        |
| Module   Dms   Allgemein          | e Suche                                            |                  |                         |                          |             |                          |                        |                    |                 |        |
|                                   |                                                    |                  |                         |                          |             |                          |                        |                    |                 |        |
| Navigation 7 ×                    | Home: Startseite / Infodesk: Pro                   | ojektakte (202   | 1.00004) × 2021.000     | 04 - 1. Auftrag (berger) | DMS: Allger | neine Suche ×            |                        |                    |                 |        |
| Home                              | Funktionen *                                       | Volltexts        | uche                    |                          |             |                          |                        |                    |                 | *      |
|                                   | Nachschlagen * F5                                  | Suchbegriff      | F AB2100002             |                          |             |                          |                        |                    | •               |        |
| Startveite                        | Volltextsuche F8<br>Suchassistent F9               | Cushaasia        |                         |                          |             |                          |                        |                    |                 | •      |
| - Jui dete                        | Attribution contact 510                            | Suchassis        | stent                   |                          |             |                          |                        |                    |                 | *      |
|                                   | Attributiste anzeigen F10                          | 4 Dokum          | ente gefunden. (Such    | e: "AB2100002" in "A     | ıftragsnumm | er;Belegnummer;Bemerkung | );Dokumentenart;Pro    | jekt;Stichwörter;\ | /olltext;Vorga  | •      |
| internet                          | Filterergebnisse *                                 | Docl             | d Dokumentenart         | Vorgangsadresse          | Projekt     | Stichwörter              | Auftragsnummer         | <u>Belegnummer</u> | Belegdatum      | В      |
| gie                               | Dokument öffnen F11                                | ■ 3026#<br>2957# | 2 Auftrag               | berger                   | 2021.00004  | Anlagenbild Gasheizung   | AB2100002<br>AB2100002 | AB2100002          | 13 04 2021      | He     |
| H 🤉 🗌                             | Dokument klassifizieren F12<br>Dokument übernehmen | 2547#            | 2 nicht zugeordnet      | bellov                   | 2021.00004  |                          | AB2100002              | WZ2100001          | 19.02.2021      | 20     |
| Handbuch                          |                                                    | 2546#            | 2 nicht zugeordnet      | bellov                   | 2021.00004  |                          | AB2100002              | BS2100001          | 19.02.2021      | 20     |
| ž                                 | Komplexe Suche                                     |                  |                         |                          |             |                          |                        |                    |                 | ÷      |
| odist                             | V V V V                                            |                  |                         |                          |             |                          |                        |                    |                 | +      |
|                                   |                                                    |                  |                         |                          |             |                          |                        | •                  |                 |        |
| ehme                              |                                                    |                  |                         |                          |             |                          |                        |                    |                 | $+ \ $ |
| tern                              |                                                    |                  |                         |                          |             |                          |                        |                    |                 | til    |
| R C                               |                                                    |                  |                         |                          |             |                          |                        |                    |                 |        |
| Deite                             |                                                    |                  |                         |                          |             |                          |                        |                    |                 | ÷      |
| roar                              |                                                    |                  |                         |                          |             |                          |                        |                    |                 |        |
| B                                 |                                                    |                  |                         |                          |             |                          |                        |                    |                 |        |
| uder                              |                                                    |                  |                         |                          |             |                          |                        |                    |                 | +      |
| vert                              |                                                    |                  |                         |                          |             |                          |                        |                    |                 | tl     |
| Aus                               |                                                    |                  |                         |                          |             |                          |                        |                    |                 |        |
|                                   |                                                    |                  |                         |                          |             |                          |                        |                    |                 | +      |
| mda                               |                                                    |                  |                         |                          |             |                          |                        |                    |                 | til    |
| Agenda                            |                                                    |                  |                         |                          |             |                          |                        |                    |                 |        |
| Planung                           |                                                    | •                |                         |                          |             | 1                        | 1                      | 1                  |                 | Þ      |
| Σ Tools                           |                                                    | I I I SC         | QL TOP 1000 Datensatz 1 | von 4 gelesenen          |             |                          |                        |                    |                 | M      |
|                                   |                                                    |                  |                         |                          |             |                          |                        | admin - Mosaik-4,4 | 1.002-ecoDMS.mc | db     |

# 4.6. Eingangsrechnungen verarbeiten

Im Arbeitsblatt Module | DMS | Eingangsrechnungsimport können zuvor archivierte Eingangsrechnungen Ihrer Lieferanten in MOS'aik importiert und verarbeitet werden.

### Voraussetzungen

Folgenden Voraussetzungen müssen für die Verarbeitung erfüllt sein:

- 1. Mit der Einrichtung des ecoDMS®-Servers muss die Dokumentenart Rechnungseingang angelegt worden sein. Prüfen Sie die Existenz dieser Dokumentenart und legen Sie diese bei Bedarf manuell an (Abschnitt 3.1.2.1, "Dokumentenarten").
- 2. Die zu verarbeitenden Eingangsrechnungsdokumente werden zuvor in ecoDMS archiviert und klassifiziert.

Richten Sie im ecoDMS®-Server eine Vorlage zur automatischen Klassifizierung von Eingangsrechnungen ein!

Unter ecoDMS Support [https://www.ecodms.de/index.php/de/support] (Handbuch siehe 'Klassifizierungsvorlagen') finden Sie Anleitungen zur Einrichtung von Klassifizierungsvorlagen, die die benötigten Informationen zur Klassifizierung automatisch aus dem Dokument ermitteln.

Alternative zum schnellen Einstieg: Abschnitt 4.6.1, "Beispiel für eine einfache Importvorlage "Rechnungseingang""

Dabei werden folgende Klassifizierungsattribute berücksichtigt (Attribute mit der Kennzeichnung sind zwingend erforderlich, weitere sind optional):

| Attribut       | Erfor-<br>derlich | Inhalt                                                                                 | Beschreibung                                                                                                    |
|----------------|-------------------|----------------------------------------------------------------------------------------|----------------------------------------------------------------------------------------------------|
| Dokumentenart  | V                 | Rechnungseingang                                                                       | Nur Dokumente dieses<br>Typs werden zur Verarbei-<br>tung herangezogen.                                                |
| Belegnummer    | V                 | <belegnr. der="" eingangs-<br="">rechnung&gt;</belegnr.>                               |                                                                                                    |
| Belegdatum     | V                 | <belegdatum der="" ein-<br="">gangsrechnung&gt;</belegdatum>                           |                                                                                                    |
| UStld          | Y                 | <umsatzsteuer des<br="" id="">Lieferanten / Rechnungs-<br/>stellers&gt;</umsatzsteuer> | Die Umsatzsteueridentifi-<br>kationsnummer wird ver-<br>wendet, um die Lieferan-<br>tenadresse zu identifizie-<br>ren. |
| Projektnummer  |                   |                                                                                        | Dient zur Anzeige von<br>Importdetails.                                                                                |
| Auftragsnummer |                   |                                                                                        | Dient zur Anzeige von<br>Importdetails.                                                                                |
| Bruttobetrag   |                   | <rechnungsbetrag inkl.<br="">Mehrwertsteuer&gt;</rechnungsbetrag>                      |                                                                                                    |
| Nettobetrag    |                   |                                                                                        | Der Nettobetrag muss<br>angegeben werden, falls                                                                        |

| Attribut                               | Erfor-<br>derlich | Inhalt              | Beschreibung                                                                                    |
|----------------------------------------|-------------------|---------------------|-------------------------------------------------------------------------------------------------|
|                                        |                   |                     | ein <i>Steuerbetrag</i> angege-<br>ben wird.                                                    |
| Steuerbetrag                           |                   |                     | Der Steuerbetrag muss<br>angegeben werden, falls<br>ein <i>Nettobetrag</i> angege-<br>ben wird. |
| StatusEingangsrech-<br>nungsImport     |                   | Nicht durchgefuehrt |                                                                                                 |
| StatusEingangsrech-<br>nungsImportText |                   |                     | Dient zur Anzeige von<br>Importdetails.                                                         |
| Importdatum                            |                   |                     | Dient zur Anzeige des<br>Importdatums.                                                          |
| Valutadatum                            |                   |                     | Valutadatum der Ein-<br>gangsrechnung.                                                          |

In diesem Abschnitt klassifizieren Sie eine zuvor archivierte Eingangsrechnung Ihres Lieferanten (ein einfaches Beispiel dazu finden Sie hier) und buchen diese in MOS'aik:

Ablaufbeschreibung<sup>1</sup>: Eingangsrechnung verarbeiten

1. Öffnen Sie das Arbeitsblatt Module | DMS | Eingangsrechnungsimport und prüfen Sie die Einstellung Importstatus im Bereich Filter.

Bereits archivierte, aber unverarbeitete Dokumente vom Typ *Rechnungseingang* werden nun angezeigt. Die Abbildung zeigt den Zustand nach Import gemäß der Beispielanleitung.

Markieren Sie die gewünschte Datei und rufen Sie die Funktion Dokument klassifizieren [F12] auf.

| MOS'aik Projektverwaltung (Firma Muster AG)                                                                                                    | Entry 2                                                                                                    | - 🗆 ×                  |
|----------------------------------------------------------------------------------------------------|----------------------------------------------------------------------------------------------------|------------------------|
|                                                                                                    |                                                                                                    |                        |
| Module   Dms   Eingangsrechnungsimport                                                                                                    |                                                                                                    |                        |
| E Navigation T X Home: Startseite DMS: Eingang                                                                                                    | gsrechnungsimport ×                                                                                                    |                        |
| DMS Funktionen +                                                                                                    | 3 Dokumente gefunden.                                                                                                    |                        |
| Bigemene Suche     Bigemene Suche       Allgemene Suche     Fil2       Eingangsrechnungen     Fil2       Eingangsrechnungen     Fil2       Worenstellungen     Filter       Vorenstellungen     Micht durchgefuehrt       Unter DocID - Grenze     Obere DocID - Grenze       Suche aktualisieren     Fil | Docud         Dokumentenart         Deleggatum         Valutadatu         Vorgangsadresse *         Ostid           3048#3048         Rechnungseingang | Projekt                |
| Unrekt bearbeiten *                                                                                                    | c admin - Mosaik-4.                                                                                                    | ><br>41.002-ecoDM5.mdb |

- 2. Fügen Sie im geöffneten Klassifizierungsdialog mindestens die erforderlichen Informationen zu und speichern Sie diese anschließend mit [F7] ab:
  - Belegnummer, Belegdatum, UStld, Bruttobetrag

| Schließen Sie das                                                                                               | Arbeitsblatt.                                     |                                        |                               |        |                                                       |       |
|----------------------------------------------------------------------------------------------------|---------------------------------------------------|----------------------------------------|-------------------------------|--------|-------------------------------------------------------|-------|
| MOS'aik Projektverwaltung (Firma Mi                                                                             | uster AG)                                         |                                        |                               |        | - 0                                                   | ×     |
| Datai Baakaitan Anaisht Finfinan                                                                                | Formet Desiret Determents For                     | 3                                      |                               |        | _                                                     |       |
| Datei Bearbeiten Ansicht Einfugen                                                                               | Format Projekt Datensatz Ex                       | tras :                                 |                               |        |                                                       |       |
|                                                                                                    | &   🗵 C   🗖 🧃 🔍 👫 🕨                               |                                        |                               |        |                                                       |       |
| Module   Dms   Klassifizier                                                                                     | <b>'UNG</b><br>Home: Startseite / DMS: Eingangsru | echnungsimport X) DMS: Klassifizierung | ×                             |        |                                                       |       |
| DMS                                                                                                    | Schlagwörter                                      | Eigenschaft                            | Wert                          | Valide | Validierungstext                                      |       |
| All                                                                                                    | Schlagworter                                      | Auftragsnummer                         | AB2100002                     |        |                                                       |       |
|                                                                                                    | Nachschlagen * F5                                 | Bearbeitet von                         | ecoDMS                        |        |                                                       |       |
| jekt                                                                                                    | Neu ladem) E8                                     | Belegdatum                             | 16.04.2021                    |        |                                                       |       |
| Aligemeine Suche                                                                                                |                                                   | Belegnummer                            | 234.1                         |        |                                                       |       |
| 8 50                                                                                                    |                                                   | Bemerkung                              | Rechnung mit Steuer - 234.txt |        |                                                       |       |
|                                                                                                    |                                                   | Berechtigung                           | W                             |        |                                                       |       |
| Eingangsrechnungsimport                                                                                         |                                                   | Bruttobetrag                           | 11.37                         |        |                                                       |       |
| a.                                                                                                    |                                                   | Datum                                  | 2021-04-16                    |        |                                                       |       |
| 2° 8                                                                                                    |                                                   | DocID                                  | 3048#3048                     |        |                                                       |       |
| s 34                                                                                                    |                                                   | Dokumentenart *                        | Rechnungseingang              |        |                                                       |       |
| Voreinstellungen                                                                                                |                                                   | Hauptordner *                          | Eingangsrechnungen/           |        |                                                       |       |
| ž                                                                                                    |                                                   | Importdatum                            |                               |        |                                                       |       |
| di st                                                                                                    |                                                   | Kundenanschrift                        | amg                           |        |                                                       |       |
| P                                                                                                    |                                                   | Letzte Änderung                        | 2021-04-16 13:04:46           |        |                                                       |       |
| g                                                                                                    |                                                   | MOSaikVorgangsGUID                     |                               |        |                                                       |       |
|                                                                                                    |                                                   | Nettobetrag                            | 9.21                          |        |                                                       |       |
| Eagle and a second second second second second second second second second second second second second second s |                                                   | Ordner *                               | Eingangsrechnungen/2021/      | Falsch | Attribute "Ordner" ("Eingangsrechnungen/2021/") enthä | lt    |
| Ind                                                                                                    |                                                   | Projekt                                |                               |        |                                                       |       |
| 5                                                                                                    |                                                   | Revision                               | 1.3                           |        |                                                       |       |
| Geit                                                                                                    |                                                   | Status *                               | Zu Bearbeiten                 |        |                                                       |       |
| oar                                                                                                    |                                                   | StatusEingangsrechnungsImport *        | Nicht durchgefuehrt           |        |                                                       |       |
| Bür                                                                                                    |                                                   | StatusEingangsrechnungsImportText      |                               |        |                                                       |       |
| 5                                                                                                    |                                                   | Steuerbetrag                           | 2.16                          |        |                                                       |       |
| ður -                                                                                                    |                                                   | Stichwörter                            | Vorlage "Rechnungseingang"    |        |                                                       |       |
| te la la la la la la la la la la la la la                                                                       |                                                   | UStId                                  | DE121685017                   |        |                                                       |       |
| MSIT                                                                                                    |                                                   | Valutadatum                            |                               |        |                                                       |       |
| ×                                                                                                    |                                                   | Vorgangsadresse                        | berger                        |        |                                                       |       |
| ten                                                                                                    |                                                   | VorgangStorniert *                     | Undefiniert                   |        |                                                       |       |
| odule Stammud                                                                                                   |                                                   | Wiedervorlage ab                       |                               |        |                                                       |       |
| Σ                                                                                                    |                                                   |                                        |                               |        |                                                       |       |
| Zeigt die Verschlagwortung an.                                                                                  |                                                   |                                        |                               |        | admin - Mosaik-4.41.002-ecoDMS.m                      | db // |

3. Markieren Sie die gewünschte Datei und rufen Sie die Funktion Importieren [F11] auf:

53

- Im Erfolgsfall wird die Datei in der aktuellen Ansicht ausgeblendet.
- Wechseln Sie den Filter Importstatus auf Durchgefuehrt, um die Datei wieder einzublenden.

| MOS'aik Projektverwaltung (Firma N<br>Datei Bearbeiten Ansicht Finfügen | fuster AG)<br>Format Projekt Datensatz             | Extras ?            |                                               |                                 |                                        |                      | - 0                 | ×   |
|-------------------------------------------------------------------------|----------------------------------------------------|---------------------|-----------------------------------------------|---------------------------------|----------------------------------------|----------------------|---------------------|-----|
| 1 3 4 2 0 0 1 + 1                                                       | R 🗉 C 🔒 🕯 🧐 🕅                                      | ►                   |                                               |                                 |                                        |                      |                     |     |
| Module   Dms   Eingangs                                                 | rechnungsimport                                    |                     |                                               |                                 |                                        |                      |                     |     |
| Navigation 4 X                                                          | Home: Startseite DMS: Eingang                      | gsrechnungsimport × |                                               |                                 |                                        |                      |                     | _   |
| Allge                                                                   | Funktionen •                                       | 4 Dokumente ge      | funden.                                       |                                 |                                        |                      |                     |     |
| P lekte                                                                 | Dokument öffnen F11<br>Dokument klassifizieren F12 | DocId  3048#3048    | Dokumentenart Beleg<br>Rechnungseingang 234.1 | nummer Belegdatum<br>16.04.2021 | Valutadatu Vorgangsadresse *<br>berger | UStId<br>DE121685017 | Projekt *           | A   |
| Allgemeine Suche                                                        | Eingangsrechnungen *                               |                     |                                               |                                 |                                        |                      |                     |     |
|                                                                         | Importieren F8                                     |                     |                                               |                                 |                                        |                      |                     |     |
| Eingangsrechnungsimport                                                 | Filter *                                           |                     |                                               |                                 |                                        |                      |                     |     |
| <b>*</b> *                                                              | Importstatus<br>Durchgefuehrt                      |                     |                                               |                                 |                                        |                      |                     |     |
| Voreinstellungen                                                        | Untere DocID - Grenze                              |                     |                                               |                                 |                                        |                      |                     |     |
| ogistik                                                                 | Obere DocID - Grenze                               |                     |                                               |                                 |                                        |                      |                     |     |
|                                                                         |                                                    |                     |                                               |                                 |                                        |                      |                     |     |
| ernehm                                                                  | Suche aktualisieren F6                             |                     |                                               |                                 |                                        |                      |                     |     |
| punt                                                                    | Direkt bearbeiten 🕈                                |                     |                                               |                                 |                                        |                      |                     |     |
| oarbeiter                                                               |                                                    |                     |                                               |                                 |                                        |                      |                     |     |
| Bür                                                                     |                                                    |                     |                                               |                                 |                                        |                      |                     |     |
| uswertungen                                                             |                                                    |                     |                                               |                                 |                                        |                      |                     |     |
| ua V                                                                    |                                                    |                     |                                               |                                 |                                        |                      |                     |     |
| Stammdat.                                                               |                                                    |                     |                                               |                                 |                                        |                      |                     |     |
| n                                                                       |                                                    | <                   |                                               |                                 |                                        |                      |                     | >   |
| POW                                                                     |                                                    |                     |                                               |                                 |                                        |                      |                     |     |
|                                                                         |                                                    |                     |                                               |                                 |                                        | admin - Mosa         | ik-4.41.002-ecoDMS. | mdb |

- 4. Um die Stapelbuchung zur Eingangsrechnung zu pr
  üfen, starten Sie die MOS'aik-Finanzverwaltung sund öffnen das Arbeitsblatt Buchen | Buchungslisten | Stapelbuchungen.
  - Die ecoDMS-Dokumentennummer *Docld* wird dem Buchungstext als Referenz auf das archivierte Dokument zugefügt.
  - Die Stapelbuchung kann nun geprüft und der Stapel anschließend verbucht werden.

| Startistic       Bartistic       Filter       Filter entranza       Analysieren       Akualtsieren       Projekt       Deschank       Dokumente         Buchen   Buchungststen   Stapelbuchungen       Kontopatient       Startistic       Projekt       Deschank       Dokumente         Burgehen nicht       Filter entranz       Analysieren Aktualtsieren       Projekt       Deschank       Dokumente         Burgehen nicht       Filter entranz       Belegnammer       Ferndbelog Belegnatum       Periode Kurzen.       Konto       Buchungstext       Kos 5 Ko H Berzeg S         Bedreiten       Filter       Filter                                                                                                    | MOS'aik Finanzverwaltung (<br>Datei Bearbeiten Ansicht D                                                                                                    | Firma Muster AG)<br>Datensatz Buchen Extras           | ?          |                      |                    |                      |                |              |             |                                                              | -    |        | 1 ×     |
|----------------------------------------------------------------------------------------------------|----------------------------------------------------------------------------------------------------|-------------------------------------------------------|------------|----------------------|--------------------|----------------------|----------------|--------------|-------------|--------------------------------------------------------------|------|--------|---------|
| Buchungisten   Stapelbuchungen       Immer in starte beit Buchungen in Stapelbuchungen       Immer in starte beit Buchungen in Stapelbuchungen       Immer in starte beit Buchungen in Stapelbuchungen       Immer in Starte beit Buchungen in Stapelbuchungen in Stade Buchungen in Stade Buchu                            | 다 문화<br>Startseite Drucken Se                                                                                                    | itenansicht Filter                                    | Filter ei  | n/aus Analysiere     | C<br>Aktualisieren | <b>a</b><br>Projekte | n Datenban     | ស<br>k Dokum | l<br>nente  |                                                              |      |        |         |
| Navgasin         9. X         None::::::::::::::::::::::::::::::::::::                                                                                                    | Buchen   Buchungsl                                                                                                    | isten   Stapelbuch                                    | unge       | n                    |                    |                      |                |              |             |                                                              |      |        |         |
| BitspelineLangen       StapelineLangen       Ferdedummer       Ferdedumer       Ferdedumer       F                                                                                                    | S Navigation 7 X                                                                                                    | Home: Startseite Buch                                 | ungslister | n: Stapelbuchungen × |                    |                      |                |              |             |                                                              | 10.0 | 10. 11 |         |
| Projektadrugen         Barbain         File         Luci vouco         Luci vouco </td <td>- Allgemein</td> <td>Stapelbuchungen</td> <td>*</td> <td>EP2100005</td> <td>Premabeleg</td> <td>16 04 2021</td> <td>Apr 2021</td> <td>Kurzn</td> <td>Konto</td> <td>Buchungstext<br/>Rechnung Krediter Haben DMS Docid: 30/8#30/8</td> <td>3400</td> <td>Kto H</td> <td>11 37 €</td>                                                                                                    | - Allgemein                                                                                                    | Stapelbuchungen                                       | *          | EP2100005            | Premabeleg         | 16 04 2021           | Apr 2021       | Kurzn        | Konto       | Buchungstext<br>Rechnung Krediter Haben DMS Docid: 30/8#30/8 | 3400 | Kto H  | 11 37 € |
| Vortäge       Duden                                                                                                    | Projektbuchungen                                                                                                    | Bearbeiten                                            | F4         | ER2100003            | 234.1              | 10.04.2021           | Apr 2021       | any          |             | Rectificing Rieditor Habert DWS-Docid. 5046#5046             | 3400 |        | 11,57 € |
| Abschlubchungen       Ansister in Excel       Image in Excel       Image in Excel <td< td=""><td>臣 Vorträge</td><td>Drucken</td><td>F9</td><td></td><td></td><td></td><td></td><td></td><td></td><td></td><td></td><td></td><td></td></td<>                                                                                                    | 臣 Vorträge                                                                                                    | Drucken                                               | F9         |                      |                    |                      |                |              |             |                                                              |      |        |         |
| Berkeiten         Abschlübschrungen           Berkeiten         Abschlübschrungen           Berkeiten         Abschlübschrungen           Berkeiten         Abschlübschrungen           Berkeiten         Abschlübschrungen           Berkeiten         Abschlübschrungen           Berkeiten         Abschlübschrungen           Berkeiten         Fe           Berkeiten         Fe           Berk                                                                                                    | S Korrekturbuchungen                                                                                                    | Analysieren in Excel                                  |            |                      |                    |                      |                |              |             |                                                              |      |        |         |
| Buchungleiten       Adresse und Bark       Zahlungskiperschaften,       Adresse und Bark       Zahlungskiperschaften,       Adresse un                                                                                                    | S Abschlußbuchungen                                                                                                    | Bearbeiten                                            |            |                      |                    |                      |                |              |             |                                                              |      |        |         |
| Buchungstein       Aufungsgenechtiften         Schupesgenechtiften       Marketuu         Stapebuchungen       Filter         Stapebuchungen       Buchungstip         Buchungstein       Buchungstip         Calle Buchungen       Stapebuchungen         Buchungstein       Stapebuchungen         Buchungstein       Stapebuchungen         Buchungstein       Stapebuchungen         Buchungen       Stapebuchungen         Buchungen       Stapebuchungen         Buchungen       Stapebuchungen         Buchungen       Stapebuchungen         Buchungen importieren >       Stapebuchungen         Stapebuchungen       Stapebuchungen         Buchungen importieren >       Stapebuchungen         Stapebuchungen       Stapebuchungen         Buchungen importieren >       Stapel verbuchen         Stapel verbuchen       Stapel verbuchen         Stapel verbuchen       Stapel verbuchen         Stapel verbuchen       Stapel verbuchen         Stapel verbuchen       Stapel verbuchen         Stapel verbuchen       Stapel verbuchen         Stapel verbuchen       Stapel verbuchen <td>Dauerbuchungen</td> <td>Adresse und Bank</td> <td></td> <td></td> <td></td> <td></td> <td></td> <td></td> <td></td> <td></td> <td></td> <td></td> <td></td>                                                                                                    | Dauerbuchungen                                                                                                    | Adresse und Bank                                      |            |                      |                    |                      |                |              |             |                                                              |      |        |         |
| Viewer       Stabelbuchungen       Neinstalus       Neinstalus                                                                                                    | e Buchungslisten                                                                                                    | Zahlungseigenschaften                                 |            |                      |                    |                      |                |              |             |                                                              |      |        |         |
| Vesteres Schrifte   Buildungen   Stacken   Stacken   Buildungen   Weitere Schrifte   Buildungen importieren >   Stacken   Stacken   Stack                                                                                                    | di la companya di la companya di la comp | Mahnstatus                                            | -          |                      |                    |                      |                |              |             |                                                              |      |        |         |
| Fridbiolbudungen         Stapebudungen         Stapebudungen         Dauerbudungen         Biblothelbudungen         Biblothelbudungen         Weitzers Schritte         Biblothelbudungen         Biblothelbudungen         Stapebudungen         Biblothelbudungen         Biblothelbudungen         Stapebudungen         Biblothelbudungen         Stapebudungen         Stapebudungen         Biblothelbudungen         Stapebudungen         Stapebudungen         Stapel verbudungen         Stapel verbuden         Verteres Schritte         Budungstyp         Stapel verbuden         Stapel verbuden         Stapel verbud                                                                                                    | 5                                                                                                    | Löschen                                               | F6 -       |                      |                    |                      |                |              |             |                                                              |      |        |         |
| Stapebuchungen   Stapebuchungen   Dauerbuchungen   Biblotheldbuchungen   Stapebuchungen   Stapebuchungen                                                                                                    | Protokollbuchungen                                                                                                    | Filter                                                |            |                      |                    |                      |                |              |             |                                                              |      |        |         |
| Stopeludrungen   Stopeludrungen   Budrungstyp   Calle Budrungen   Stopeludrungen   Stopelu                                                                                                    |                                                                                                    | and the second second                                 |            |                      |                    |                      |                |              |             |                                                              |      |        |         |
| Stapebudungen       Stapebudungen       Stapebudungen<                                                                                                    |                                                                                                    | Unternenmensbereich                                   | _ [        |                      |                    |                      |                |              |             |                                                              |      |        |         |
| Buchungshy       CAlle Buchungen         Bibliothekbuchungen       Suchen         Bibliothekbuchungen       Suchen         Bibliothekbuchungen       Weitere Schritte         Bibliothekbuchungen       Weitere Schritte         Bibliothekbuchungen       Suchen         Sighe auch       Sighe auch         Sighe auch       Sighe auch         Siehe auch       Sighe auch         Versonerkontoblatt anzeigen       Sigher no 1 gelesenen - Gefftert nach (Fremdbelegnummer="224.1)                                                                                                    | 5 Stapelbuchungen                                                                                                    | <kein></kein>                                         | -          |                      |                    |                      |                |              |             |                                                              |      |        |         |
| Biolotheldudungen   Biolotheldudungen   Weitere Schritte   Biolotheldudungen   Weitere Schritte   Budungen importieren »   Stapel verbudhen     Stapel verbudhen     Stehe auch   Personenkontoblatt anzeigen     Stehe auch     Stehe auch     Stehe auch     Stehe auch     Stehe auch     Stehe auch     Stehe auch     Stehe auch     Stehe auch     Stapel verbudhen     Stehe auch     Stehe auch     Stapel verbudhet anzeigen     Stehe auch     Stapel verbudhet anzeigen     Stehe auch     Stapel verbudhet anzeigen     Stehe auch     Stapel verbudhet anzeigen     Stehe auch     Stapel verbudhet anzeigen     Stehe auch     Stapel verbudhet anzeigen     Stehe auch     Stapel verbudhet anzeigen     Stehe auch     Stehe auch     Stehe auch     Stehe auch     Stehe auch     Stehe auch     Stehe auch     Stehe auch     Stehe auch     Stehe auch     Stehe auch <td>qat</td> <td>Buchungstyp</td> <td></td> <td>-</td> <td></td> <td></td> <td></td> <td></td> <td></td> <td></td> <td></td> <td></td> <td></td>                                                                                                    | qat                                                                                                    | Buchungstyp                                           |            | -                    |                    |                      |                |              |             |                                                              |      |        |         |
| Buderbuchungen       Suchen       Image: Suchen       Image: Suchen                                                                                                    |                                                                                                    | <alle buchungen=""></alle>                            | _          |                      |                    |                      |                |              |             |                                                              |      |        |         |
| Silven       Image: Silven in the second second secon | Dauerbuchungen                                                                                                    | Suchan                                                |            |                      |                    |                      |                |              |             |                                                              |      |        |         |
| Bibliothekbuchungen   Weitere Schritte   Buchungen importieren »   Stapel verbuchen     Stapel verbuchen     Stapel verbuchen </td <td>baderbateranger</td> <td>Jucieli</td> <td>_</td> <td></td> <td></td> <td></td> <td></td> <td></td> <td></td> <td></td> <td></td> <td></td> <td></td>                                                                                                    | baderbateranger                                                                                                    | Jucieli                                               | _          |                      |                    |                      |                |              |             |                                                              |      |        |         |
| Weitere Schritte   Budungen importieren >   Stapel verbuchen     Stapel verbuchen     Stapel verbuchen.                                                                                                    | <b>—</b>                                                                                                    | V 🖌                                                   | ×          |                      |                    |                      |                |              |             |                                                              |      |        |         |
| Bibliothekbuchungen                                                                                                    | E E                                                                                                    |                                                       |            |                      |                    |                      |                |              |             |                                                              |      |        |         |
| Buchungen importieren » Stapel verbuchen  Buchungen importieren » Stapel verbuchen  Buchungen importieren » Stapel verbuchen  Buchungen importieren » Stapel verbuchen  Buchungen importieren » Stapel verbuchen  Buchungen importieren » Stapel verbuchen  Buchungen importieren » Stapel verbuchen  Buchungen importieren » Stapel verbuchen  Buchungen importieren » Stapel verbuchen  Buchungen importieren » Stapel verbuchen  Stapel verbuchen  Buchungen importieren » Stapel verbuchen  Buchungen importieren » Stapel verbuchen  Stapel verbuchen  Stapel verbuche                                                                                                    | Bibliothekbuchungen                                                                                                    | Weitere Schritte                                      | <u> </u>   |                      |                    |                      |                |              |             |                                                              |      |        |         |
| Imposite and ge Buchungen       Stapel verbuchen         Imposite and ge Buchungen       Stapel verbuchen         Stapel verbuchen       Imposite and the stape of the stape of the stap                                                                                 |                                                                                                    | Buchungen importieren »                               |            |                      |                    |                      |                |              |             |                                                              |      |        |         |
| Umvolständige Buchungen       Siehe auch        Personenkontoblatt anzeigen       Stammdatenblatt anzeigen                                                                                                    | $\mathbb{A}$                                                                                                    | Stapel verbuchen                                      | -          | _                    |                    |                      |                |              |             |                                                              |      |        |         |
| Siehe auch     Siehe auch     Siehe auch <td>Unvollständige Buchungen</td> <td></td> <td></td> <td>-</td> <td></td> <td></td> <td></td> <td></td> <td></td> <td></td> <td></td> <td></td> <td></td>                                                                                                    | Unvollständige Buchungen                                                                                                    |                                                       |            | -                    |                    |                      |                |              |             |                                                              |      |        |         |
| Siehe auch     Image: Siehe auch     Image: Siehe auch <td></td> <td></td> <td>-</td> <td></td> <td></td> <td></td> <td></td> <td></td> <td></td> <td></td> <td></td> <td></td> <td></td>                                                                                                    |                                                                                                    |                                                       | -          |                      |                    |                      |                |              |             |                                                              |      |        |         |
| Siehe auch     Siehe auch     Siehe auch <td></td> <td></td> <td>F</td> <td></td> <td></td> <td></td> <td></td> <td></td> <td></td> <td></td> <td></td> <td></td> <td></td>                                                                                                    |                                                                                                    |                                                       | F          |                      |                    |                      |                |              |             |                                                              |      |        |         |
| Siehe auch     Personenkontoblatt anzeigen       Stammdatenblatt anzeigen       Image: Stammdatenblatt anzeigen                                                                                                    |                                                                                                    |                                                       |            |                      |                    |                      |                |              |             |                                                              |      |        |         |
| Personenkontoblatt anzeigen      >       Stammdatenblatt anzeigen      >                                                                                                    |                                                                                                    | Siehe auch                                            |            |                      |                    |                      |                |              |             |                                                              |      |        |         |
| Versionerikontopiatt anzeigen      >       Stammdatenblatt anzeigen     Image: Comparison of the state of the state o                               |                                                                                                    | Sicile duell                                          |            |                      |                    |                      |                |              |             |                                                              |      |        |         |
| K SQL TOP 1000 Datensatz 1 von 1 gelesenen - Gefitert nach (Fremdbelegnummer="234.1") K ►                                                                                                    |                                                                                                    | Personenkontoblatt anzeig<br>Stammdatenblatt anzeiger | jen        | <                    |                    | 1                    | 1              |              | 1           | 1                                                            |      |        | >       |
|                                                                                                    |                                                                                                    |                                                       |            | SQL TOP 1000         | Datensatz 1 von    | 1 gelesenen - Gefi   | ltert nach (Fr | emdbelegnu   | mmer = "234 | 4.1")                                                        |      |        | H 4     |

Der Status von aufgeführten Dokumenten kann anhand der Farbe unterschieden werden:

• Über den *Importstatus* im Bereich Filter kann nach Rechnungsdokumenten mit einem bestimmten Status gesucht werden. Die Auswahl [\*] ermöglicht die Anzeige aller Dokumente.

| Farbe   | Status                | Darstellung                            |
|---------|-----------------------|----------------------------------------|
| Schwarz | "Nicht durchgefuehrt" |                                        |
| Grün    | "Durchgefuehrt"       | Module   Dms   Eingangsrechnungsimport |
| Rot     | "Fehler beim Import"  |                                        |

### Fehlerbehandlung

Typische Verarbeitungsfehler bei der Verarbeitung der Eingangsrechnungen treten auf, wenn die aufgeführten Klassifizierungsattribute nicht oder nicht korrekt ausgefüllt wurden.

- Beispielsweise erfolgt bei Angabe von *Nettopreis* und *Steuerbetrag* eine Betragsprüfung während der Verarbeitung und es erfolgt ein Abbruch im Fehlerfall.
- Fehler werden wie folgt angezeigt:

| MOS'aik Projektverwaltung<br>Bei dem Import der gewählten Eingangs<br>Fehler aufgetreten.<br>Überprüfen Sie die Dokumente mit den<br>Eingangsrechnungsimportsatus "Fehler<br>Details zum aufgetretenen Fehler Überpn<br>"StatuseingangsrechnungsImportText".                                                                                            | ×<br>rechnungen sind<br>beim Import", für<br>üfen Sie das Attribut<br>ОК                                                                                                    |
|----------------------------------------------------------------------------------------------------|----------------------------------------------------------------------------------------------------|
| Die fehlerhafte Datei wird a                                                                                                    | usgeblendet und kann über den Filter Importstatus Fehler beim Import ein-                                                                                                    |
| BOSING THE WEITLEFT.     B MOSING Format Muster A60 Detei Bearbeiten Ansicht Einfögen format Projekt Detensatz Extr     D ⊕ ⊕ ⊠ ∩ ∩ ⊕ ⊕ ■ ⊠ ⊂ ⊕ ⊕ ≅ ↔ ▶                                                                                                    | # ? — — X                                                                                                    |
| Module   Dms   Eingangsrechnungsimport                                                                                                    |                                                                                                    |
| DVS     Full Attainem     F1       Vageneres Suche     Dokument Massifizeren     F1       Dokument Massifizeren     F2       Impartser Suche     Figerigizeren frig       Brigerigizeren hangelingent     Figerigizeren hangelingent       Vorenstellungen     Figerigizeren hangelingent       Suche situationer     Fig       Direkt bearbeiten     * | Ockumente gefunden.         Importatura inportatura inport |
| Um Klassifizierungsattribut                                                                                                    | e zu prüfen bzw. zu korrigieren, rufen Sie die Funktion Dokument klassifi-                                                                                                    |
| zieren [F12] und passen S                                                                                                    | ie die Daten an.                                                                                                    |
| Sollten Daten in gesperrter<br>den Klassifizierungsdialog                                                                                                    | ı (grauen) Eingabefeldern korrigiert werden müssen, verwenden sie dazu<br>des ecoDMS®-Clients.                                                                                                    |

## 4.6.1. Beispiel für eine einfache Importvorlage "Rechnungseingang"

Für die ersten Schritte zum Rechnungsimport hilft ggf. eine einfache Vorlage zur schnellen Archivierung von Eingangsrechnungen. Gehen Sie dazu wie folgt vor:

- 1. Starten Sie den ecoDMS®-Client.
- 2. Öffnen Sie mit einem [Rechtsklick] auf ein beliebiges Dokument die = Klassifizierung...:

| Do | okumen | te |                    |                                                           |                           |                     |                |
|----|--------|----|--------------------|-----------------------------------------------------------|---------------------------|---------------------|----------------|
|    | DocID  |    | Hauptordner        | Bemerkung                                                 | Status                    | Revision            | Ordner         |
|    | 3046   | -  | nicht<br>zugeordne | Zum Ordner sp                                             | ringen                    | Stra+Alt+O          | erant          |
|    | 3045   | -  | nicht<br>zugeordne | Drucken                                                   | oot700                    | Strg+P              | nt<br>eordnet  |
|    | 3044   |    | nicht<br>zugeordne | <ul> <li>In den Papierko</li> </ul>                       | setzen<br>orb verschieben | Strg+2<br>Strg+Entf | nt<br>eordne   |
| Å  | 3043   |    | nicht<br>zugeordne | Fristen Dokument bes                                      | prechen mit               |                     | ger!           |
|    | 3042   |    | nicht<br>zugeordne | Aktivitäten                                               |                           | Strg+H              | ger!<br>rprüf  |
| A  | 3041   |    | nicht<br>zugeordne | <ul> <li>Aktionen</li> <li>E Klassifizieren</li> </ul>    | • N                       | Strg+K              | er%21          |
|    | 3040   |    | nicht<br>zugeordne | <ul> <li>Massenklassif</li> <li>Vorlagen bearb</li> </ul> | izierung<br>eiten         |                     | ilt+K<br>er%21 |
| A  | 3039   |    | nicht<br>zugeordne | 2. Kenntnisnahme                                          | e & Freigabe              |                     | ger!<br>rprüf  |

3. Rufen Sie die Schaltfläche Vorlage speichern auf:

Klassifizierbar für alle

4. Richten Sie eine Vorlage Rechnungseingang wie folgt ein:

| Feldname                           | Inhalt                     | Kommentar                                                                                                    |
|------------------------------------|----------------------------|----------------------------------------------------------------------------------------------------|
| Name                               | Rechnungseingang           | Beispielname                                                                                                    |
| Schlagwörter                       | REGEX:\b(Rechnung)\b       | (Optional) Der Ausdruck prüft, ob<br>im archivierten Rechnungsdoku-<br>ment mindestens an einer Stelle<br>das Wort 'Rechnung' vorkommt.<br>Andernfalls wird das Dokument<br>nicht mit dieser Vorlage archiviert. |
| Status                             | Zu Bearbeiten              | Eine weitere Bearbeitung des Dokuments ist erforderlich.                                                                                                    |
| Dokumentenart                      | Rechnungseingang           | Diese Dokumentenart ist notwen-<br>dig, damit eine Weiterverarbei-<br>tung mit dem MOS'aik-Eingangs-<br>rechnungsimport erfolgen kann.                                                                           |
| StatusEingangsrechnungsIm-<br>port | Nicht durchgefuehrt        | Dieser Status ist erforderlich,<br>damit eine Weiterverarbeitung<br>mit dem MOS'aik-Eingangsrech-<br>nungsimport erfolgen kann.                                                                                  |
| Stichwörter                        | Vorlage "Rechnungseingang" | (Optional) Dokumentiert, dass<br>das Dokument mit dieser Vorlage<br>verarbeitet wurde.                                                                                                    |

- 🗆 ×

🤣 Vorlagen Designer

| Name                                        | Klassifizierung            |                  |                     |              |  |
|---------------------------------------------|----------------------------|------------------|---------------------|--------------|--|
| Rechnungseingang                            | Bemerkung                  |                  |                     |              |  |
| Tastenkombination 🗹 Status                  |                            | 🖍 Zu Bearbeiten  |                     |              |  |
| Geben Sie ein Tastenkürzel ein ZURÜCKSETZEN | Ordner                     | nicht zugeordnet |                     |              |  |
| Schlagwörter                                | Dokumentenart              | Rechnungseingang |                     |              |  |
| REGEX:\b(Rechnung)\b                        | Datum                      | 2021-04-15       |                     |              |  |
|                                             | Wiedervorlage ab           |                  |                     |              |  |
|                                             | Projekt                    |                  |                     |              |  |
|                                             | Belegnummer                |                  |                     |              |  |
|                                             | Auftragsnummer             |                  |                     |              |  |
|                                             | Belegdatum                 |                  |                     |              |  |
| → ERKLÄRUNG                                 | Bruttobetrag               |                  |                     |              |  |
|                                             | Importdatum                |                  |                     |              |  |
| Barcode                                     |                            |                  |                     |              |  |
|                                             | Berechtigungen             |                  |                     |              |  |
| 2282.85                                     | Ansehen und klassifizieren |                  | Verfügbare Rollen   |              |  |
|                                             | 2 r_ecodms                 |                  | ecolCELogon         | 1            |  |
|                                             |                            |                  | ecoSIMSADMIN        |              |  |
|                                             | Runansenen                 |                  | ecoSIMSALLDOCS      |              |  |
| Optionen                                    |                            |                  | ecoSIMSCI ASSIEV    |              |  |
| Wenn erkannt, automatisch                   |                            |                  |                     |              |  |
| in Archiv ablegen (Scaninput)               | Klassifizierbar für alle   |                  | 🗹 Sichtbar für alle |              |  |
|                                             |                            |                  |                     | OK ABBRECHEN |  |

- 5. Speichern Sie die Vorlage mit OK.
- 6. Beenden Sie den Dialog Klassifizierung mit Abbrechen.
- 7. Öffnen Sie die ecoDMS®-Sidebar auf Ihrem Microsoft Windows®-Desktop:
  - Die neu erstellte Vorlage sollte hier angezeigt werden 1.

- Öffnen Sie den Windows Explorer® ([Win]+[E]) 2.
- Ziehen Sie Ihre Eingangsrechnungsdatei auf den Rechnungseingang der Sidebar 3, um die Datei zu archivieren und mit der Vorlage zu verarbeiten.
- Die Information *Letzte Docld* am unteren Rand der Sidebar hilft Ihnen das archivierte Dokument im Archiv wiederzufinden 4.

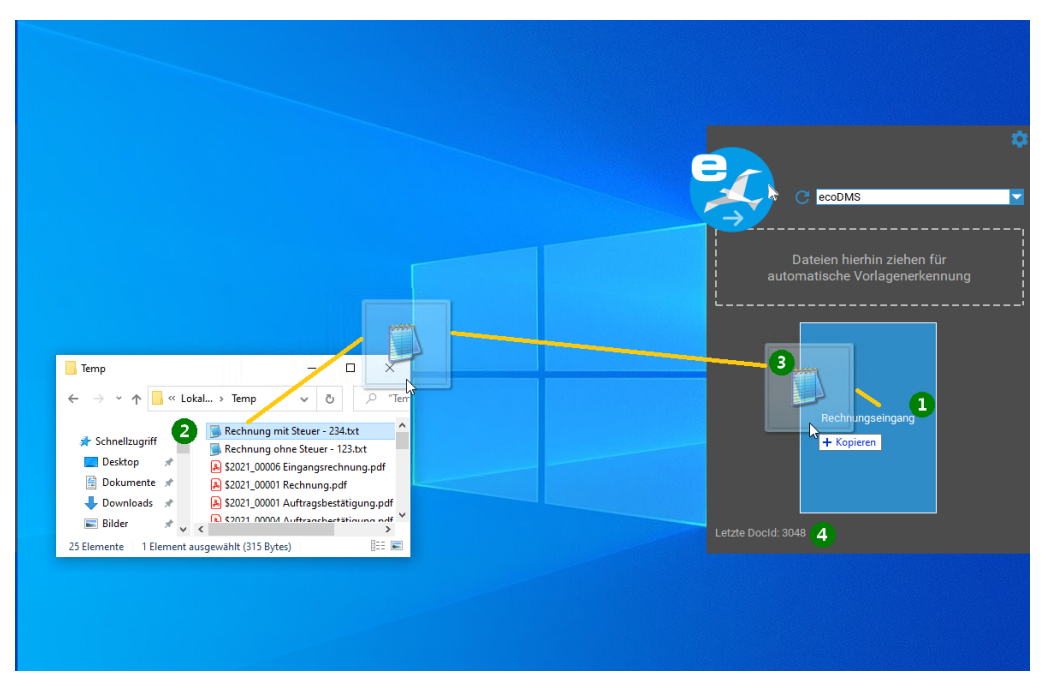

8. Das Dokument wurde damit archiviert und soweit klassifiziert, dass es mit dem MOS'aik ecoDMS®-Zusatzmodul weiter verarbeitet werden kann.

# **Kapitel 5. Troubleshooting**

In diesem Abschnitt werden Fehlersituationen und mögliche Lösungen aufgeführt:

- > Fehler beim Archivieren
- > Fehler beim Aufruf der Funktion zur Kennworterfassung
- > Timeout im Arbeitsblatt "Allgemeine Suche"
- > Komplexe Suche nach Umlauten
- > Fehlende Werte in "Allgemeine Suche" oder in "Verschlagwortung"
- > Datei wird nicht geöffnet und App muss ausgewählt werden
- > Manuelles Archivieren von in der Projektakte erzeugten Dokumenten
- > Dokumente werden in ecoDMS nicht gefunden
- > Dokumente können aus MOS'aik heraus nicht geöffnet werden
- > Meldung "Protokollverletzung" beim Starten der allgemeinen Suche
- > Auslesen der Anzahl aktiver Sessions aus der ecoDMS Datenbank
- > Fehlermeldung im ecoDMS-WebClient
- > Anzahl der verfügbaren Lizenzen überschritten beim Öffnen des ecoDMS-Web-Clients
- > Beim Aufruf des ecoDMS-Web-Clients erscheint ein weißer Bildschirm mit "P"
- > Das Feld "Schlüssel" enthält den Wert "null"

# 5.1. Fehler beim Archivieren

| Meldung                                                                                                    | Hinweise                                                                                                    | Lösung                                                                                                    |
|----------------------------------------------------------------------------------------------------|----------------------------------------------------------------------------------------------------|----------------------------------------------------------------------------------------------------|
| Abbildung 5.1. MOS'aik Archivierung<br>pro Layout<br>MOS'aik Projektverwaltung<br>MOS'aik Projektverwaltung<br>MOS'aik Projektverwaltung<br>Mostaik Projektverwaltung<br>Mostaik Projektverwaltung |                                                                                                    | Prüfen Sie die Konfiguration für<br>die automatische Vorgangsarchi-<br>vierung.<br>Archivieren Sie die in<br>der Meldung aufgeführte<br>Datei anschließend manuell<br>(Abschnitt 4.3, "Archivierung |
|                                                                                                    | <ol> <li>Die Anzahl der lizenzierten<br/>Uploads sind erschöpft. Dies<br/>kann in den Einstellungen des<br/>ecoDMS-Clients geprüft wer-<br/>den. Siehe dazu die Infor-<br/>mationen Maximale Zugriffe<br/>pro Monat, Download Zugriffe,<br/>Upload Zugriffe, Verbleibende<br/>Zugriffe für diesen Monat.</li> <li>Die Berechtigungen für<br/>den Benutzer sind unzu-<br/>reichend. Insbesondere die<br/>Rechte ecoSIMSCLASSIFY<br/>und ecoSIMSCREATEFOL-<br/>DER und ecoSIMSUSER sind<br/>notwondia</li> </ol> | uber die MOS alk-Akten").                                                                                                    |

| Meldung                                                                                                    | Hinweise                                                         | Lösung |
|----------------------------------------------------------------------------------------------------|------------------------------------------------------------------|--------|
| Abbildung 5.2. MOS'aik<br>Fehlermeldung beim Archivieren                                                                                                    | In diesem Fall ist die Erzeu-<br>gung der PDF-Datei fehlgeschla- |        |
| MOS'aik Projektverwaltung                                                                                                    | gen (siehe PDF Dokumente ein-<br>richten und erstellen).         |        |
| Citemp 2016_000H3 Angeod, pår innerhala der restgelegten<br>Wartzeit von 15 Sekunden nicht ugefunden verden konnte.<br>Überprüfen Sie die Einstellungen des Druckers 'eDocPrintPro'. |                                                                  |        |

# 5.2. Fehler beim Aufruf der Funktion zur Kennworterfassung

### Fehler

Wenn das Arbeitsblatt "Allgemeine Suche" lange geöffnet bleibt, schließt nach ca. 45 Minuten der ecoD-MS Server die Verbindung. Anschließend wird in der Suchseite ein Fehler geworfen, wenn eine Suche ausgelöst wird.

### Lösung:

• Suchseite schließen und erneut öffnen.

# 5.3. Timeout im Arbeitsblatt "Allgemeine Suche"

# 

### Lösung:

• Die Funktion zum Erfassen des DMS-Kennwortes lässt sich ausschließlich im Arbeitsblatt Stammdaten | Personal | Mitarbeiter für einen ausgewählten Mitarbeiter aufrufen. An anderer Stelle aufgerufen, wird diese Fehlermeldung ausgegeben.

# 5.4. Komplexe Suche nach Umlauten

#### Fehler

Aus MOS'aik heraus kann aktuell über die Arbeitsunterlage "Allgemeine Suche" nicht nach Umlauten in Attributen gesucht werden. Die Ergebnisliste bleibt leer.

# Lösung:

• Entweder kann nach alternativen Suchbegriffen gesucht werden, welche keine Umlaute enthalten oder die Suche wird über den ecoDMS-Client ausgeführt.

# 5.5. Fehlende Werte in "Allgemeine Suche" oder in "Verschlagwortung"

### Fehler

In den Listen von Attributen mit vorgegebenen Werten (z. B. Dokumentenart, Ordner, Status) werden einige Werte nicht angezeigt.

### Lösung:

• Durch das Schließen und Neuöffnen der betreffenden Seiten werden die internen Pufferspeicher gelöscht, neu geladen und mit den aktuellen Werten gefüllt.

# 5.6. Datei wird nicht geöffnet und App muss ausgewählt werden

#### Fehler

In der allgemeinen Suche wird ein Dokument gesucht und gefunden. Anschließend soll dieses über [F11] bzw. Dokument öffnen geöffnet werden. Das Dokument wird allerdings nicht geöffnet, sondern es erscheint folgender Dialog:

Abbildung 5.4. Auswahl einer App zum Öffnen einer Datei

| Wie soll diese Datei geöffnet werde                   | n? |
|-------------------------------------------------------|----|
| Im Store nach einer App suchen                        |    |
| Weitere Apps $\downarrow$                             |    |
| Immer diese App zum Öffnen von .vif-Date<br>verwenden | en |
| ОК                                                    |    |
|                                                       |    |

### Lösung:

In ecoDMS können beliebige Dateien abgelegt werden. Damit können ganz unterschiedliche Arten von Dokumenten erfasst werden, auch solche, welche Windows nicht kennt. Windows erkennt den Typ eines Dokuments an dessen Dateierweiterung, häufig drei Buchstaben, welche dem Namen der Datei, getrennt durch einen Punkt "." folgen. Bei dem Dateinamen Angebot#123.pdf handelt es sich beispielsweise um eine PDF-Datei; Rechnung#456.doc kann eine Rechnung in Form einer Word-Datei sein.

Sie können mit dem gezeigten Dialog definieren, wie die Datei geöffnet werden soll. Dabei ist darauf zu achten, ob dies auch zukünftig geschehen soll ( Immer diese App zum Öffnen...) oder nur einmalig ( Immer diese App zum Öffnen...) oder nur einmalig ( Immer diese App zum Öffnen...). Häufig ist es gut, sich zunächst für das einmalige Öffnen zu entscheiden, da der Inhalt der Datei ggf. unklar ist und der Dateityp nicht feststeht. Bestätigen Sie das Häkchen bei erneuter Rückfrage mit diesem Dialog erst, wenn Sie sicher sind, dass die Programmauswahl korrekt ist. Im Fehlerfall muss die Zuordnung in den Microsoft Windows® Systemeinstellungen korrigiert werden (siehe Abschnitt 3.4,

"Zusätzliche benötigte Software"). In manchen Fällen kann es notwendig werden, entsprechende Programme zu installieren. Dies könnte z.B. ein Leseprogramm für PDF-Dateien sein, ein Programm welches gewisse Bildformate unterstützt, etc.

# 5.7. Manuelles Archivieren von in der Projektakte erzeugten Dokumenten

### Fehler

Über die Projektakte wird mithilfe der Funktion Neues Dokument >> eine neues Dokument erstellt:

Abbildung 5.5. Erstellung eines neuen Dokuments im Kontext der Projektakte

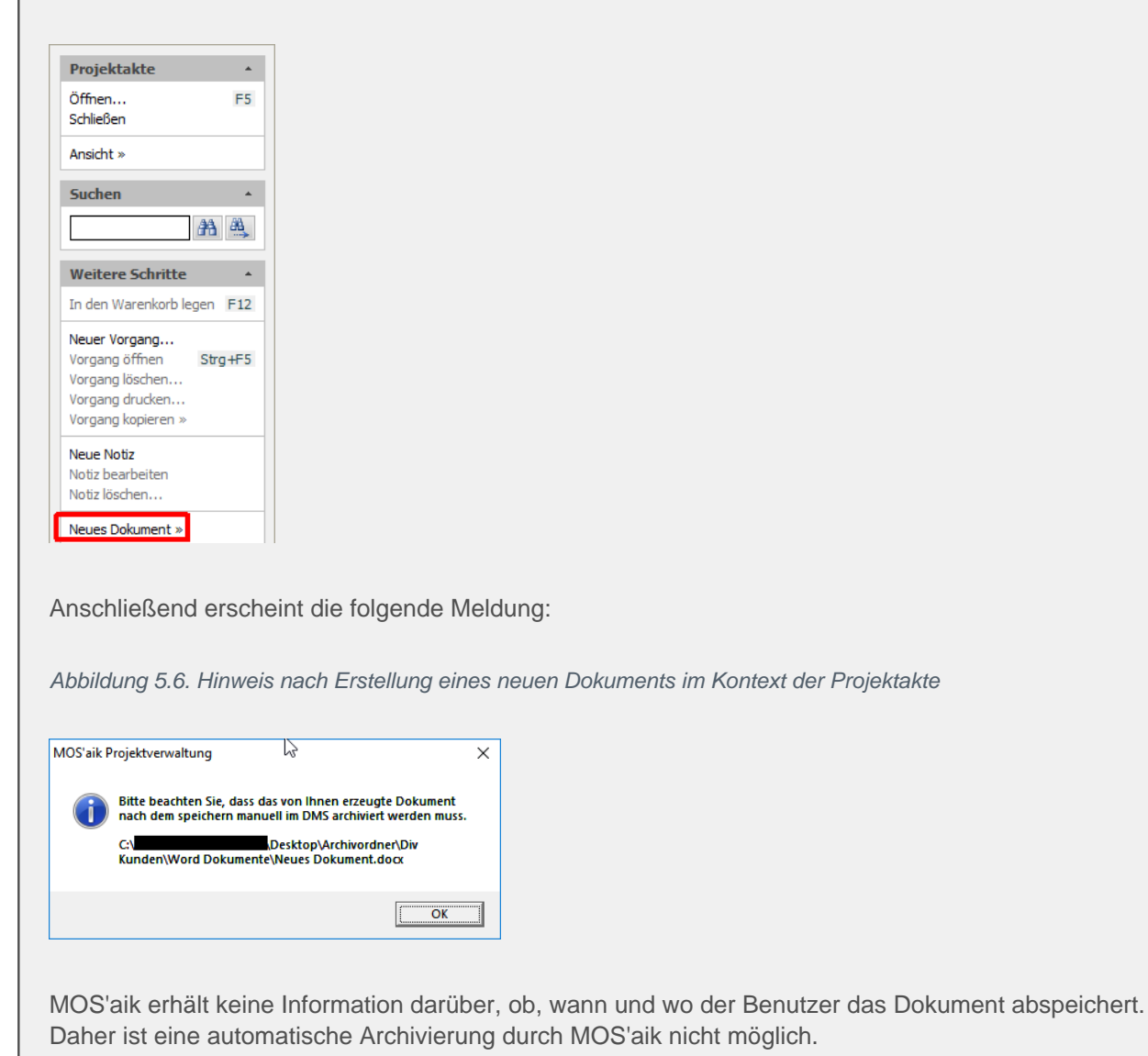

### Lösung:

- Das Dokument kann auf zwei Weisen im ecoDMS archiviert werden: Entweder wird die Datei via [Drag & Drop] archiviert (Abschnitt 4.3, "Archivierung über die MOS'aik-Akten"), beschrieben archiviert oder es wird der ecoDMS-Client verwendet. Die Archivierung über MOS'aik sollte hier bevorzugt werden.
- Es ist darauf zu achten, dass Änderungen an den Dokumenten, welche außerhalb von ecoDMS durchgeführt werden, nicht archiviert werden!

# 5.8. Dokumente werden in ecoDMS nicht gefunden

### Fehler

Dokumente werden in MOS'aik verbucht und archiviert. Anschließend werden diese nicht gefunden bzw. angezeigt. In MOS'aik und auch im ecoDMS-Client. Zudem können diese Dokumente auch nicht in ecoDMS storniert werden.

# Lösung:

• Der Effekt kann mit fehlenden Rechten des betreffenden Benutzers zusammenhängen. Stellen Sie sicher, dass der betreffende Benutzer das Recht *ecoSIMAIIDocs* besitzt (siehe Abschnitt 3.1.1, "Benutzer einrichten").

# 5.9. Dokumente können aus MOS'aik heraus nicht geöffnet werden

### Fehler

Wird in der allgemeinen Suche versucht, ein gefundenes Dokument zu öffnen, öffnet sich ein Browser mit einer Fehlermeldung. Das Dokument selber wird aber nicht geöffnet. Das Gleiche passiert, wenn man aus dem ecoDMS-Client heraus per Rechtsklick auf ein Dokument -> Link -> Zwischenablage einen Link erzeugt und diesen mit einem Browser öffnet.

# Lösung:

• Die Einstellung UHTTP Hyperlinks verwendensollte einmal deaktiviert werden, dann die Schaltfläche Anwenden angewählt und das Häkchen anschließend wieder aktiviert werden:

Abbildung 5.7. Option I HTTP Hyperlinks verwenden in den Einstellungen

| 🔇 Einstellungen           |                                                                                                    | -            |       | ×     |
|---------------------------|----------------------------------------------------------------------------------------------------|--------------|-------|-------|
|                           | Finstellungen                                                                                      |              |       |       |
| Dokumentenarten           | Allgemein Datei Indizierung Scaninput Lizenz Sicherung E-Mail                                      |              |       |       |
| Einstellungen             | Ansicht Einstellungen                                                                              |              |       |       |
| Klassifizierungsattribute | Systemrollen im Klassifizierungsdialog ausblenden       2,0MB     Maximale Dateigröße für Vorschau |              |       |       |
| Ordnerberechtigungen      | Moderner Stil Layout Farbe Zurücksetzen                                                            |              |       |       |
| Ordnerstruktur            | Links                                                                                              |              |       |       |
| Proxy                     | Mail Client Befeh                                                                                  |              |       |       |
| Status                    | Benachrichtigungen                                                                                 | iedervorlag  | • • = |       |
| Web / Mobil / API         | I neor ranger europer                                                                              | iedei vonagi |       |       |
|                           |                                                                                                    |              |       |       |
|                           |                                                                                                    |              |       |       |
|                           | OK                                                                                                 | Abbrechen    | Anw   | enden |

# 5.10. Meldung "Protokollverletzung" beim Starten der allgemeinen Suche

### Fehler

Beim Starten der allgemeinen Suche erscheint eine Fehlermeldung, welche eine Protokollverletzung des Servers meldet.

### Lösung:

- Der Fehler tritt generell auf, wenn der Server nicht so antwortet, wie das ecoDMS Zusatzmodul dies erwartet. Die Optionen, die aktuell zur Verfügung stehen sind dabei <u>http</u> oder <u>https</u>. Ist also beispielsweise der ecoDMS-Server auf <u>https</u> konfiguriert, MOS'aik aber auf http, tritt dieser Fehler auf.
- Zunächst sollten Sie daher prüfen, ob beide, sowohl das ecoDMS-Zusatzmodul als auch ecoDMS das gleiche Protokoll (d. h. "http" oder "https" verwenden).
- Der Fehler tritt auch auf, wenn der API-Port falsch konfiguriert ist. Der ecoDMS-Server verwendet für die unterschiedlichen Dienste (d. h. Web-Client, API, ecoDMS-Client) unterschiedliche Ports. Wird beispielsweise in das Port-Feld "17001" (der Port des ecoDMS-Clients) anstelle "8180" (Port des REST-API) eingetragen, bekommt das Zusatzmodul nicht die erwartete REST-API-Antwort und meldet den Protokoll-Fehler.
- Daher sollten Sie den eingestellten Port auf Richtigkeit prüfen. Dabei ist der Standard-Port "8180", dies kann bei anderer Servereinrichtung allerdings davon abweichen.

# 5.11. Auslesen der Anzahl aktiver Sessions aus der ecoDMS Datenbank

Mit den im Folgenden dargestellten Befehlen kann die Anzahl der aktuell aktiven Sessions aus der ecoDMS Datenbank ausgelesen werden. Damit kann beispielsweise nachvollzogen werden, warum die Anzahl Lizenzen nicht ausreichend ist.

Mit dem folgenden Befehl kann eine Hilfe zu dem Postgres Kommandozeilentool aufgerufen werden:

C:\Program Files (x86)\ecoDMS GmbH\ecoDMS Server\psql\bin> psql -help

Bitte beachten Sie, dass Groß- und Kleinschreibung unterschieden werden!

Mit folgendem Befehl, welcher auf dem ecoDMS-Server ausgeführt wird, wird eine Verbindung zum Datenbankserver hergestellt, welcher unter dem Port *17002* erreichbar ist (siehe Ports):

C:\Program Files (x86)\ecoDMS GmbH\ecoDMS Server\psql\bin> psql -U postgres -W -p 17002

Dabei wird davon ausgegangen, dass die Installation unter dem Standardpfad C:\Program Files (x86)\ecoDMS GmbH\ecoDMS Server erfolgt ist.

Es werden Benutzername und Passwort abgefragt. Diese sind im Zuge der Installation vergeben worden.

In einem nächsten Schritt wird eine Verbindung mit der ecoDMS Datenbank (Postgres) hergestellt:

postgres=# \connect ecoDMS

Mit der folgenden Abfrage kann die Liste der aktuellen Sessions ausgelesen werden:

ecodms=# select \* from open\_sessions;

# 5.12. Fehlermeldung im ecoDMS-WebClient

| <b>Fehler</b><br>Beim Öffn | en des ecoDMS-Clients im Browser wird                                                                                                    | dargestellte Fehler angezeigt: |  |  |
|----------------------------|----------------------------------------------------------------------------------------------------|--------------------------------|--|--|
| Abbildung s                | 5.8. Fehlermeldung beim Öffnen des ecoDMS                                                                                                    | Clients                        |  |  |
|                            | https://sis-03:8181/?1                                                                                                    |                                |  |  |
| 2 ecoDMS<br>Datei Bear     | 2 ecoDMS Webclient Mainpa ×       Image: Comparison of the second second secon |                                |  |  |
|                            | Meldung von Webseite X                                                                                                    |                                |  |  |
|                            | / UI Layout Initialization Error<br>The center-pane element does not exist.<br>The center-pane is a required element.                                                                                                    |                                |  |  |
|                            | ОК                                                                                                    |                                |  |  |
|                            |                                                                                                    | -                              |  |  |

#### Lösung:

• Es wurde festgestellt, dass der ecoDMS-Client mit dem dargestellten Browser zu dem beschriebenen Fehler führt.

Abbildung 5.9. Fehlermeldung beim Öffnen des ecoDMS-Clients

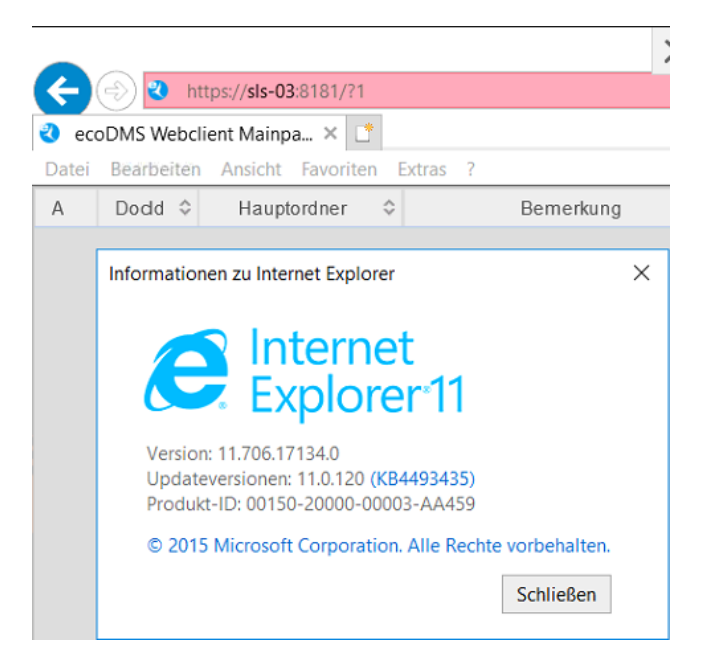

• Der Fehler kann durch den Einsatz eines anderen Browsers (z. B. Mozilla Firefox®) umgangen werden.

# 5.13. Anzahl der verfügbaren Lizenzen überschritten beim Öffnen des ecoDMS-Web-Clients

### Fehler

Bei der Anmeldung an den ecoDMS-Webclient tritt der dargestellte Fehler auf.

Abbildung 5.10. Anzahl verfügbarer Lizenzen überschritten bei Anmeldung über den ecoDMS-Web-Client

| 😻 Welcome to ecoDMS Webclien × 💐<br>← → C û ව | Wetcome to ecoDMS Webdie: X       +       Image: Comparison of the second second secon                  |   |  |
|-----------------------------------------------|----------------------------------------------------------------------------------------------------|---|--|
|                                               | Image: State of the state of the state | n |  |

#### Lösung:

- Das Verhalten tritt häufig auf, wenn der ecoDMS-Web-Client geöffnet, das Browser-Fenster aber einfach geschlossen wird, ohne, dass sich der Benutzer ordnungsgemäß abgemeldet hat. Eine Untersuchung der offenen Sessions kann wie unter Abschnitt 5.11, "Auslesen der Anzahl aktiver Sessions aus der ecoDMS Datenbank" beschrieben, durchgeführt werden.
- Mögliche Lösungen:
  - 1. Warten, bis die Session auf dem Server wieder zerstört wird. Zeitraum ist allerdings unbekannt, ggf. 15 min.
  - 2. Neustart des Servers.
  - 3. Manuelles Löschen der Session. Dies ist nur durch erfahrene Administratoren möglich.

# 5.14. Beim Aufruf des ecoDMS-Web-Clients erscheint ein weißer Bildschirm mit "P"

#### Fehler

Der ecoDMS-Web-Client wird aus MOS'aik heraus gestartet. Es öffnet sich ein Browser (ggf. als neues Fenster oder MOS'aik-intern) mit einem weißen Fenster in welchem nur "P" steht.

#### Lösung:

• Der ecoDMS-Server ist vermutlich auf die Kommunikation via *https* eingestellt. In der ecoDMS-Zusatzmodul ist die Adresse zum Web-Client allerdings via "http" (ohne "s") eingerichtet. Durch das Anpassen der Adresse zum ecoDMS-Web-Client (siehe auch Abschnitt 3.2.3, "Verbindungseinstellungen") auf *https* wird der Fehler behoben.

# 5.15. Das Feld "Schlüssel" enthält den Wert "null"

| Fehler<br>Bis Version 4.4<br>wurde. | 2.201 kor       | inte es vorkomm | nen, dass das Feld "Schlüssel" mit einem Wert "null" belegt |
|-------------------------------------|-----------------|-----------------|-------------------------------------------------------------|
| Ordnername                          | Schlüssel       | Schlagwörter    |                                                             |
| 🛩 🖿 uhlen                           |                 |                 |                                                             |
| 🗸 🖿 Projekte                        | null            |                 |                                                             |
| > 🖿 2022.00063                      |                 |                 |                                                             |
| > 🖿 2022.00064                      |                 |                 |                                                             |
| > 🖿 2022.00065                      |                 |                 |                                                             |
| > 🖿 2022.00066                      |                 |                 |                                                             |
| > 🖿 2022.00067                      |                 |                 |                                                             |
| > 🖿 2022.00068                      |                 |                 |                                                             |
| > 🖿 2022.00069                      |                 |                 |                                                             |
| ✓ ■ 2022.00070                      |                 |                 |                                                             |
| ✓ 🖿 Aufträge                        |                 |                 |                                                             |
| ✓ ■ AB220004                        | 1               |                 |                                                             |
| Revisi                              | on              |                 |                                                             |
| > 🖿 2022 00071                      |                 |                 |                                                             |
| Favoriten                           |                 | ;               | <                                                           |
| Das Problem w<br>korrigiert werde   | urde beho<br>n. | oben, jedoch mü | ssen ggf. betroffene Daten manuell über den ecoDMS Client   |

# Lösung:

- Starten Sie dazu den ecoDMS Client und öffnen Sie den Bereich Einstellungen -> Ordnerstruktur.
- Klicken Sie hier für die betroffenen Daten doppelt in die Spalte "Schlüssel" mit dem Wert "null", löschen Sie den ungültigen Feldinhalt und bestätigen Sie die Änderung mit [Enter].